# C532/ES5432

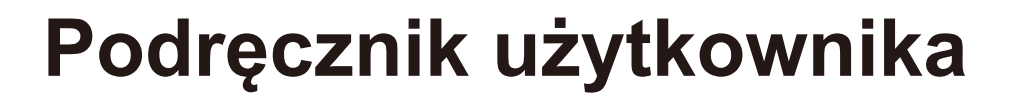

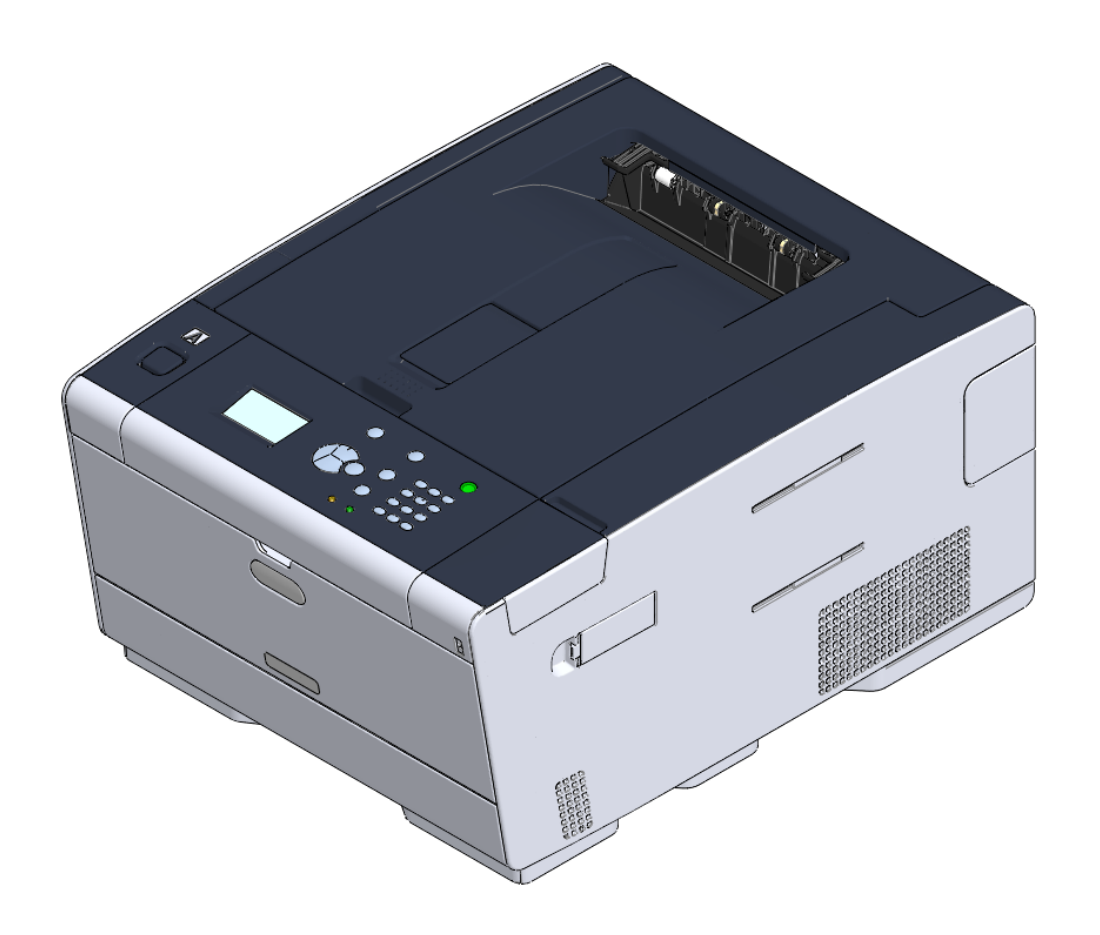

OKI

# Spis treści

| 1 | Przed rozpoczęciem                                                          | 4               |
|---|-----------------------------------------------------------------------------|-----------------|
|   | Ostrzeżenia związane z bezpieczeństwem                                      | 5               |
|   | Ogólne ostrzeżenia                                                          | 6               |
|   | -<br>Informacje o niniejszej instrukcji                                     | 8               |
|   | Informacje o opisach                                                        | 8               |
|   | Znaki towarowe i pozostałe informacje                                       | 10              |
|   | Licencja                                                                    | 12              |
| 2 | Ustawienie                                                                  | 13              |
|   | Wymagania instalacji                                                        | 14              |
|   | Środowisko montażu                                                          | 14              |
|   | Powierzchnia Montażu                                                        |                 |
|   | Sprawdzanie akcesoriów                                                      | 17              |
|   | Rozpakowywanie i Instalacja Maszyny                                         | 18              |
|   | Instalowanie wyposażenia opcjonalnego                                       | 21              |
|   | Instalowanie bezprzewodowego modułu LAN                                     | 21              |
|   | Montaż dodatkowego podajnika                                                |                 |
|   | Ustawienia sterownika drukarki                                              |                 |
|   | Podłączanie kabla zasilającego                                              | 26              |
|   | Podłączanie z użyciem kabla LAN/USB                                         |                 |
|   | Podłączanie kabla LAN                                                       |                 |
|   | Podłączanie kabla USB                                                       |                 |
|   | Ładowanie papieru do podajnika                                              | 31              |
|   | Ustawianie tego urządzenia                                                  |                 |
|   | Ustawienia języka                                                           |                 |
|   | Konfiguracja daty i godziny                                                 |                 |
|   | Konfiguracja hasła administratora                                           |                 |
|   | Ustawienia sieciowe                                                         | 35              |
|   | Druk Testowy                                                                |                 |
|   | Podłączenie do Bezprzewodowego LAN (Tylko gdy zamontowany jest bezprzewo 37 | dowy moduł LAN) |
|   | Zanim uzyskasz połączenie z bezprzewodową siecią LAN                        |                 |
|   | Aktywacja połączenia z bezprzewodową siecią LAN                             |                 |
|   | Nawiązywanie połączenia z punktem dostępowym (Infrastruktura)               |                 |
|   | Bezpośrednie łączenie się z urządzeniem                                     | 43              |
|   | Instalacja sterownika i oprogramowania na komputerze                        | 45              |
|   | System Windows                                                              |                 |

| a systemu Mac OS X 4 | 18 |
|----------------------|----|
|                      | 20 |

| 3 | Operacje podstawowe                                       | 51 |
|---|-----------------------------------------------------------|----|
|   | Nazwy elementów                                           | 52 |
|   | Widok Przedni                                             |    |
|   | Widok z tyłu                                              |    |
|   | Wnętrze maszyny                                           |    |
|   | Proste operacje na panelu operatora                       | 54 |
|   | Nazwy i funkcje                                           |    |
|   | Wprowadzanie znaków za pomocą klawiatury numerycznej      |    |
|   | Włączanie i wyłączanie urządzenia                         | 56 |
|   | Włączanie urządzenia.                                     |    |
|   | Wyłączanie urządzenia                                     |    |
|   | Ładowanie papieru                                         | 58 |
|   | O typach papieru, który może być załadowany               |    |
|   | Ładowanie papieru do podajnika 1/2/3                      | 61 |
|   | Ładowanie papieru do podajnika uniwersalnego              |    |
|   | Magazynowanie papieru                                     |    |
| 4 | Drukuj                                                    | 65 |
|   | Drukowanie z komputera (Windows)                          | 66 |
|   | Dla sterownika drukarki Windows PCL                       |    |
|   | Sterownik PS w systemie Windows                           |    |
|   | Drukowanie z komputera (Mac OS X)                         | 69 |
|   | Dla systemu Mac OS X                                      |    |
|   | Anulowanie zadania druku                                  | 71 |
|   | O ekranach i funkcjach każdego sterownika drukarki        |    |
|   | Sterownik drukarki Windows PCL                            |    |
|   | Sterownik drukarki Windows PS                             |    |
|   | Sterowniki PS w systemie Mac OS X                         |    |
| 5 | Konserwacja                                               | 81 |
|   | Wymiana materiałów eksploatacyjnych                       | 82 |
|   | Ostrzeżenia dotyczące wymiany materiałów eksploatacyjnych |    |
|   | Wymiana wkładów z tonerem                                 |    |
|   | Wymiana bębna.                                            |    |
|   | Wymiana bębna światłoczułego wraz z pojemnikiem tonera    |    |
|   | Czyszczenie każdej części urządzenia                      | 93 |
|   | Czyszczenie głowicy LED                                   |    |

| 6  | Rozwiązywanie problemów                                                               | 95  |
|----|---------------------------------------------------------------------------------------|-----|
|    | W przypadku wystąpienia zacięcia papieru                                              | 96  |
|    | Jeżeli kod błędu to "370", "371", "372"                                               | 96  |
|    | Jeżeli kod błędu to "380", "381", "382", "385", "389"                                 | 100 |
|    | Jeżeli kod błędu to "390"                                                             |     |
|    | Jeżeli kod błędu to "391", "392", "393"                                               | 105 |
|    | Jeżeli kod błędu to "409"                                                             |     |
|    | Problemy z drukowaniem                                                                | 110 |
|    | Drukowanie niemożliwe                                                                 | 110 |
|    | Jeżeli komunikat błędu jest wyświetlany na panelu operatora                           |     |
|    | Lista komunikatów o błędach                                                           | 112 |
| 7  | Wskazówki zarządzania pracą/ Specyfikacja                                             | 121 |
|    | Zmiana hasła administratora                                                           | 122 |
|    | Oszczędzanie energii z funkcją oszczędzania energii                                   | 123 |
|    | Ustawienie długości czasu bezczynności przed przejściem do trybu oszczędzania energii |     |
|    | Ustawienie długości czasu bezczynności przed przejściem do trybu uśpienia             | 124 |
|    | Ograniczenia funkcji oszczędzania energii                                             | 124 |
|    | Automatyczne wyłączanie maszyny (Autowyłączenie)                                      | 125 |
|    | Ustawienie długości czasu bezczynności przed autowyłączeniem                          | 126 |
|    | Dane techniczne                                                                       | 127 |
|    | Ogólna specyfikacja techniczna                                                        | 127 |
|    | Specyfikacja drukowania                                                               |     |
|    | Specyfikacja sieci                                                                    | 129 |
|    | Specyfikacja bezprzewodowej sieci LAN (Opcja)                                         | 129 |
| Co | ntact Us                                                                              | 131 |

# Przed rozpoczęciem

Ostrzeżenia związane z bezpieczeństwem Ogólne ostrzeżenia Informacje o niniejszej instrukcji Znaki towarowe i pozostałe informacje Licencja

# Ostrzeżenia związane z bezpieczeństwem

| NIEBEZPIECZEŃSTWO | Wskazuje dodatkowe informacje, których ignorowanie lub nieprzestrzeganie, może spowodować poważne obrażenia lub śmierć. |
|-------------------|----------------------------------------------------------------------------------------------------|
|                   | Wskazuje dodatkowe informacje, których ignorowanie może spowodować obrażenia.                                           |

# Ogólne ostrzeżenia

|              | NIEBEZPIECZEŃSTWO                                                                                                    |
|--------------|----------------------------------------------------------------------------------------------------|
| 8            | Nie dotykaj przełącznika bezpieczeństwa wewnątrz urządzenia. Może<br>wystąpić wysokie napięcie, i może nastąpić porażenie prądem. Również<br>przekładnia może się obracać i skutkować obrażeniami.                                  |
| $\bigotimes$ | Nie używaj łatwopalnych aerozoli w pobliżu urządzenia. Niektóre elementy wewnątrz urządzenia są gorące, co może spowodować pożar.                                                                                                   |
|              | Jeżeli obudowa będzie bardzo gorąca, urządzenie emituje dym lub brzydki<br>zapach, lub gdy słyszysz dziwne dźwięki, odłącz wtyczkę z prądu i<br>skontaktuj się ze swoim dealerem.<br>Może wystąpić pożar.                           |
| i,           | Jeżeli płyn taki jak woda dostanie się do wnętrza urządzenia, odłącz<br>wtyczkę z gniazdka i skontaktuj się ze swoim dealerem.<br>Może wystąpić pożar.                                                                              |
| ie.          | Jeżeli spadnie Ci spinacz lub inny drobny przedmiot do urządzenia, odłącz<br>wtyczkę z gniazdka i wyjmij ciało obce.<br>Może wystąpić porażenie elektryczne, pożar lub obrażenia.                                                   |
|              | Nie przeprowadzaj żadnej operacji lub demontażu oprócz tego opisanego<br>w instrukcji użytkownika.<br>Może wystąpić porażenie elektryczne, pożar lub obrażenia.                                                                     |
| i k          | Jeżeli urządzenie zostanie upuszczone lub pokrywa zostanie zniszczona,<br>odłącz wtyczkę z gniazdka i skontaktuj się ze swoim dealerem.<br>Może wystąpić porażenie elektryczne, pożar lub obrażenia.                                |
|              | Odłączaj regularnie wtyczkę od gniazdka i czyść powierzchnię pomiędzy<br>bolcami.<br>Jeżeli wtyczka jest podłączona na długi okres czasu, kurz będzie osadzał<br>się na bolcach i może dojść do zwarcia, co może skutkować pożarem. |

# Nie zbieraj odkurzaczem elektrycznym rozsypanego proszku tonera. Odkurzanie tonera odkurzaczem elektrycznym może spowodować zapłon z powodu iskier styków elektrycznych lub innych powodów. Jeżeli toner rozsypie się na podłogę lub inne miejsce, zetrzyj toner wilgotną szmatką, zwracając uwagę, aby nie rozsypywać tonera. Nie wkładaj przedmiotów do otworów wentylacyjnych. Może wystąpić porażenie elektryczne, pożar lub obrażenia. Nie kładź kubków z płynami, np. wodą, na urządzeniu. Może wystąpić porażenie elektryczne lub pożar. Nie pozwól, aby mocz zwierząt lub inne płyny dostały się do wewnątrz urządzenia i nie pozwól na zmoczenie urządzenia. Może wystąpić porażenie elektryczne lub pożar. Gdy pokrywa urządzenia jest otwarta, nie dotykaj zespołu utrwalającego. Może wystąpić poparzenie. Tonera ani bebna nie wrzucaj do ognia. Toner może zapalić się, X powodujac poparzenia. Nie podłączaj wtyczki, kabli lub przewodu uziemiającego w jakikolwiek inny sposób niz podany w instrukcji obsługi. Może wystąpić pożar. Działanie UPS (zasilacza awaryjnego) bądź inwerterów nie jest gwarantowane. Nie używaj zasilacza awaryjnego ani inwertera. Może wystąpić pożar. Nie przebywaj w pobliżu części wyjścia papieru, gdy włączasz zasilanie lub drukowanie jest w toku. Mogą wystąpić obrażenia.

NIEBEZPIECZEŃSTWO

| 8 | Nie dotykaj uszkodzonego wyświetlacza ciekłokrystalicznego. Mogą<br>wystąpić obrażenia. Jeśli ciecz (ciekły kryształ) wyciekła z wyświetlacza<br>ciekłokrystalicznego dostanie się do oczu bądź ust, przepłucz dużą ilością<br>wody. W razie potrzeby zasięgnij pomocy medycznej. |
|---|----------------------------------------------------------------------------------------------------|
|   | Nie demontuj bębna ani tonera lub też nie otwieraj ich siłą. Toner może<br>dostać się do Twoich dróg oddechowych lub też może on wylądować na<br>Twoich dłoniach i ubraniach brudząc je.                                                                                          |

# Informacje o niniejszej instrukcji

Tutaj znajduje się wiele różnych informacji dotyczących niniejszej instrukcji. Przed skorzystaniem z niniejszej instrukcji przeczytaj poniższe sekcje.

#### Zastrzeżenie

Autorzy niniejszej publikacji dołożyli wszelkich starań, aby znalazły się w niej wyczerpujące, dokładne i aktualne informacje. Producent nie ponosi odpowiedzialności za skutki błędów pozostające poza jego kontrolą. Producent nie może ponadto zagwarantować, że zmiany w oprogramowaniu i sprzęcie uczynione przez innych wytwórców, do których odnosi się niniejszy podręcznik, nie wpłyną na stosowalność informacji w nim zamieszczonych. Wspomnienie oprogramowania innych firm nie musi oznaczać ich wspierania przez producenta.

Autorzy podjęli wszelkie uzasadnione działania, aby informacje zawarte w tej publikacji były dokładne i użyteczne, nie udzielają jednak żadnych gwarancji, jawnych ani domniemanych, dotyczących ich dokładności lub zakresu.

#### Prawa autorskie niniejszej instrukcji

Wszelkie prawa zastrzeżone przez Oki Data Corporation. Żadna część niniejszego dokumentu nie może być powielana w jakiejkolwiek formie i w jakikolwiek sposób bez uprzedniego uzyskania pisemnej zgody od Oki Data Corporation.

© 2016 Oki Data Corporation

#### Instrukcje obsługi

Do produktu zostały dołączone niniejsze instrukcje.

- Podręcznik użytkownika (PDF) ----- Zapisany na płycie DVD, dostarczanej z urządzeniem.
- Podręcznik zaawansowany (PDF) ----- Pobierz ten podręcznik z witryny internetowej Oki Data i posługuj się nim.
- Informacje o opisach

#### Informacje o opisach

Dostępne są opisy znaków, symboli, ilustracji oraz innych elementów.

- Informacje o znakach
- · Informacje o symbolach
- · Informacje o ilustracjach

## Ŵ

O ile nie określono tego inaczej, w niniejszej instrukcji wykorzystane zostały zrzuty ekranów z następujących programów.

- System Windows: Windows 7
- System Mac OS X: Mac OS X 10.9

[OKI Printer (Drukarka OKI)] może być wprowadzone jako nazwa modelu.

W zależności od systemu operacyjnego, modelu lub wersji, opisy umieszczone w tym dokumencie mogą się różnić.

#### Informacje o znakach

W tej instrukcji występują znaki przedstawione poniżej.

| Symbol | Znaczenie                                                                                                    |
|--------|----------------------------------------------------------------------------------------------------|
|        | Wskazuje na ostrzeżenia i ograniczenia związane z prawidłową pracą urządzenia. Przeczytaj,<br>aby upewnić się czy twoje urządzenie będzie działać prawidłowo. |
| Ø,     | Wskazuje na przydatne informacje związane z korzystaniem z urządzenia. Zaleca się<br>zapoznanie z tymi informacjami.                                          |
| Ì      | Wskazuje na temat odniesienia. Przeczytaj, jeśli potrzebujesz więcej informacji.                                                                              |
| 0      | Wskazuje temat powiązany. Przeczytaj, jeśli poszukujesz powiązanych informacji.                                                                               |

#### Informacje o symbolach

Ta sekcja opisuje symbole i ich znaczenie w niniejszej instrukcji.

| Symbol                       | Znaczenie                                                                                |
|------------------------------|------------------------------------------------------------------------------------------|
| Ilustracja (nazwa przycisku) | Wskazuje na przycisk (nazwę przycisku) znajdujący się w panelu sterowania<br>urządzenia. |

| Symbol | Znaczenie                                                                                                    |
|--------|----------------------------------------------------------------------------------------------------|
| []     | <ul> <li>Wskazuje nazwę menu, nazwę elementu, opcji lub innego elementu, które jest<br/>wyświetlany na ekranie panelu operatora.</li> <li>Wskazuje na nazwę menu, okna lub okna dialogowego wyświetlanego na ekranie<br/>komputera.</li> <li>Te elementy można łatwo rozróżnić czytając ich opisy lub ilustracje zawarte w<br/>procedurach.</li> </ul> |
| n<br>n | Wskazuje na wiadomość wyświetlaną na ekranie urządzenia lub na wprowadzony<br>tekst.<br>Wskazuje na nazwę pliku na komputerze.<br>Wskazuje na tytuł tematu w postaci linku.                                                                                                    |
| <>     | Wskazuje na klawisz znajdujący się na klawiaturze komputera.                                                                                                    |
| >      | Wskazuje jak wyświetlić wymagane menu urządzenia lub komputera.                                                                                                    |

#### Informacje o ilustracjach

Ilustracje C532 są wykorzystywane w niniejszej instrukcji jako przykłady.

Ilustracje ekranu, wykorzystywane w niniejszej instrukcji, są wyświetlane przy zachowaniu fabrycznych ustawień.

# Ø,

Opisy zawarte w niniejszej instrukcji mogą się różnić w zależności od modelu urządzenia.

# Znaki towarowe i pozostałe informacje

OKI jest zastrzeżonym znakiem towarowym Oki Electric Industry Co., Ltd.

Energy Star jest znakiem towarowym Agencji Ochrony Środowiska Stanów Zjednoczonych.

Microsoft, Windows, Windows Server, Windows Vista i Internet Explorer są zastrzeżonymi znakami towarowymi Microsoft Corporation.

Apple, Macintosh, Mac i Mac OS są zastrzeżonymi znakami towarowymi firmy Apple Inc.

iPad, iPhone, iPod, dotykowy iPod i Safari są znakami towarowymi zastrzeżonymi przez Apple Inc., w Stanach Zjednoczonych Ameryki oraz innych krajach.

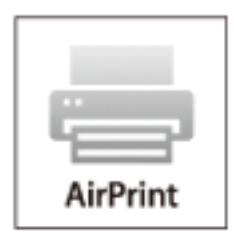

AirPrint oraz logo AirPrint są znakami towarowymi Apple Inc.

Google, Google Docs, Android i Gmail są zastrzeżonymi znakami towarowymi Google Inc.

Google Cloud Print jest znakiem towarowym Google Inc.

Adobe, Illustrator, Photoshop, PostScript i Reader są znakami towarowymi Adobe Systems Incorporated w Stanach Zjednoczonych i innych krajach.

FeliCa jest zastrzeżonym znakiem towarowym Sony Corporation.

MIFARE jest znakiem towarowym NXP Semiconductors.

Inne wymienione tu nazwy produktów i marek są zastrzeżonymi znakami towarowymi lub znakami towarowymi ich prawnych właścicieli.

Energy STAR

Jako Uczestnik Programu Energy Star, producent ustalił, że ten produkt spełnia wymogi Energy Star dotyczące wydajności energetycznej.

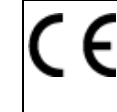

Produkt jest zgodny z wymaganiami sformułowanymi w Dyrektywach 2014/30/WE (EMC), 2014/35/WE (LVD), 1999/5/WE (R&TTE), 2009/125/WE (ErP) i 2011/65/EU(RoHS) przy uwzględnieniu, w stosownych przypadkach, przepisów państw członkowskich dotyczących kompatybilności elektromagnetycznej, niskiego napięcia, sprzętu radiowego i telekomunikacyjnego i produktów pobierających energię elektryczną, ograniczeń używania niektórych substancji niebezpiecznych w sprzęcie elektrycznym i elektronicznym.

Do oceny produktu w zakresie zgodności z dyrektywą dot. kompatybilności elektromagnetycznej 2004/108/WE użyto poniższych kabli. Konfiguracje inne niż użyta mogą wpływać na zachowanie zgodności urządzenia z ww. dyrektywą.

| TYP KABLA | DŁUGOŚĆ<br>(METRY) | RDZEŃ | EKRAN |
|-----------|--------------------|-------|-------|
| Pobór     | 1,8                | ×     | ×     |
| USB       | 5,0                | ×     | ~     |
| LAN       | 10,0               | ×     | ×     |
| Telefon   | 3,0                | ×     | ×     |

#### PIERWSZA POMOC W NAGŁYCH WYPADKACH

Z proszkiem tonera należy obchodzić się z uwagą:

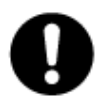

W razie połknięcia należy podać niewielkie ilości zimnej wody i zgłosić się do lekarza. NIE WOLNO wywoływać wymiotów.

Jeśli toner dostanie się do układu oddechowego, należy wyprowadzić osobę na świeże powietrze. Należy zgłosić się do lekarza.

Jeśli toner dostanie się do oczu, należy przez co najmniej 15 minut płukać oczy dużą ilością wody. Należy zgłosić się do lekarza.

Toner rozsypany na skórze lub ubraniu należy zmyć zimną wodą, aby nie pozostały nieusuwalne plamy.

#### PRODUCENT

Oki Data Corporation,

4-11-22 Shibaura, Minato-ku, Tokio 108-8551, Japonia

## IMPORTER DO KRAJÓW UNII EUROPEJSKIEJ/AUTORYZOWANY PRZEDSTAWICIEL

OKI Europe Limited Blays House Wick Road Egham Surrey, TW20 0HJ Zjednoczone Królestwo

W przypadku pytań dotyczących sprzedaży, pomocy technicznej oraz pytań ogólnych należy kontaktować się z lokalnym dystrybutorem.

#### • INFORMACJE DOTYCZĄCE OCHRONY ŚRODOWISKA

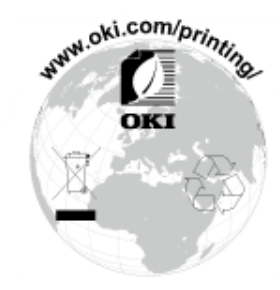

# Licencja

Ten produkt zawiera oprogramowanie stworzone przez Heimdal Project.

Prawa autorskie (c) 1995 - 2008 Kungliga Tekniska Högskolan

(Royal Institute of Technology, Stockholm, Sweden).

Wszelkie prawa zastrzeżone.

Redystrybucja i użycie w postaci źródłowej bądź binarnej (kodu urządzenia), z modyfikacjami lub bez, są dozwolone pod warunkiem spełnienia następujących warunków:

- 1 Redystrybucje kodu źródłowego muszą zawierać powyższą informację o prawach autorskich, niniejszą listę warunków i następujące zrzeczenie się.
- 2 Redystrybucje postaci kodu maszynowego muszą zawierać powyższą informację o prawach autorskich, niniejszą listę warunków i następujące zrzeczenie się w dokumentacji i/lub innych materiałach załączonych do dystrybucji.
- 3 Ani nazwa Instytutu, ani imiona jego współpracowników nie mogą zostać użyte do wspierania i promocji produktów opartych na tym oprogramowaniu bez wcześniejszego uzyskania konkretnej pisemnej zgody.

NINIEJSZE OPROGRAMOWANIE JEST DOSTARCZANE PRZEZ INSTYTUT I WSPÓŁPRACOWNIKÓW W FORMIE "JAK JEST" I WSZELKIE WYRAŹNE BĄDŹ DOROZUMIANE GWARANCJE, ŁĄCZNIE Z, ALE NIE OGRANICZONE DO, IMPLIKOWANYMI GWARANCJAMI SPRZEDAŻY I ZDATNOŚCI DO KONKRETNEGO CELU SĄ WYKLUCZONE. W ŻADNYM PRZYPADKU INSTYTUT LUB JEGO WSPÓŁPRACOWNICY NIE BĘDĄ POCIĄGNIĘCI DO ODPOWIEDZIALNOŚCI ZA DOWOLNE BEZPOREDNIE, POŚREDNIE, PRZYPADKOWE, SPECJALNE, PRZYKŁADOWE, BĄDŹ WYNIKŁE USZKODZENIA (WLICZAJĄC W TO, ALE NIE OGRANICZONE DO, DOSTARCZENIA ZASTĘPCZYCH DÓBR BĄDŹ USŁUG, UTRATY UŻYTKU, DANYCH, BĄDŹ ZYSKÓW; BĄDŹ PRERWANIA DZIAŁALNOŚCI) SPOWODOWANE W JAKIKOLWIEK SPOSÓB I NA PODSTAWIE DOWOLNEJ TEORII ODPOWIEDZIALNOŚCI, CZY KONTRAKTOWEJ, WĄSKIEJ, DELIKTOWEJ (ZANIECHANIA, BĄDŹ INNEJ) WYNIKŁE W DOWOLNY SPOSÓB Z UŻYCIA TEGO OPROGRAMOWNIA, NAWET JEŚLI ZOSTAŁ POINFORMOWANY O MOŻLIWOŚCI TAKIEGO USZKODZENIA. Oświadczenie o licencji wolnego oprogramowania

Niniejsze wolne oprogramowanie może obsługiwać usługę Google Cloud Print. Poniżej został przedstawiony opis licencji wolnego oprogramowania. ison-c

Prawa autorskie (c) 2009-2012 Eric Haszlakiewicz

Niniejszym gwarantuje się, bez opłat, że każda osoba która wejdzie w posiadanie kopii tego oprogramowania i związanych z nim plików dokumentacji (dalej "Oprogramowanie") może wprowadzać do obrotu oprogramowanie bez żadnych ograniczeń, w tym bez ograniczeń prawa do użytkowania, kopiowania, modyfikowania, łączenia, publikowania, dystrybuowania, sublicencjonowania i/lub sprzedaży kopii oprogramowania, a także zezwalania osobie, której oprogramowanie zostało dostarczone czynienia tego samego, z zastrzeżeniem następujących warunków:

Powyższa nota zastrzegająca prawa autorskie oraz niniejsza nota zezwalająca muszą zostać włączone do wszystkich kopii lub istotnych części Oprogramowania.

OPROGRAMOWANIE JEST DOSTARCZANE TAKIM, JAKIE JEST, BEZ JAKIEJKOLWIEK GWARANCJI, WYRAŻNEJ LUB DOROZUMIANEJ, NIE WYŁĄCZAJĄC GWARANCJI PRZYDATNOŚCI HANDLOWEJ LUB PRZYDATNOŚCI DO OKREŚLONYCH CELÓW A TAKŻE BRAKU WAD PRAWNYCH. W ŻADNYM PRZYPADKU TWÓRCA LUB POSIADACZ PRAW AUTORSKICH NIE MOŻE PONOSIĆ ODPOWIEDZIALNOŚCI Z TYTUŁU ROSZCZEŃ LUB WYRZĄDZONEJ SZKODY A TAKŻE ŻADNEJ INNEJ ODPOWIEDZIALNOŚCI CZY TO WYNIKAJĄCEJ Z UMOWY, DELIKTU, CZY JAKIEJKOLWIEK INNEJ PODSTAWY POWSTAŁEJ W ZWIĄZKU Z OPROGRAMOWANIEM LUB UŻYTKOWANIEM GO LUB WPROWQADZENIEM GO DO OBROTU.

#### Prawa autorskie (c) 2004, 2005 Metaparadigm Pte Ltd

Niniejszym gwarantuje się, bez opłat, że każda osoba która wejdzie w posiadanie kopii tego oprogramowania i związanych z nim plików dokumentacji (dalej "Oprogramowanie") może wprowadzać do obrotu oprogramowanie bez żadnych ograniczeń, w tym bez ograniczeń prawa do użytkowania, kopiowania, modyfikowania, łączenia, publikowania, dystrybuowania, sublicencjonowania i/lub sprzedaży kopii oprogramowania, a także zezwalania osobie, której oprogramowanie zostało dostarczone czynienia tego samego, z zastrzeżeniem następujących warunków:

Powyższa nota zastrzegająca prawa autorskie oraz niniejsza nota zezwalająca muszą zostać włączone do wszystkich kopii lub istotnych części Oprogramowania.

OPROGRAMOWANIE JEST DOSTARCZANE TAKIM, JAKIE JEST, BEZ JAKIEJKOLWIEK GWARANCJI, WYRAŹNEJ LUB DOROZUMIANEJ, NIE WYŁĄCZAJĄC GWARANCJI PRZYDATNOŚCI HANDLOWEJ LUB PRZYDATNOŚCI DO OKREŚLONYCH CELÓW A TAKŻE BRAKU WAD PRAWNYCH. W ŻADNYM PRZYPADKU TWÓRCA LUB POSIADACZ PRAW AUTORSKICH NIE MOŻE PONOSIĆ ODPOWIEDZIALNOŚCI Z TYTUŁU ROSZCZEŃ LUB WYRZĄDZONEJ SZKODY A TAKŻE ŻADNEJ INNEJ ODPOWIEDZIALNOŚCI CZY TO WYNIKAJĄCEJ Z UMOWY, DELIKTU, CZY JAKIEJKOLWIEK INNEJ PODSTAWY POWSTAŁEJ W ZWIĄZKU Z OPROGRAMOWANIEM LUB UŻYTKOWANIEM GO LUB WPROWQADZENIEM GO DO OBROTU.

# Ustawienie

Wymagania instalacji

Sprawdzanie akcesoriów

Rozpakowywanie i Instalacja Maszyny

Instalowanie wyposażenia opcjonalnego

Podłączanie kabla zasilającego

Podłączanie z użyciem kabla LAN/USB

Ładowanie papieru do podajnika

Ustawianie tego urządzenia

Podłączenie do Bezprzewodowego LAN (Tylko gdy zamontowany jest bezprzewodowy moduł LAN) Instalacja sterownika i oprogramowania na komputerze

## Wymagania instalacji

#### Środowisko montażu

Powierzchnia Montażu

#### Środowisko montażu

Zainstaluj urządzenie w następującym środowisku.

Temperatura otoczenia: od 10°C do 32°C

Wilgotność otoczenia: od 20% do 80% RH (wilgotność względna)

Maksymalna temperatura termometru wilgotnego: 25°C

## 

- · Zachowaj ostrożność, aby zapobiec skraplaniu. Może ono prowadzić do awarii urządzenia.
- Jeśli instalujesz urządzenie w miejscu, gdzie wilgotność otoczenia wynosi 30% RH lub poniżej, to używaj nawilżacza lub maty antystatycznej.
- W zależności od środowiska instalacji, hałas może być większy. Jeżeli jednak hałas Ci przeszkadza, zainstaluj urządzenie w oddalonym miejscu lub w innym pomieszczeniu.

## 

- Nie montuj urządzenia w miejscach narażonych na działanie wysokich temperatur lub płomieni.
- Nie montuj urządzenia w miejscach występowania reakcji chemicznych, (takich jak laboratoria).
- Nie montuj urządzenia w pobliżu alkoholu, rozcieńczalników ani innych łatwopalnych rozpuszczalników.
- · Nie montuj urządzenia w miejscach łatwo dostępnych dla małych dzieci.
- Nie montuj urządzenia w niestabilnych miejscach, (na chybotliwym stojaku, lub nierównych powierzchniach).
- Nie montuj urządzenia w miejscach o wysokim poziomie wilgotności lub zapylenia, ani też w miejscach wystawionych na bezpośrednie działanie promieni słonecznych.
- Nie montuj urządzenia w środowisku narażonym na kontakt z zasolonym powietrzem lub gazem korozyjnym.
- · Nie montuj urządzenia w środowisku narażonym na działanie dużych drgań.
- Nie montuj urządzenia w miejscach, w których zablokowany jest jej otwór wentylacyjny.

# 

- Nie instaluj urządzenia bezpośrednio na grubym chodniku lub dywanie.
- Nie instaluj urządzenia w zamkniętych pomieszczeniach lub innych miejscach o słabej wentylacji.
- Jeśli używasz urządzenia przez długi czas w małym pomieszczeniu, zapewnij właściwą wentylację pomieszczenia.
- Instaluj urządzenie z daleka od źródeł silnego pola magnetycznego lub hałasu.
- Instaluj urządzenie z dala od monitorów i telewizorów.
- Przemieszczanie urządzenia wymaga, aby dwie osoby stały z przodu i z tyłu urządzenia, trzymały uchwyty na dole urządzenia i przemieszczały je.

#### Powierzchnia Montażu

Urządzenie należy zamontować na płaskiej powierzchni o szerokości wystarczająco dużej, aby bezpiecznie zmieścić nóżki urządzenia.

Wokół drukarki zostaw odpowiednio dużo wolnego miejsca, tak jak to pokazano na poniższych rysunkach.

Widok z góry

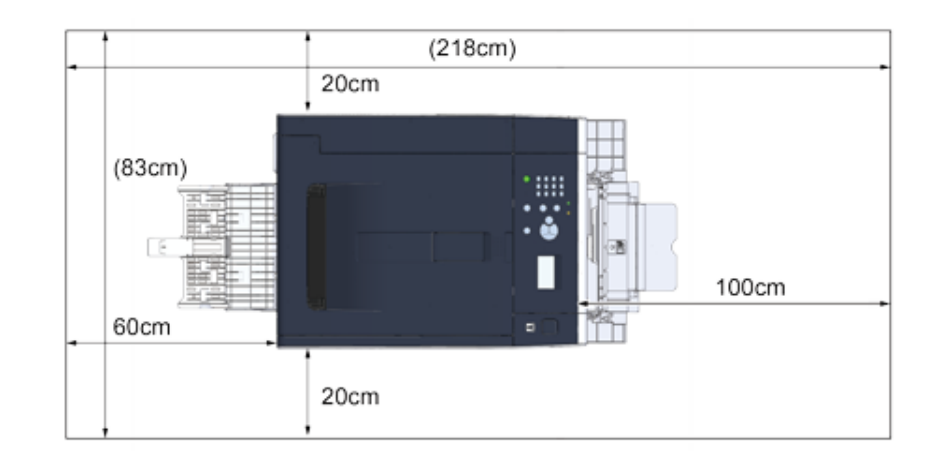

• Widok z boku

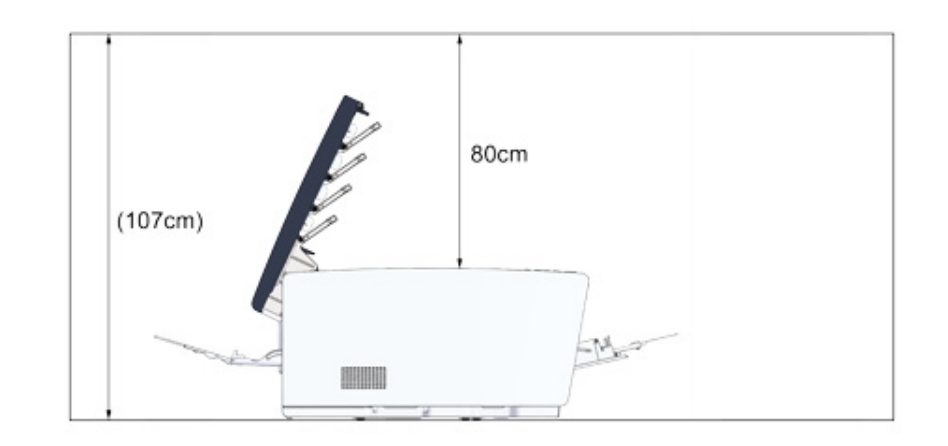

• Widok z boku (jeśli dodatkowy podajnik jest zainstalowany)

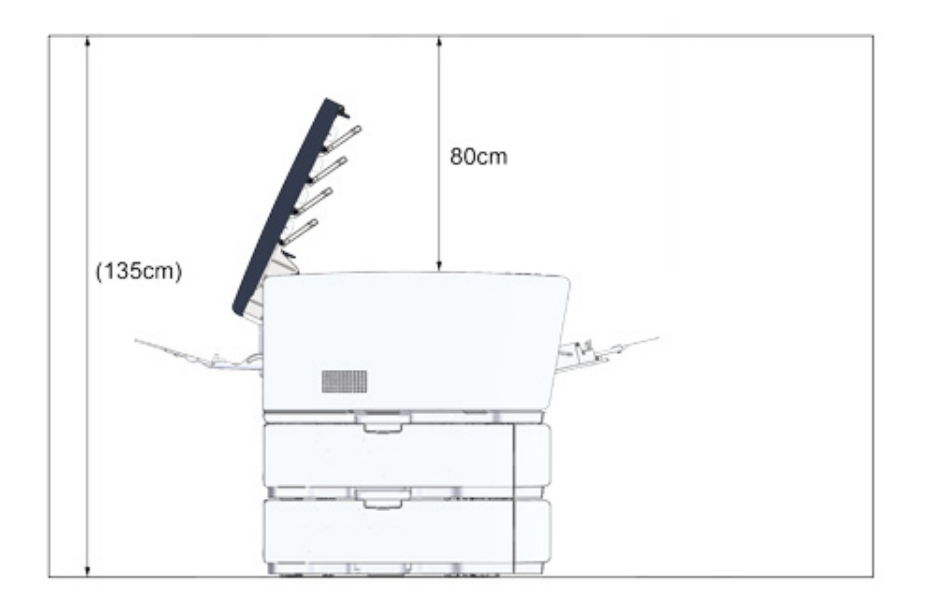

# Sprawdzanie akcesoriów

Należy sprawdzić, czy w opakowaniu znajdują się wszystkie pokazane poniżej elementy.

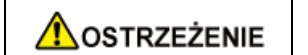

Mogą wystąpić obrażenia.

Ze względu na ciężar około 23 kg, urządzenie musi być podnoszone przez 2 osoby.

# 0

Najpierw użyj dostarczonych materiałów eksploatacyjnych. Jeżeli najpierw zostaną użyte inne, czas trwałości nie będzie ukazywany poprawnie lub dostarczone materiały eksploatacyjne mogą nie zostać zastosowane.

#### Korpus główny

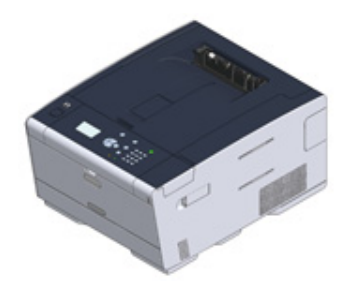

- Cztery bębny (czarny, cyan, magenta i żółty)
- Cztery startowe pojemniki z tonerem (czarny, cyan, magenta i żółty)

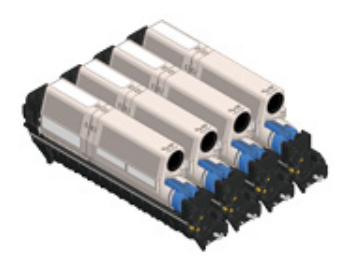

Dla modeli MC, startowe pojemniki z tonerem są zainstalowane w bębnach, które są montowane w urządzeniu przed wysyłką.

# 

Wkład tonera startowego nie został zainstalowany w modelach ES. Zainstaluj wkład tonera, który jest zawarty w tym urządzeniu. Stosowne informacje znajdują się w "Wymiana bębna.".

#### Dysk DVD-ROM z oprogramowaniem

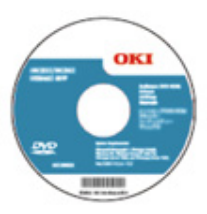

- Kabel zasilający
- Dźwignia koperty

Dźwignia koperty jest przyłączona do podajnika uniwersalnego. Użyj dźwigni koperty, jeśli koperty marszczą się po wydruku.

Aby uzyskać więcej instrukcji, patrz Podręcznik zaawansowany.

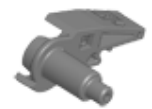

## h

- Kable LAN lub kable USB nie są zawarte w zestawie. Oddzielnie przygotuj kabel, który pasuje do środowiska sieciowego.
- Opakowanie i materiał amortyzacyjny są używane do transportu urządzenia. Nie utylizuj opakowania, gdyż może przydać się w przyszłości.

# Rozpakowywanie i Instalacja Maszyny

Ten rozdział opisuje jak rozpakować i zainstalować urządzenie.

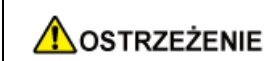

Mogą wystąpić obrażenia.

Ze względu na ciężar około 23 kg, urządzenie musi być podnoszone przez 2 osoby.

# 0

- · Zachowaj szczególną ostrożność przy obchodzeniu się z bębnem (zielony cylinder), ponieważ jest nietrwały.
- Bębna nie należy wystawiać na działanie bezpośredniego promieniowania słonecznego lub silnego światła (około 1 500 luksów i więcej). Nawet w oświetleniu pokojowym nie wystawiaj bębna na 5 minut lub więcej.
- Opakowanie i materiał amortyzacyjny są potrzebne do transportu drukarki. Nie wyrzucaj go i zachowaj do wykorzystania w przyszłości.
- 1 Wyjmij urządzenie z pudełka, a następnie zdejmij z urządzenia akcesoria, materiał amortyzujący oraz plastikową torbę.

9 Podnieś urządzenie i umieść w miejscu, w którym ma zostać zamontowane.

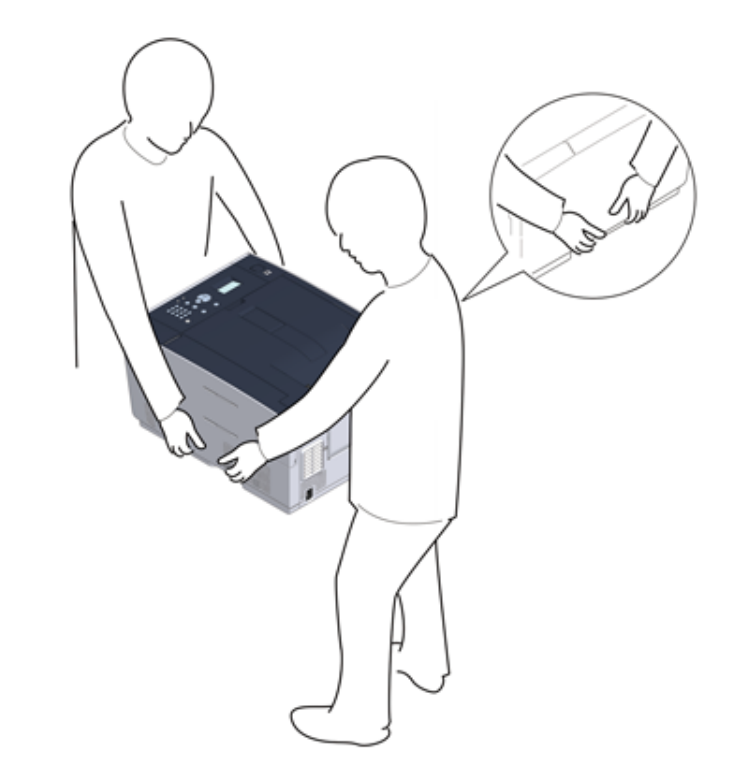

- 3 Usuń taśmy ochronne, folię ochronną oraz osuszacze.
- A Naciśnij przycisk (A) i otwórz tacę wyjściową (a), aż całkowicie się zatrzyma.

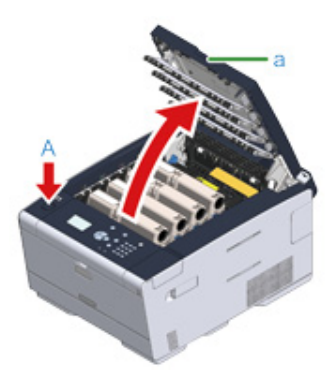

5 Chwyć końcówkę niebieskiej dźwigni pojemnika tonera i obróć ją w przód, do momentu wyrównania z bolcem pojemnika.

Przestaw dźwignie wszystkich 4 pojemników z tonerem.

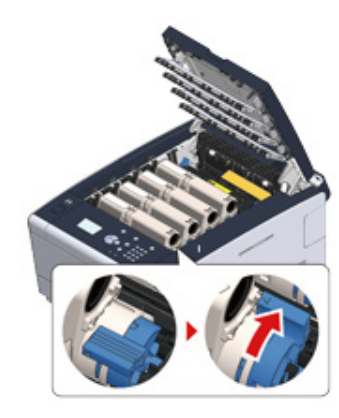

# 0

Jeśli zamkniesz podajnik wyjściowy zanim obrócisz niebieską dźwignię, może dojść do awarii. Pamiętaj o przesunięciu niebieskiej dźwigni, do momentu gdy jej górna część zrówna się z bolcem z tyłu pojemnika z tonerem.

Pociągnij dźwignie blokujące zespołu utrwalającego w swoim kierunku, by go odblokować.

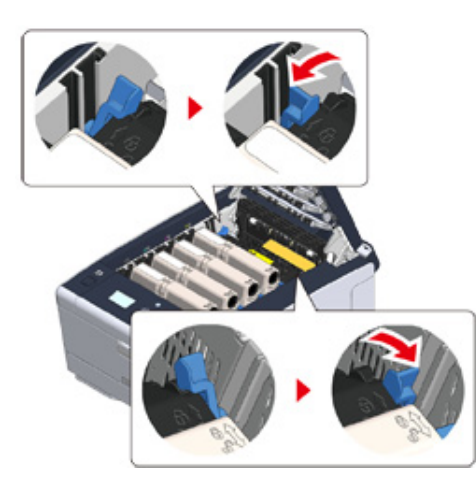

7 Chwyć zespół utrwalający za uchwyt i wyjmij go z urządzenia.

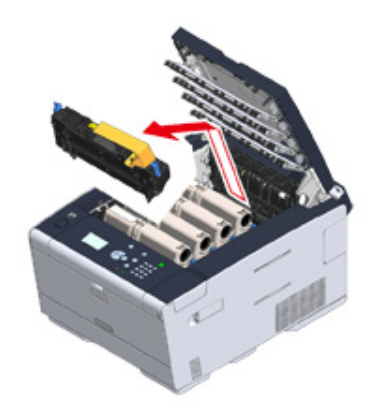

8 Przyciśnij niebieską dźwignię zespołu utrwalającego, wyjmij pomarańczowy stoper ochronny i folię.

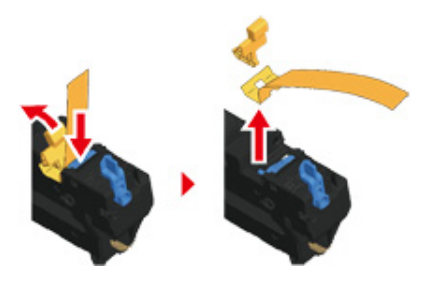

**9** Przytrzymaj dźwignię zespołu utrwalającego i wyrównując go z rowkami za pojemnikami z tonerem, umieść zespół utrwalający w maszynie.

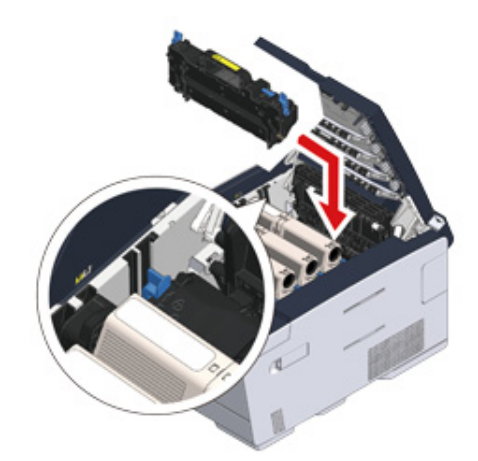

10 Naciśnij dźwignie na zespole utrwalającym w celu zablokowania.

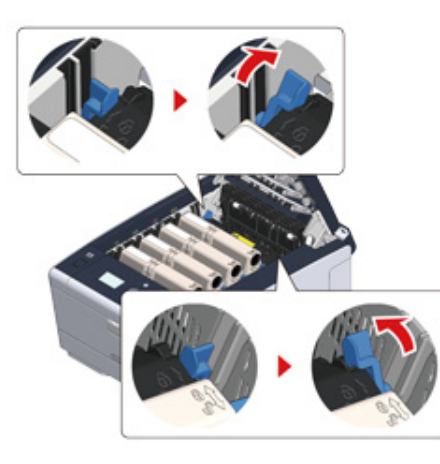

11 Zamknij powoli tacę wyjściową (a) i wciśnij środkową część tacy wyjściowej, w celu upewnienia się.

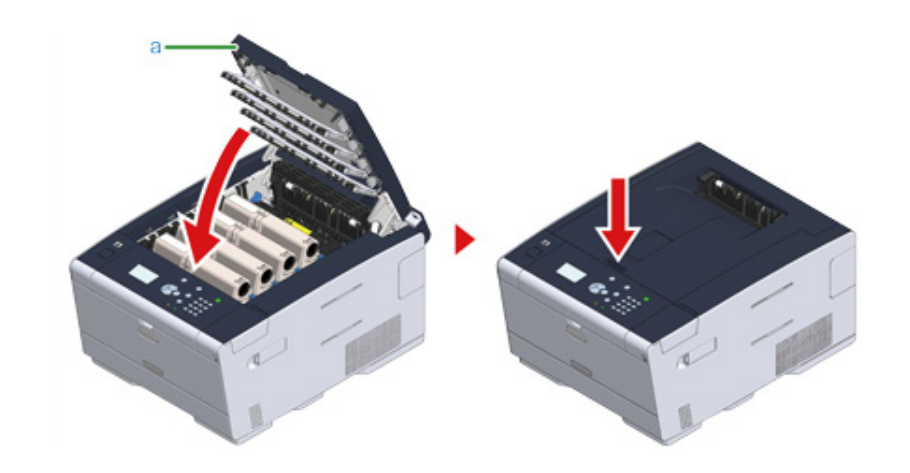

Gdy komunikat błędu, że taca wyjściowa jest otwarta, nie pojawia się, upewnij się, że taca wyjściowa jest solidnie zamknięta.

## Instalowanie wyposażenia opcjonalnego

Rozdział opisuje, jak zamontować opcjonalne urządzenia.

- · Instalowanie bezprzewodowego modułu LAN
- · Montaż dodatkowego podajnika
- · Ustawienia sterownika drukarki

#### Instalowanie bezprzewodowego modułu LAN

Zainstaluj bezprzewodowy moduł LAN, jeśli chcesz używać połączenia bezprzewodowego. Po zainstalowaniu koniecznie zmień ustawienie bezprzewodowego LAN z [DISABLE (NIEAKTYWNE)] na [ENABLE (AKTYWNE)] na panelu operatora.

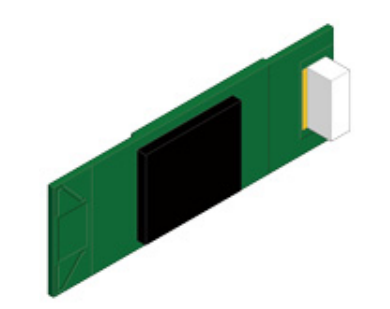

Sprawdź, czy maszyna jest wyłączona, a kabel zasilający i pozostałe kable są odłączone.

# 0

Instalowanie bezprzewodowego modułu LAN, gdy urządzenie jest włączone, może spowodować awarię drukarki i instalowanego bezprzewodowego modułu LAN.

Otwórz osłonę bezprzewodowego modułu LAN.

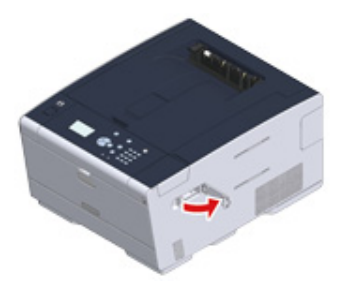

3 Wyjmij wtyczkę z osłony i podłącz ją do bezprzewodowego modułu LAN.

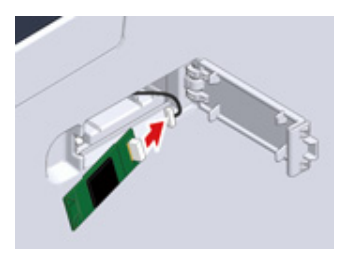

Zainstaluj bezprzewodowy moduł LAN w urządzeniu.

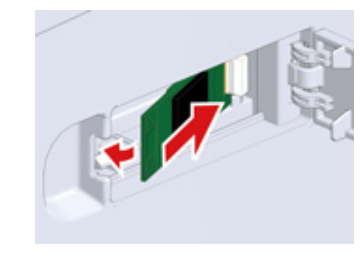

5 Zamknij osłonę bezprzewodowego modułu LAN.

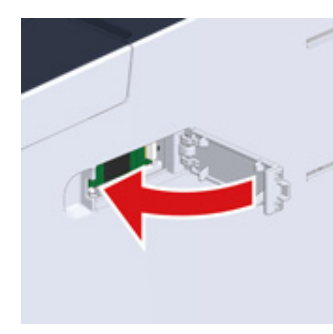

Przejdź do "Podłączanie kabla zasilającego".

### ()

Podczas podłączania modułu bezprzewodowego nie można uzyskać połączenia z bezprzewodową siecią LAN.

Aktywuj ustawienia bezprzewodowe, wykonując czynności opisane w sekcji "Podłączenie do Bezprzewodowego LAN (Tylko gdy zamontowany jest bezprzewodowy moduł LAN)".

### Montaż dodatkowego podajnika

Zamocuj dodatkowy podajnik, jeśli wymagane jest zwiększenie liczby arkuszy lub wprowadzanego papieru.

Można zainstalować do 2 podajników.

Ustaw liczbę podajników w sterowniku drukarki po zainstalowaniu ich.

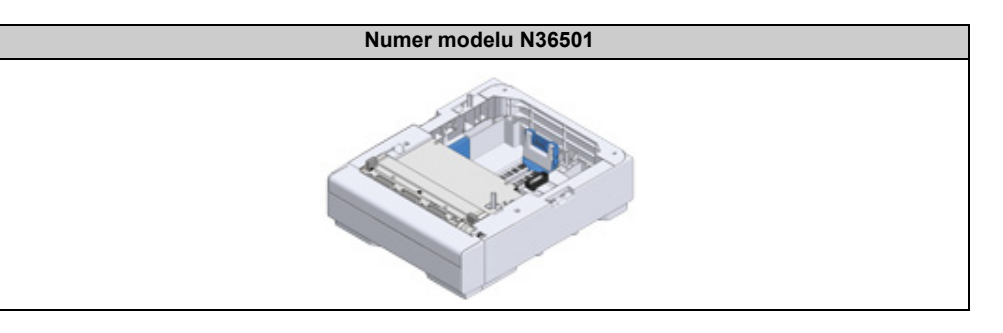

# **OSTRZEŻENIE**

Mogą wystąpić obrażenia.

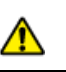

Ze względu na ciężar około 23 kg, urządzenie musi być podnoszone przez 2 osoby.

Sprawdź, czy maszyna jest wyłączona, a kabel zasilający i pozostałe kable są odłączone.

## 

Instalowanie dodatkowego podajnika, gdy urządzenie jest włączone, może spowodować awarię drukarki i instalowanego dodatkowego podajnika.

2 Jeśli chcesz zainstalować dwa dodatkowe podajniki, połącz je elementami blokującymi.

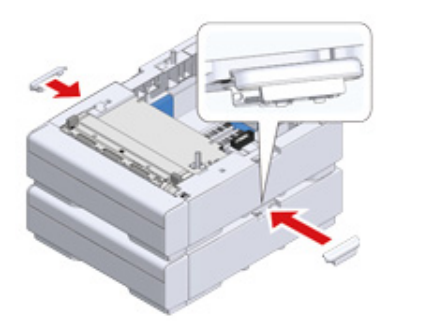

**3** Powoli umieść urządzenie na dodatkowym podajniku, wyrównując ich boki i prawe strony.

**/** Skręć urządzenie i dodatkowy podajnik elementami blokującymi.

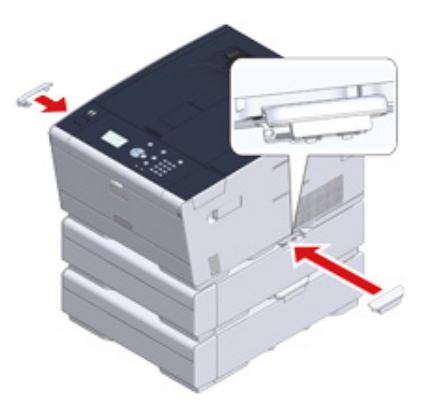

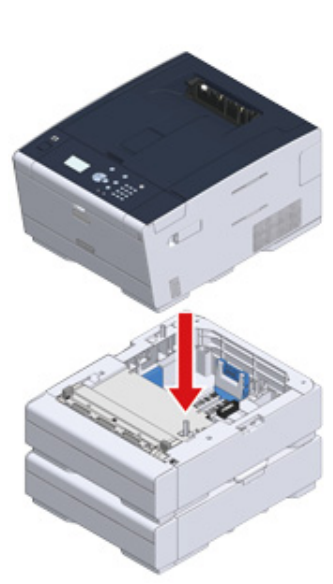

#### Ustawienia sterownika drukarki

Gdy instalowany jest dodatkowy podajnik, koniecznie ustaw liczbę podajników po zainstalowaniu sterownika drukarki.

Informacje o instalowaniu sterownika drukarki znajdują się w "Instalowanie bezprzewodowego modułu LAN".

## ()

- · Aby zastosować poniższą procedurę, musisz zalogować się w komputerze jako administrator.
- Jeśli spełnione są następujące warunki przez Mac OS, to informacja o zainstalowanej opcji jest automatycznie uzyskiwana i nie musisz konfigurować sterownika drukarki.
- Gdy urządzenie jest podłączone do sieci poprzez Bonjour
- Gdy urządzenie jest podłączone poprzez interfejs USB
- Gdy wyposażenie opcjonalne jest instalowane przed zainstalowaniem sterownika drukarki
- Ustawienie dodatkowych podajników dla sterownika PCL drukarki w systemie Windows
  - Kliknij [Start], a następnie wybierz [Urządzenia i drukarki].
  - Prawym przyciskiem myszy kliknij na ikonę [OKI C532 (OKI C532)], a następnie wybierz [OKI C532 PCL6 (OKI C532 PCL6)] z [Printer properties (Właściwości drukarki)].
  - 3 Wybierz zakładkę [Opcje urządzenia].

Wprowadź całkowitą liczbę podajników, a następnie kliknij przycisk [OK].

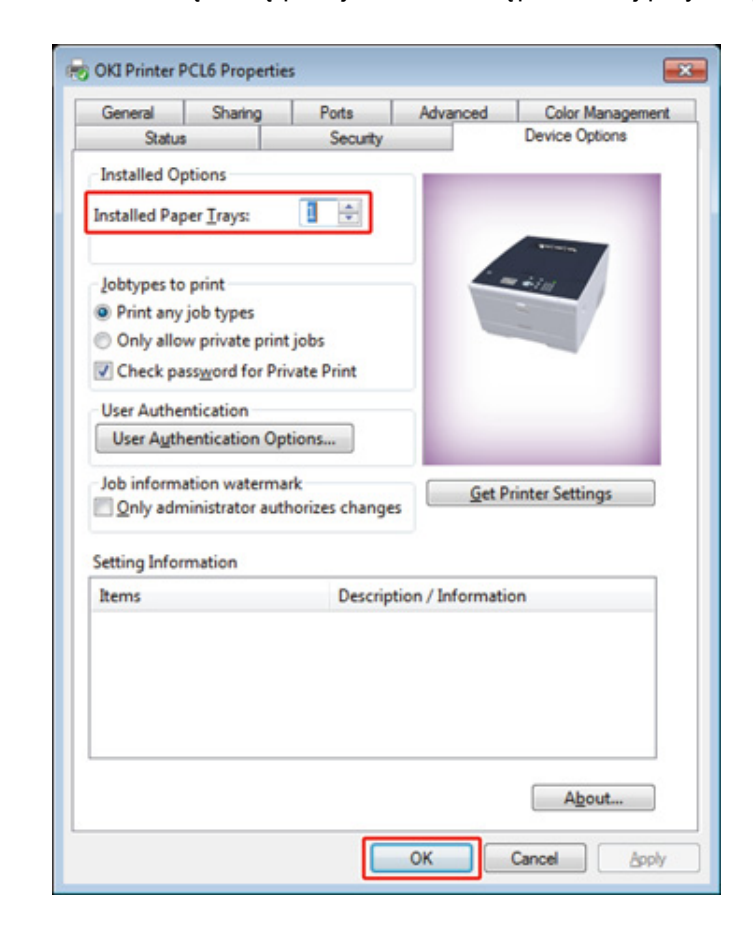

#### Q

- Jeśli używasz połączenia sieciowego TCP/IP, to kliknij [Get Printer Settings (Pobierz ustawienia drukarki)], aby automatycznie ustawić liczbę podajników.
- Dla sterownika drukarki Windows XPS, wykonaj kroki dla sterownika Windows PCL w celu wprowadzenia ustawień.
- Ustawienie dodatkowych podajników dla sterownika PS drukarki w systemie Windows
  - Kliknij [Start], a następnie wybierz [Urządzenia i drukarki].

- Prawym przyciskiem myszy kliknij na ikonę [OKI C532 (OKI C532)], a następnie wybierz [OKI C532 PS (OKI C532 PS)] z [Printer properties (Właściwości drukarki)].
- 3 Wybierz zakładkę [Device Settings].
- **4** Wybierz [Get installed options automatically] dla [Installable Options], a następnie kliknij [Setup].

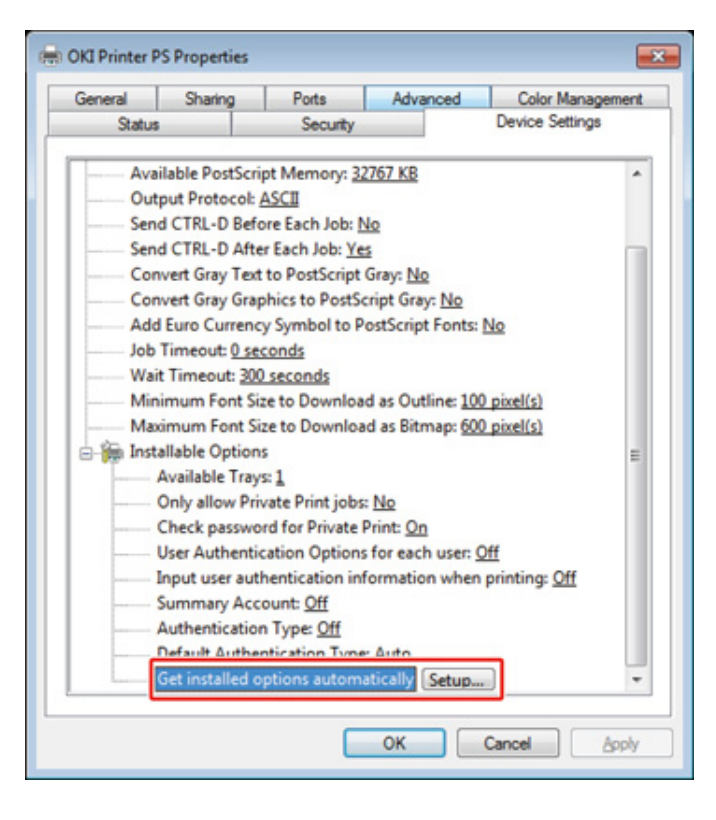

# Ŵ

Podczas używania połączenia USB, wybierz całkowitą liczbę podajników dla [Dostępne podajniki] w [Opcje instalowalne].

Kliknij [OK]. 5

- Ustawienie dodatkowych podajników dla sterownika drukarki Mac OS X
  - Z menu Apple wybierz [Właściwości systemu].
  - 7 Kliknij [Printers & Scanners (Drukarki i skanery)].
- 3 Wybierz drukarkę i kliknij [Options & Supplies].
- Wybierz zakładkę [Options (Opcje)].
- 5 Wybierz całkowitą liczbę podajników dla [Dostępny podajnik], a następnie kliknij [OK].

| Available Tra              | ay: 1 :                                                            |
|----------------------------|--------------------------------------------------------------------|
|                            | Check password for Private Print     Only allow private print jobs |
|                            | Use Authentication Type                                            |
|                            | Use Summary Account Name                                           |
| Default Authentication Tyr | Printer Settings                                                   |
|                            |                                                                    |

# Podłączanie kabla zasilającego

Zasilanie musi odpowiadać następującej charakterystyce.

AC: Od 110 do 127V AC (Zakres od 99 do 140V AC) / od 220 do 240V AC (Zakres od 198 do 264V AC)

Częstotliwość: 50/60 Hz ± 2%

## 0

- Jeśli prąd zasilający nie jest stabilny, należy użyć regulatora napięcia.
- Maksymalny pobór mocy urządzenia wynosi 1220 W (120 V AC)/1250 W (230V AC). Upewnij się, że zasilacz jest wystarczający.
- Działanie zasilacza awaryjnego (UPS) bądź inwertora nie jest gwarantowane. Nie używaj zasilacza awaryjnego (UPS) ani inwertora.

## 

## Może wystąpić pożar lub porażenie prądem.

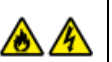

2. Ustawienie

- Przed podłączeniem kabla zasilającego oraz kabla uziemiającego upewnij się, iż urządzenie zostało wyłączone.
- Upewnij się, że kabel uziemiający jest podłączony do dedykowanego zacisku uziemiającego.
   Jeśli urządzenie nie może być uziemione, skontaktuj sie ze swoim dostawca.
- Pamiętaj, aby nie podłączać przewodu uziemiającego do uziemienia rurociągu wodnego, gazowego, linii telefonicznej ani preta odgromowego.
- Przed podłączeniem kabla zasilającego do gniazda elektrycznego pamiętaj, ab podłączyć przewód uziemiający. Upewnij się także, aby przed odłączeniem przewodu uziemiającego odłączyć kabel zasilający.
- Pamiętaj, aby odłączać i podłączać kabel zasilający trzymać go za wtyczkę.
- Dokładnie włącz wtyczkę do gniazdka.
- · Nie podłączaj ani nie odłączaj kabla zasilającego mokrymi rękami.
- Umieść kabel zasilający w miejscu, gdzie nie można na niego nadepnąć, ani niczego na nim nie stawiaj.
- · Nie skręcaj ani nie związuj kabla zasilającego.
- · Nie dotykaj uszkodzonego kabla zasilającego.
- · Nie przeciążaj gniazda elektrycznego.
- Nie podłączaj drukarki i innych urządzeń elektrycznych do tego samego gniazda elektrycznego. Jeśli kabel zasilający urządzenia jest podłączony do tego samego gniazda co inne produkty elektryczne, a szczególnie klimatyzator, kopiarka lub niszczarka, urządzenie może pracować niepoprawnie ze względu na zakłócenia elektryczne. Jeśli musi podłączyć kabel zasilający urządzenia do tego samego gniazda co inne produkty, użyj dostępnego na rynku filtra lub transformatora przeciwzakłóceniowego.
- Używaj kabla zasilającego dostarczonego z urządzeniem i wtykaj go bezpośrednio do gniazdka. Nie używaj z drukarką kabli zasilających od innych produktów.
- Nie używaj przedłużacza. Jeśli musisz użyć przedłużacza, użyj kabla o obciążalności 15A lub większej.
- Użycie przedłużacza może skutkować niewłaściwą pracą urządzenia ze względu na spadek napięcia AC.
- Nie wyłączaj urządzenia ani nie odłączaj kabla zasilającego podczas drukowania.
- Jeśli nie używasz urządzenia przez dłuższy okres czasu, w czasie wakacji, wycieczek lub z innych względów, odłącz kabel zasilający.
- Nie używaj kabla zasilającego dostarczonego z urządzeniem do podłączania innych urządzeń.

# Podłącz przewód zasilający do gniazda zasilania.

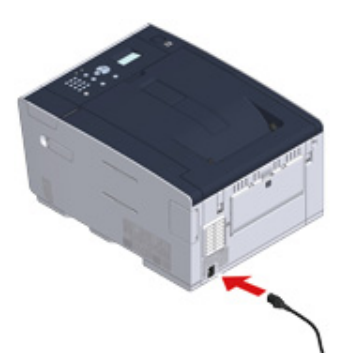

2 Podłącz przewód zasilający do gniazdka.

# Podłączanie z użyciem kabla LAN/USB

Jeśli chcesz korzystać z urządzenia w sieci przewodowej lub po podłączeniu do komputera za pomocą kabla USB, podłącz kabel, wykonując poniższe czynności.

- Podłączanie kabla LAN
- Podłączanie kabla USB

Podłączanie kabla LAN

## 0

Kabel LAN (kategorii 5e lub wyższej, skrętka, prosty) nie jest dostarczany.

Przygotuj kabel LAN (kategorii 5e lub wyższej, skrętka, prosty) i koncentrator.

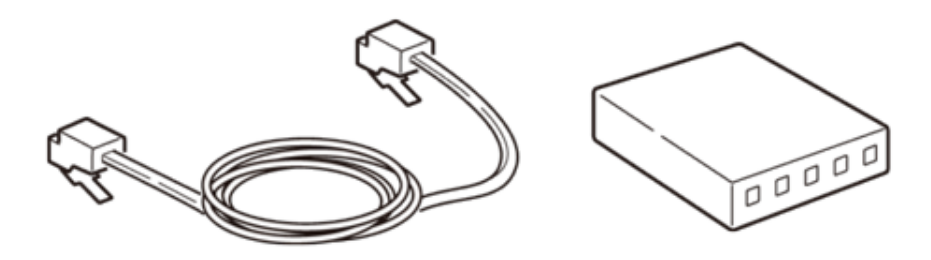

- 9 Sprawdź czy urządzenie i komputer są wyłączone.
- 3 Otwórz pokrywę interfejsu z tyłu urządzenia, wciskając jej środkową część.

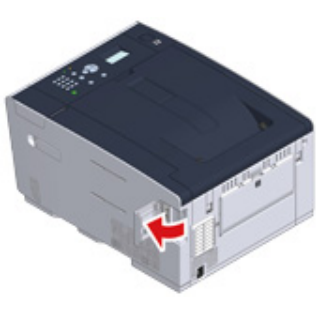

Podłącz jeden koniec kabla LAN do gniazda sieciowego.

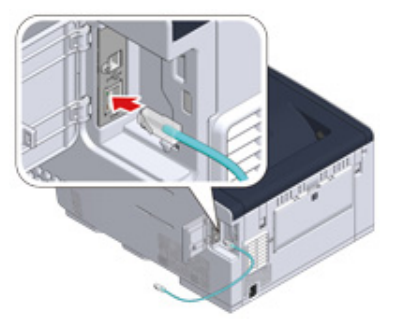

5 Przeprowadź kabel LAN pod klapką i zamknij pokrywę interfejsu.

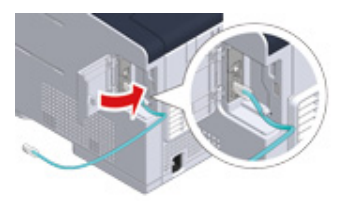

6 Drugi koniec kabla LAN podłącz do koncentratora.

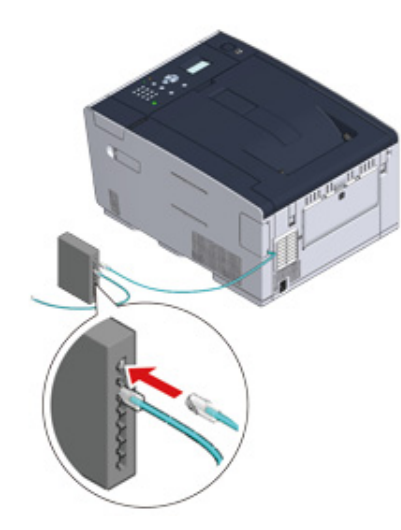

Przejdź do procedury "Ładowanie papieru do podajnika".

### Podłączanie kabla USB

Kabel USB (Hi-Speed USB 2.0) nie jest dostarczany.

1 Przygotuj przewód USB.

## Ŵ

Chcąc korzystać z trybu USB 2.0 Hi-Speed, musisz używać kabla Hi-Speed USB 2.0.

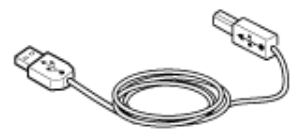

- 2 Sprawdź czy urządzenie i komputer są wyłączone.
- 3 Otwórz pokrywę interfejsu z tyłu urządzenia, wciskając jej środkową część.

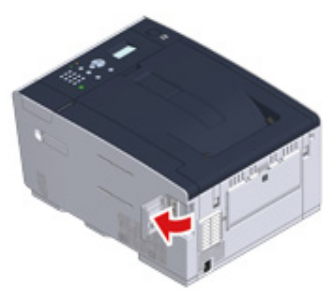

4 Podłącz jeden koniec przewodu USB do złącza interfejsu USB drukarki.

## 0

Uważaj, aby nie podłączyć kabla USB do gniazda interfejsu sieciowego. Może ono prowadzić do awarii urządzenia.

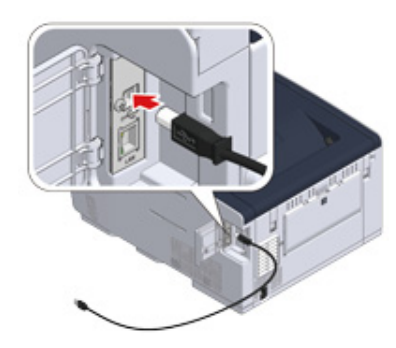

5 Przeprowadź kabel USB pod klapką i zamknij pokrywę interfejsu.

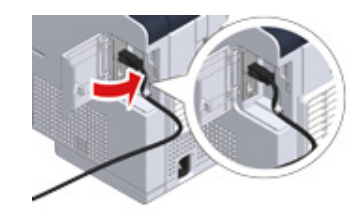

6 Podłącz jeden koniec przewodu USB do złącza interfejsu USB drukarki.

# ()

W trakcie procedury instalacji sterownika drukarki w systemie Windows nie wkładaj wtyczki kabla USB do gniazda w komputerze, dopóki na ekranie komputera nie pojawi się stosowne polecenie.

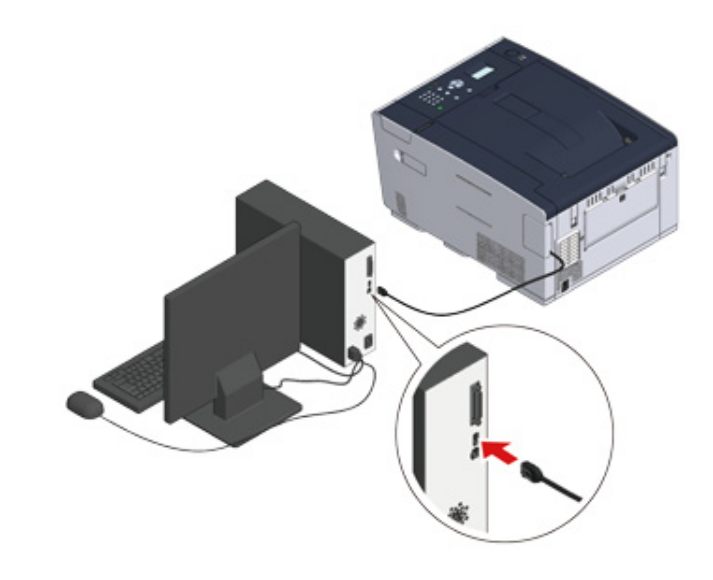

Przejdź do procedury "Ładowanie papieru do podajnika".

# Ładowanie papieru do podajnika

Procedura ładowania papieru została opisana na przykładzie podajnika 1.

Ta sama procedura dotyczy podajników 2/3 (opcjonalne).

Szczegółu na temat dostępnego papieru, znajdują się w "O typach papieru, który może być załadowany".

Wyciągnij szufladę podajnika papieru.

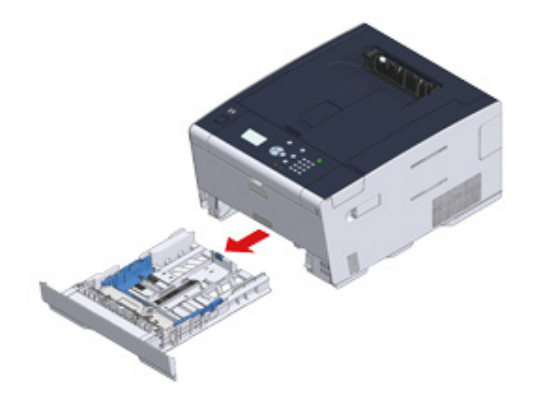

2 Przesuń prowadnicę papieru (a) na szerokość papieru, który ma zostać załadowany.

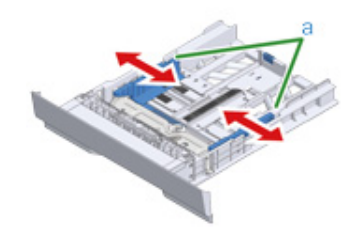

3 Przesuń ogranicznik papieru (b) na długość papieru, który ma być załadowany.

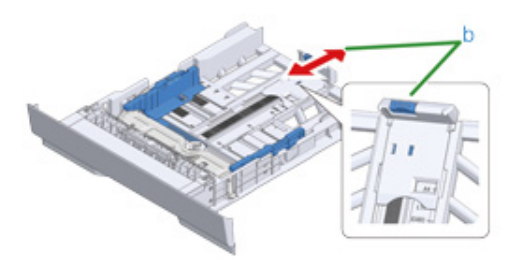

Przewachluj dobrze papier, a następnie wyrównaj jego krawędzie.

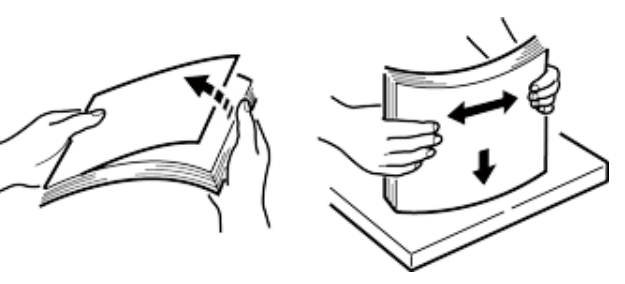

- 5 Załaduj papier stroną do druku skierowaną w dół.
  - ()

Nie ładuj papieru powyżej znacznika " $\nabla$ " na prowadnicy papieru.

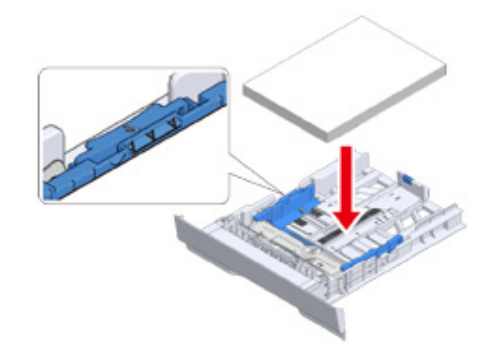

S Zabezpiecz załadowany papier przy pomocy prowadnicy papieru.

7 Wymień kasetę papieru w urządzeniu.

Wepchnij podajnik papieru, dopóki się nie zatrzyma.

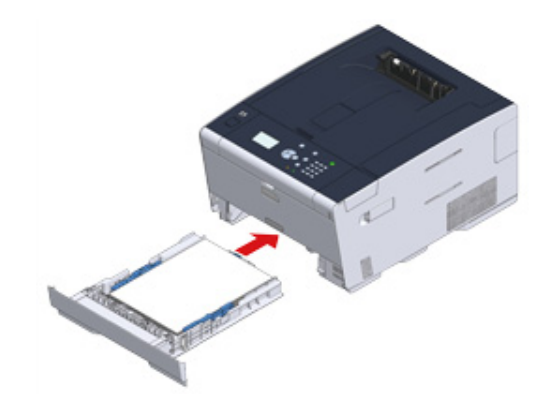

## Ustawianie tego urządzenia

Po pierwszym uruchomieniu urządzenia lub po inicjacji ustawień skonfiguruj urządzenie, podając niezbędne informacje.

- Ustawienia języka
- Konfiguracja daty i godziny
- · Konfiguracja hasła administratora
- · Ustawienia sieciowe
- Druk Testowy

#### Ustawienia języka

Domyślnym językiem wyświetlania jest język angielski. Aby zmienić język wyświetlania na język inny niż angielski, wykonaj poniższe czynności.

- Kilkakrotnie przyciśnij przycisk ▼, aby wybrać [Setting (Ustawienia)] i przyciśnij przycisk ④ (Enter).
- Przyciśnij raz przycisk ▲, aby wybrać [Admin Setup (Konfiguracja admin.)], a następnie przyciśnij przycisk ④ (Enter).
- 😗 Wprowadź hasło administratora, a następnie naciśnij przycisk 🕘 (Enter).

Fabrycznie ustawione hasło domyślne administratora to "999999".

Wprowadź pierwszy znak hasła, korzystając z klawiatury numerycznej, i przyciśnij przycisk (Enter). Następnie wprowadź drugi znak hasła, korzystając z klawiatury numerycznej, i przyciśnij przycisk (Enter). Wprowadź w taki sam sposób pozostałą część hasła. Po wprowadzeniu pełnego hasła przyciśnij przycisk (Enter).

- 4 Kilkakrotnie przyciśnij przycisk ▼, aby wybrać [Manage Unit (Zarządzanie)] i przyciśnij przycisk (Enter).
- 5 Kilkakrotnie przyciśnij przycisk ▲ lub ▼, aby wybrać [Language Maintenance Setup (Ust. serwisowe języka)] i przyciśnij przycisk ④ (Enter).
- Sprawdź, czy wybrana została opcja [Select Language (Wybór języka)], a następnie przyciśnij przycisk (-) (Enter).
- 7 Przyciśnij kilkakrotnie przycisk ▲ lub ▼, aby wybrać język, który chcesz ustawić i przyciśnij przycisk ④ (Enter).
- Sprawdź, czy znak [\* (\*)] jest wyświetlany po lewej stronie wybranego języka.
- 9 Przyciśnij trzykrotnie przycisk ◀ (Back), aby powrócić do ekranu [Admin Setup (Konfiguracja admin.)].

#### Konfiguracja daty i godziny

- Przyciśnij przycisk ▼, aby wybrać [Setting (Ustawienia)], a następnie przyciśnij przycisk ④ (Enter).
- Przyciśnij przycisk ▲, aby wybrać [Admin Setup (Konfig.admin.)], a następnie przyciśnij przycisk ④ (Enter).
- **3** Wprowadź hasło administratora, a następnie naciśnij przycisk (Enter). Fabrycznie ustawione hasło domyślne administratora to "999999".
- 4 Przyciśnij przycisk ▲ lub ▼, aby wybrać [User Install (Instalacja użytkownika)], a następnie przyciśnij przycisk
- 5 Sprawdź, czy wybrana została opcja [Time Zone (Strefa czasowa)], a następnie przyciśnij przycisk 🥏 (Enter).
- 🔓 Wprowadź wartość ustawienia, a następnie naciśnij przycisk 🕘 (Enter).
- 7 Sprawdź, czy znak [\* (\*)] jest wyświetlany po lewej stronie wartości ustawienia.
- 8 Przyciśnij przycisk **4** (Back), aby powrócić do ekranu [User Install (Instalacja użytkownika)].
- 9 Przyciśnij przycisk ▲ lub ▼, aby wybrać [Time Setup (Ustawienia godziny)], a następnie przyciśnij przycisk → (Enter).
- Przyciśnij przycisk ▲ lub ▼, aby wybrać [Manual Setup (Konf. ręczna)], a następnie przyciśnij przycisk
- Przyciśnij przycisk ▲ lub ▼ lub skorzystaj z klawiatury numerycznej, aby wprowadzić miesiąc, dzień, rok i godzinę, a następnie przyciśnij przycisk (Enter).
- Wartości ustawień zostaną uaktualnione.
- Przyciśnij przycisk ◀ (Back), aby powrócić do ekranu [Ready To Print (Gotowa do druku)].

## Konfiguracja hasła administratora

Fabrycznie ustawione hasło domyślne administratora to "999999".

Zaleca się zmianę hasła administratora w celu zwiększenia bezpieczeństwa. Ustaw hasło administratora, używając od 6 do 12 znaków alfanumerycznych.

Uważaj, by nie zapomnieć ustawionego hasła.

- Przyciśnij przycisk ▼, aby wybrać [Setting (Ustawienia)], a następnie przyciśnij przycisk (Enter).
- Przyciśnij przycisk ▲, aby wybrać [Admin Setup (Konfiguracja admin.)], a następnie przyciśnij przycisk 🥏 (Enter).
- 3 Wprowadź hasło administratora, a następnie naciśnij przycisk (Enter). Fabrycznie ustawione hasło domyślne administratora to "999999".

- 🔓 Wprowadź nowe hasło, a następnie naciśnij przycisk 🕑 (Enter).
- 7 Wprowadź hasło ponownie, aby je potwierdzić, a następnie naciśnij przycisk (Enter).
- 8 Wartość ustawienia zostanie uaktualniona, a następnie wyświetlony zostanie ekran [Admin Setup (Konfiguracja admin.)].
- Przyciśnij przycisk ◀ (Back), aby powrócić do ekranu [Ready To Print (Gotowa do druku)].

#### Ustawienia sieciowe

Ustawienia sieci są wymagane, aby możliwe było korzystanie z urządzenia. Skonfiguruj sieć w najkrótszym możliwym terminie.

Niniejsza sekcja opisuje konfigurację połączenia z siecią przewodową. Konfigurację połączenia z siecią bezprzewodową opisano w sekcji "Podłączenie do Bezprzewodowego LAN (Tylko gdy zamontowany jest bezprzewodowy moduł LAN)".

- Przyciśnij przycisk ▼, aby wybrać [Setting (Ustawienia)], a następnie przyciśnij przycisk → (Enter).
- Przyciśnij przycisk ▲, aby wybrać [Admin Setup (Konfiguracja admin.)], a następnie przyciśnij przycisk () (Enter).
- 3 Wprowadź hasło administratora, a następnie naciśnij przycisk 🕑 (Enter). Fabrycznie ustawione hasło domyślne administratora to "999999".
- Sprawdź, czy okablowanie jest kompletne.
- 5 Przyciśnij przycisk ▲ lub ▼, aby wybrać [Network Menu (Menu sieci)], a następnie przyciśnij przycisk → (Enter).
- 6 Przyciśnij przycisk ▲ lub ▼, aby wybrać [Network Setup (Ustawienia sieci)], a następnie przyciśnij przycisk → (Enter).
- 7 Przyciśnij przycisk ▲ lub ▼, aby wybrać [Network Setting (Ustawienia Sieci)], a następnie przyciśnij przycisk ④ (Enter).
- 8 Skonfiguruj adres IP. Przyciśnij przycisk ▲ lub ▼, aby wybrać [IP Address Set (Konfig.adresu IP)], a następnie przyciśnij przycisk (Enter).

# h

Jeśli wybierzesz opcję [Manual (Ręcznie)], sprawdź następujące wartości określone przez operatora lub administratora sieci.

Adres IP

- Maska podsieci
- Brama domyślna Serwer DNS (pierwszy)
- Serwer DNS (drugi)
- Serwer WINS (pierwszy)
- Serwer WINS (drugi)

Jeśli wolisz wprowadzić wartości [Manual (Ręcznie)], przyciśnij przycisk  $\blacktriangleleft$  (Back), aby przejść do ekranu [Network Setting (Ustawienia Sieci)], a następnie wprowadź po kolei wartości.

Przyciśnij przycisk (Back), aby powrócić do ekranu [Ready To Print (Gotowa do druku)].

## **Druk Testowy**

Po ukończeniu konfiguracji wydrukuj stronę testową, aby sprawdzić ustawienia.

- Przyciśnij przycisk ▼, aby wybrać [Setting (Ustawienia)], a następnie przyciśnij przycisk ④ (Enter).
- 2 Przyciśnij przycisk ▲, aby wybrać [Reports (Raporty)], a następnie przyciśnij przycisk ④ (Enter).
- 3 Przyciśnij przycisk ▲ lub ▼, aby wybrać [Configuration (Konfiguracja)], a następnie przyciśnij przycisk ④ (Enter).
- 4 Gdy wyświetlony zostanie element [Execute (Execute)] przyciśnij przycisk 
  (Enter).

Jeśli nie chcesz drukować strony testowej, przyciśnij przycisk  $\blacktriangleleft$  (Back), aby anulować druk testowy, a następnie wróć do poprzedniego menu.

5 Ponownie wyświetlony zostanie ekran [Ready To Print (Gotowa do druku)].
### Podłączenie do Bezprzewodowego LAN (Tylko gdy zamontowany jest bezprzewodowy moduł LAN)

- · Zanim uzyskasz połączenie z bezprzewodową siecią LAN
- · Aktywacja połączenia z bezprzewodową siecią LAN
- Nawiązywanie połączenia z punktem dostępowym (Infrastruktura)
- Bezpośrednie łączenie się z urządzeniem

#### Zanim uzyskasz połączenie z bezprzewodową siecią LAN

#### 

- Bezprzewodowa (Infrastruktura) i Bezprzewodowy (tryb punktu dostępowego) nie mogą działać w tym samym czasie.
- Jeśli urządzenie jest używane w środowisku sieci bezprzewodowej, to nie przechodzi w tryb głębokiego uśpienia, tylko w tryb uśpienia.
- Nie umieszczaj żadnych produktów elektrycznych, które emitują słabe fale radiowe (takie jak kuchenki mikrofalowe lub cyfrowe telefony bezprzewodowe) w pobliżu urządzenia.
- Prędkość transmisji w bezprzewodowej sieci LAN może być wolniejsza niż w przewodowej sieci LAN lub od połączenia USB, w zależności od środowiska. Jeśli chcesz drukować duże dane, takie jak zdjęcia, zaleca się, aby drukować z przewodowej sieci LAN lub USB.

#### Nawiązywanie połączenia z punktem dostępowym

Zanim połączysz urządzenie z punktem dostępowym bezprzewodowej sieci LAN, sprawdź, co następuje.

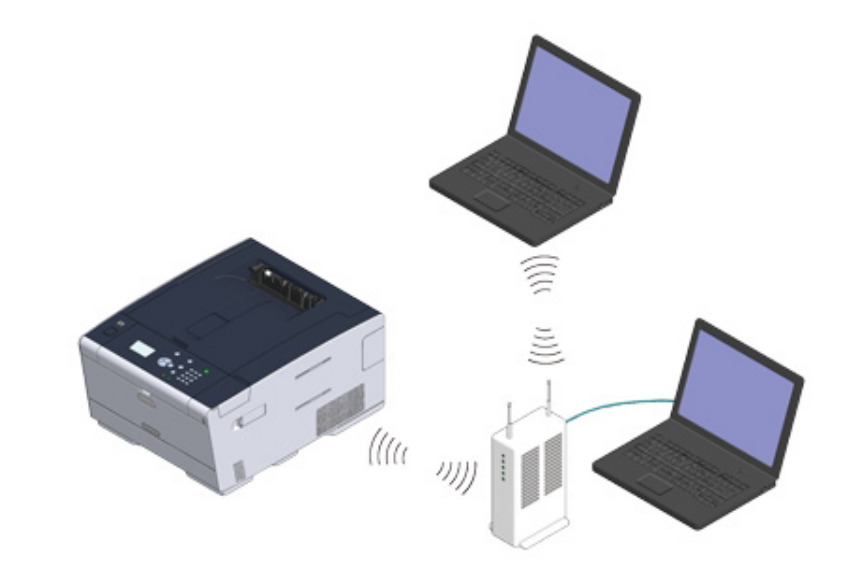

Sprawdź, czy bezprzewodowe punkty dostępowe LAN spełniają poniższe wymogi.

Normy: IEEE 802.11 a/b/g/n Metoda dostępu: Tryb infrastruktury

#### 9 Sprawdź, czy bezprzewodowy punkt dostępowy LAN wspiera WPS.

Jeśli nie wspiera WPS, sprawdź SSID i klucz szyfrujący, odwołując się do instrukcji obsługi, dołączonej do bezprzewodowego punktu dostępowego LAN lub innej dokumentacji.

### Q

- Identyfikator SSID jest również nazywany jako nazwa sieci, ESSID lub ESS-ID.
- Klucz szyfrowania jest również nazywany kluczem sieciowym, kluczem bezpieczeństwa, hasło, lub Klucz PSK.

#### Bezpośrednie łączenie się z urządzeniem

Urządzenie może być używane jako punkt dostępowy, wykorzystywany w celu podłączania urządzeń bezprzewodowych (komputerów, tabletów, smartfonów itp.). Sprawdź, co następuje.

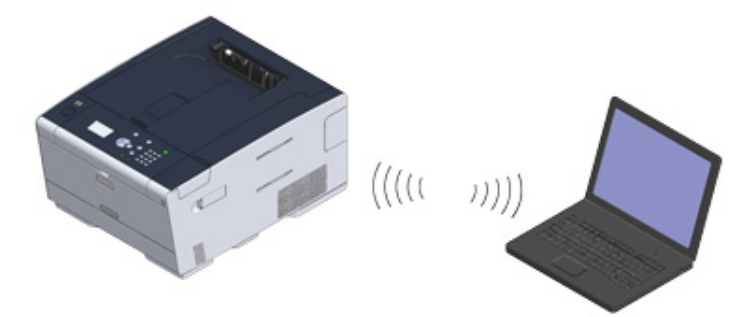

Sprawdź, czy urządzenia przenośne spełniają poniższe wymogi. Normy: IEEE 802.11 b/g/n Zabezpieczenia: WPA2-PSK (AES)

Sprawdź, czy urządzenia przenośne wspierają WPS-PBC (przycisk).

#### Ŵ

Jeśli nie jesteś pewien, czy urządzenie wspiera WPS-PBC, podłącz je ręcznie po włączeniu urządzenia.

#### Aktywacja połączenia z bezprzewodową siecią LAN

Połączenie z bezprzewodową siecią LAN jest domyślnie wyłączone. Aby uzyskać połączenie z bezprzewodową siecią LAN, włącz opcję sieci bezprzewodowej (Wireless) w menu Konfiguracja administratora.

- 1 Upewnij się, że urządzenie jest wyłączone.
- 2 Kilkakrotnie przyciśnij przycisk ▼, aby wybrać [Setting (Ustawienia)] i przyciśnij przycisk → (Enter).
- 🚺 Wprowadź hasło administratora, a następnie naciśnij przycisk 🕘 (Enter).

### Q

Fabrycznie ustawione hasło domyślne administratora to "999999". Jeśli hasło administratora zostało zmienione, wprowadź nowe hasło.

- 5 Przyciśnij przycisk ▲, aby wybrać [User Install (Instalacja użytkownika)], a następnie przyciśnij przycisk ④ (Enter).
- 6 Przyciśnij przycisk ▲, aby wybrać [Wireless Module (Moduł Bezprzew)], a następnie przyciśnij przycisk → (Enter).
- Przyciśnij przycisk A, aby wybrać [Enable (Aktywne)], a następnie przyciśnij przycisk (-) (Enter).
- 8 Upewnij się, że po lewej od opcji [Enable (Aktywne)] wyświetlony został znak [\* (\*)], a następnie przyciśnij przycisk (-) (Enter).
- 💁 Przyciskaj przycisk 🗲 (Back) aż do ukazania się ekranu głównego.
- Przyciśnij przycisk zasilania, aby wyłączyć urządzenie.
- Przejdź do menu "Nawiązywanie połączenia z punktem dostępowym".

# Nawiązywanie połączenia z punktem dostępowym (Infrastruktura)

### (1)

- Zainstaluj to urządzenie w miejscu z dobrym widokiem oraz blisko bezprzewodowego punktu dostępowego. (Zalecamy, aby odległość pomiędzy urządzeniem a urządzeniem bezprzewodowym wynosiła poniżej 30 m.)
- Jeśli pomiędzy drukarką, a bezprzewodowymi punktami dostępu LAN znajduje się metal, aluminiowa rama okienna lub żelbetonowy mur, to połączenia mogą być trudne do ustanowienia.
- Używanie IEEE802.11a (W52/W53) na zewnątrz jest zabronione przez prawo radiowe. Używaj IEEE802.11a (W52/W53) jedynie wewnątrz.

#### Podłączanie ze standardem WPS

Jeśli punkt dostępowy bezprzewodowej sieci LAN obsługuje standard WPS, to możesz połączyć się z bezprzewodową siecią LAN za pomocą przycisku WPS.

#### Wybór bezprzewodowego punktu dostępowego LAN z panelu operatora do ustanowienia połączenia

Jeśli bezprzewodowy punkt dostępowy nie obsługuje standardu WPS, to można określić punkt dostępu do bezprzewodowej sieci LAN, ze zbioru punktów dostępowych bezprzewodowej sieci LAN, które wykrywa drukarka do ustanowienia połączenia.

#### · Ręczne ustawienie z panelu operatora do ustanowienia połączenia

Ustaw ręcznie informacje o punkcie dostępowym bezprzewodowej sieci LAN (SSID, metoda szyfrowania i klucz szyfrowania), aby połączyć się z bezprzewodową siecią LAN.

#### Podłączanie ze standardem WPS

Jeśli punkt dostępowy bezprzewodowej sieci LAN obsługuje standard WPS, to możesz w łatwy sposób połączyć się z bezprzewodową siecią LAN za pomocą przycisku szybkiej konfiguracji (przycisk WPS).

- Sprawdzić położenie przycisku WPS, odnosząc się do instrukcji, która jest załączona do w bezprzewodowego punktu dostępowego LAN lub innego dokumentu.
- 2 Sprawdź, czy bezprzewodowy punkt dostępowy LAN uruchamia się i czy pracuje prawidłowo.
- Włącz urządzenie.

## b

Sprawdź, czy na ekranie wyświetlony został komunikat "Czy chcesz skonfigurować komunikację bezprzewodową?" i wybrano [Yes (Tak)], a następnie przyciśnij przycisk - (Enter) i przejdź do kroku 6.

- 4 Kilkakrotnie przyciśnij przycisk ▼, aby wybrać [Setting (Ustawienia)] i przyciśnij przycisk (Enter).
- 5 Kilkakrotnie przyciśnij przycisk ▲, aby wybrać [Wireless(Infrastructure) Setting (Ustawienie bezprzewodowe (Infrastruktura))] i przyciśnij przycisk (Enter).
- 🕻 Wprowadź hasło administratora, a następnie naciśnij przycisk 🕘 (Enter).

Fabrycznie ustawione hasło domyślne administratora to "9999999". Jeśli hasło administratora zostało zmienione, wprowadź nowe hasło.

Na około pięć sekund wyświetlony został komunikat [It is not possible to use the Wireless(AP Mode) at the same time. (Nie można jednocześnie używać sieci bezprzewodowej (tryb AP).)].

- 7 Wybierz [Enable (Aktywne)] i przyciśnij przycisk 🝚 (Enter).
- 8 Jeśli środowisko wymaga przeprowadzenia konfiguracji adresu IP i wykonania podobnych czynności, przyciśnij przycisk ▼, aby wybrać [Network Setting (Ustawienia Sieci)], a następnie przyciśnij przycisk (Inter). Jeśli konfiguracja ręczna nie jest konieczna, przejdź do kroku 12.
- 9 Przyciśnij przycisk ▼, aby wybrać [Manual (Ręcznie)] na ekranie [Wireless (infrastructure) settings (Ustawienie bezprzewodowe (Infrastruktura))], a następnie przyciśnij przycisk (Enter).
- Postępuj zgodnie z instrukcjami wyświetlanymi na ekranie, aby skonfigurować adres IP, maskę podsieci, bramę domyślną i DHCP v6.

### Ŵ

Wartość ustawienia uzyskasz od operatora lub administratora sieci.

11 Wybierz [Close (Zamknij)], gdy zakończysz ustawianie sieci bezprzewodowej (Infrastruktura), a następnie przyciśnij przycisk - (Enter).

Ekran zostanie za chwilę automatycznie przełączony. Nie musisz przyciskać [Close (Zamknij)].

12 Kilkakrotnie przyciśnij przycisk ▼, aby wybrać [Automatic Setup(WPS) (Automatyczna konfiguracja (WPS))] i przyciśnij przycisk (Inter).

- 13 Przyciśnij przycisk ▼, aby wybrać [WPS-PBC (WPS-PBC)], a następnie przyciśnij przycisk ④ (Enter).
  - 4 Gdy wyświetlony zostanie komunikat [Execute push-button method? (Uruchomić metodę przycisku?)], wybierz [Yes (Tak)] i przyciśnij przycisk (Enter).

Urządzenie rozpocznie wyszukiwanie punktów dostępowych bezprzewodowej sieci LAN. Komunikat [Running pushbutton method... (Uruchamianie metody przycisku...)] zostanie wyświetlone na ekranie. Przyciśnij i przytrzymaj przycisk WPS na punkcie dostępowym bezprzewodowej sieci LAN, gdy na ekranie wyświetlony zostanie komunikat.

### ()

Nie możesz korzystać z panelu sterowania drukarki gdy WPS jest aktywny.

Gdy wyświetlony zostanie komunikat [WPS connection successful. (Połączenie WPS zostało naw.)], wybierz [Close (Zamknij)] i przyciśnij przycisk 🕑 (Enter).

### Ŵ

- Jeśli wyświetlony zostanie komunikat [Connection failed. Timeout (Połączenie nie zostało nawiązane. Czas oczekiwania)], powtórz procedurę od kroku 14.
- Powyższa [Zakładka] zostanie wyświetlona, gdy wiele przycisków WPS zostanie wciśniętych prawie w tym samym czasie, na dwóch lub więcej punktach dostępu do sieci bezprzewodowej LAN, a połączenie nie zostanie nawiązane. Odczekaj chwilę i spróbuj ponownie.

Jeśli znak anteny został wyświetlony w prawym górnym rogu ekranu głównego, połączenie zostało ustanowione prawidłowo.

### Ŵ

Znak anteny może nie być wyświetlany na niektórych ekranach.

# Wybór bezprzewodowego punktu dostępowego LAN z panelu operatora do ustanowienia połączenia

Jeśli bezprzewodowy punkt dostępowy LAN nie obsługuje standardu WPS, to można określić punkt dostępu do bezprzewodowej sieci LAN, ze zbioru punktów dostępowych bezprzewodowej sieci LAN, które wykrywa urządzenie do ustanowienia połączenia. W takim przypadku, musisz wprowadzić klucz szyfrowania.

Sprawdź położenie przycisku WPS, odnosząc się do instrukcji, która jest załączona do w bezprzewodowego punktu dostępowego LAN lub innego dokumentu.

### 

WPA-EAP i WPA2-EAP nie można ustawić na panelu dotykowym. Skonfiguruj elementy z poziomu strony internetowej urządzenia.

🔗 Open the Web Page of This Machine (Instrukcja zaawansowana)

### Ŵ

- Identyfikator SSID jest również nazywany jako nazwa sieci, ESSID lub ESS-ID.
- Klucz szyfrowania jest również nazywany kluczem sieciowym, kluczem bezpieczeństwa, hasło, lub Klucz PSK.
- 2 Sprawdź, czy bezprzewodowy punkt dostępowy LAN uruchamia się i czy pracuje prawidłowo.
- **?** Włącz urządzenie.

### Ŵ

Sprawdź, czy na ekranie wyświetlony został komunikat "Czy chcesz skonfigurować komunikację bezprzewodową?" i wybrano [Yes (Tak)], a następnie przyciśnij przycisk - (Enter) i przejdź do kroku 6.

- 4 Kilkakrotnie przyciśnij przycisk ▼, aby wybrać [Setting (Ustawienia)] i przyciśnij przycisk → (Enter).
- Kilkakrotnie przyciśnij przycisk A, aby wybrać [Wireless(Infrastructure) Setting (Ustawienie bezprzewodowe (Infrastruktura))] i przyciśnij przycisk (Enter).
- 🔓 Wprowadź hasło administratora, a następnie naciśnij przycisk 🕘 (Enter).

Fabrycznie ustawione hasło domyślne administratora to "9999999". Jeśli hasło administratora zostało zmienione, wprowadź nowe hasło.

Na około pięć sekund wyświetlony został komunikat [It is not possible to use the Wireless(AP Mode) at the same time. (Nie można jednocześnie używać sieci bezprzewodowej (tryb AP).)].

- 7 Wybierz [Enable (Aktywne)] i przyciśnij przycisk 🝚 (Enter).
- Jeśli środowisko wymaga przeprowadzenia konfiguracji adresu IP i wykonania podobnych czynności, przyciśnij przycisk ▼, aby wybrać [Network Setting (Ustawienia Sieci)], a następnie przyciśnij przycisk (Enter). Jeśli konfiguracja ręczna nie jest konieczna, przejdź do kroku 12.
- Przyciśnij przycisk V, aby wybrać [Manual (Ręcznie)] na ekranie [Wireless (infrastructure) settings (Ustawienie bezprzewodowe (Infrastruktura))], a następnie przyciśnij przycisk (2) (Enter).

Postępuj zgodnie z instrukcjami wyświetlanymi na ekranie, aby skonfigurować adres IP, maskę podsieci, bramę domyślną i DHCP v6.

### Ŵ

Wartość ustawienia uzyskasz od operatora lub administratora sieci.

11 Wybierz [Close (Zamknij)], gdy zakończysz ustawianie sieci bezprzewodowej (Infrastruktura), a następnie przyciśnij przycisk 🕑 (Enter).

### Ŵ

Ekran zostanie za chwilę automatycznie przełączony. Nie musisz przyciskać [Close (Zamknij)].

Kilkakrotnie przyciśnij przycisk ▼, aby wybrać [Wireless Network Selection (Wybór sieci bezprzewodowej)] i przyciśnij przycisk → (Enter).

Urządzenie rozpocznie wyszukiwanie punktów dostępowych bezprzewodowej sieci LAN. Należy chwilę poczekać.

3 Wybierz punkt dostępowy bezprzewodowej sieci LAN, z którym chcesz uzyskać połączenie, i przyciśnij przycisk 😔 (Enter).

### 0

Jeśli zostanie wyświetlona [Konf. ręczna] lub identyfikatora SSID punktu dostępu LAN do bezprzewodowej sieci, którego chcesz użyć nie ma na liście, to postępuj zgodnie z procedurą opisaną w "Ręczne ustawienie z panelu operatora do ustanowienia połączenia".

Zostanie wyświetlony ekran wprowadzania klucza szyfrowania, który jest odpowiedni dla metody szyfrowania wybranego punktu dostępu do sieci bezprzewodowej.

👖 Wprowadź klucz szyfrowania, a następnie naciśnij przycisk 🕘 (Enter).

### Ŵ

Klucz szyfrowania zależy od punktu dostępu do bezprzewodowej sieci LAN lub poziomu bezpieczeństwa.

Wyświetlony został komunikat [WPA Pre-shared Key (Klucz WPA)]

| Element           | Opis                |
|-------------------|---------------------|
| Zabezpieczenia    | WPA/WPA2-PSK        |
| Klucz szyfrowania | Wprowadź klucz PSK. |

Wyświetlony został komunikat [WEP Key (Klucz WEP)]

| Element           | Opis                |
|-------------------|---------------------|
| Zabezpieczenia    | WEP                 |
| Klucz szyfrowania | Wprowadź klucz WEP. |

· Jeśli nie zastosowano żadnego z dwóch powyższych przypadków

| Element           | Opis                                 |
|-------------------|--------------------------------------|
| Zabezpieczenia    | Nieaktywne                           |
| Klucz szyfrowania | Nie jest wymagane jego wprowadzenie. |

5 Jeśli wyświetlony identyfikator SSID jest taki sam jak SSID sprawdzony w kroku 1, wybierz [Yes (Tak)] i przyciśnij przycisk 😔 (Enter).

Gdy wyświetlony zostanie komunikat "Połączono.", wybierz [Close (Zamknij)] i przyciśnij przycisk 🕘 (Enter).

Powtórz procedurę od kroku 5, jeśli wyświetlony zostanie komunikat "Nie udało się nawiązać połączenia".

**6** Jeśli znak anteny został wyświetlony w prawym górnym rogu ekranu głównego, połączenie zostało ustanowione prawidłowo.

Q

Znak anteny może nie być wyświetlany na niektórych ekranach.

#### Ręczne ustawienie z panelu operatora do ustanowienia połączenia

Ustaw ręcznie informacje o punkcie dostępowym bezprzewodowej sieci LAN (SSID, metoda szyfrowania i klucz szyfrowania), aby połączyć się z bezprzewodową siecią LAN.

1 Sprawdź identyfikator SSID, klucz szyfrowania i metodę szyfrowania w instrukcji obsługi dołączonej do bezprzewodowego punktu dostępowego LAN lub innym dokumencie, a następnie zapisz informacje na kartce.

()

Jeśli metoda szyfrowania to WPA-EAP i WPA2-EAP, to ustawiaj z poziomu strony sieci Web urządzenia. Odnośnie szczegółów otwórz stronę Web tego urządzenia i kliknij [Admin Setup] > [Network] > [Wireless Setting] > [Manual Setup].

Open the Web Page of This Machine (Instrukcja zaawansowana)

### h

Identyfikator SSID jest również nazywany jako nazwa sieci, ESSID lub ESS-ID.

- Klucz szyfrowania jest również nazywany kluczem sieciowym, kluczem bezpieczeństwa, hasło, lub Klucz PSK.
- 2 Sprawdź, czy bezprzewodowy punkt dostępowy LAN uruchamia się i czy pracuje prawidłowo.

### 3 Włącz urządzenie.

## Ŵ

Sprawdź, czy na ekranie wyświetlony został komunikat "Czy chcesz skonfigurować komunikację bezprzewodową?" i wybrano [Yes (Tak)], a następnie przyciśnij przycisk 🕑 (Enter) i przejdź do kroku 6.

- 4 Kilkakrotnie przyciśnij przycisk ▼, aby wybrać [Setting (Ustawienia)] i przyciśnij przycisk (Enter).
- 5 Kilkakrotnie przyciśnij przycisk ▲, aby wybrać [Wireless(Infrastructure) Setting (Ustawienie bezprzewodowe (Infrastruktura))] i przyciśnij przycisk (Enter).
- 💲 Wprowadź hasło administratora, a następnie naciśnij przycisk 🕘 (Enter).

Fabrycznie ustawione hasło domyślne administratora to "9999999". Jeśli hasło administratora zostało zmienione, wprowadź nowe hasło.

Na około pięć sekund wyświetlony został komunikat [It is not possible to use the Wireless(AP Mode) at the same time. (Nie można jednocześnie używać sieci bezprzewodowej (tryb AP).)].

- 7 Wybierz [Enable (Aktywne)] i przyciśnij przycisk 🕑 (Enter).
- 8 Jeśli środowisko wymaga przeprowadzenia konfiguracji adresu IP i wykonania podobnych czynności, przyciśnij przycisk ▼, aby wybrać [Network Setting (Ustawienia Sieci)], a następnie przyciśnij przycisk (Enter). Jeśli konfiguracja ręczna nie jest konieczna, przejdź do kroku 12.
- 9 Przyciśnij przycisk ▼, aby wybrać [Manual (Ręcznie)] na ekranie [Wireless (infrastructure) settings (Ustawienie bezprzewodowe (Infrastruktura))], a następnie przyciśnij przycisk → (Enter).
- Postępuj zgodnie z instrukcjami wyświetlanymi na ekranie, aby skonfigurować adres IP, maskę podsieci, bramę domyślną i DHCP v6.

### Ŵ

Wartość ustawienia uzyskasz od operatora lub administratora sieci.

11 Wybierz [Close (Zamknij)], gdy zakończysz ustawianie sieci bezprzewodowej (Infrastruktura), a następnie przyciśnij przycisk 🕑 (Enter).

### W

Ekran zostanie za chwilę automatycznie przełączony. Nie musisz przyciskać [Close (Zamknij)].

12 Kilkakrotnie przyciśnij przycisk ▼, aby wybrać [Wireless Network Selection (Wybór sieci bezprzewodowej)] i przyciśnij przycisk ④ (Enter).

Urządzenie rozpocznie wyszukiwanie punktów dostępowych bezprzewodowej sieci LAN. Należy chwilę poczekać.

- | 3 Wybierz [Manual Setup (Konf. ręczna)] i przyciśnij przycisk 🕘 (Enter).
- 14 Wprowadź identyfikator SSID sprawdzony w kroku 1, a następnie przyciśnij przycisk 
  (-) (Enter).

### 

Podczas wpisywania identyfikatora SSID rozróżniane są wielkie i małe litery. Wprowadź poprawny identyfikator SSID.

15 Wybierz metodę szyfrowania sprawdzoną w kroku 1, a następnie przyciśnij przycisk (-) (Enter).

### Ŵ

Klucz szyfrowania zależy od punktu dostępu do bezprzewodowej sieci LAN lub poziomu bezpieczeństwa.

16 Procedura zależy od metody szyfrowania wybranej w kroku 15.

Jeśli wybrano [WPA/WPA2-PSK (WPA/WPA2-PSK)], wybierz [TKIP/AES (TKIP/AES)], a następnie przyciśnij przycisk (Pater). Wprowadź wstępnie współdzielony klucz i wybierz [Next (Dalej)].

Jeśli wybrano [WPA2-PSK (WPA2-PSK)], wybierz [AES (AES)], a następnie przyciśnij przycisk (Enter). Wprowadź wstępnie współdzielony klucz i wybierz [Next (Dalej)]. Jeśli wybrano [WEP (WEP)], wprowadź klucz WEP i przyciśnij [Next (Dalej)].

17 Jeśli wyświetlona wartość nie jest tożsama z wartością sprawdzoną w kroku 1, wybierz [Yes (Tak)] i przyciśnij przycisk

### Ŵ

Wykrycie przez urządzenie punktu dostępu do bezprzewodowej sieci LAN zajmuje około 30 sekund.

Jeśli na ekranie wyświetlony zostanie komunikat o nawiązaniu połączenia, wybierz [Close (Zamknij)] i przyciśnij przycisk 😔 (Enter).

Jeśli na ekranie wyświetlony zostanie komunikat o braku połączenia, przyciśnij przycisk [Close (Zamknij)] i wykonaj czynności od kroku 5.

**18** Jeśli znak anteny został wyświetlony w prawym górnym rogu ekranu głównego, połączenie zostało ustanowione prawidłowo.

# Znak anteny może nie być wyświetlany na niektórych ekranach.

#### · Jeśli połączenie bezprzewodowe LAN jest niestabilne

Jeśli połączenie z bezprzewodową siecią LAN jest niestabilne, przeczytaj uwagi w sekcji "Zanim uzyskasz połączenie z bezprzewodową siecią LAN" w niniejszej instrukcji, a następnie zmień położenie urządzenia i bezprzewodowego punktu dostępowego LAN. Jeśli nie możesz znaleźć rozwiązania nawet po przeczytaniu uwag, ustaw urządzenie i punkt dostępowy bezprzewodowej sieci LAN blisko siebie.

#### Bezpośrednie łączenie się z urządzeniem

Bezprzewodowa sieć LAN (tryb punktu dostępowego) służy do pośredniego łączenia urządzeń bezprzewodowych (komputerów, tabletów, smartfonów itp.) z urządzeniem, bez przewodowych punktów dostępowych LAN.

#### 

- Jeśli pomiędzy drukarką, a urządzeniem bezprzewodowym znajduje się metal, aluminiowa rama okienna lub żelbetonowy mur, nawiązanie połączenia może być trudne.
- Jeśli korzystasz z bezprzewodowej sieci LAN (tryb punktu dostępowego), możesz podłączyć do urządzenia do czterech urządzeń. Piąte urządzenie zostanie odrzucone.

#### • Połączenie automatyczne (naciśnij przycisk)

Jeśli urządzenie bezprzewodowe jest kompatybilne z WPS-PBC (przyciśnij przycisk), możesz uzyskać połączenie z bezprzewodową siecią LAN (tryb AP) za pomocą przycisku WPS.

• Konf. ręczna

Jeśli urządzenie bezprzewodowe jest niekompatybilne z WPS-PBC (przyciśnij przycisk), możesz wprowadzić [SSID (SSID)] i [Password (Hasło)] urządzenia na urządzeniu przenośnym, aby uzyskać połączenie z bezprzewodową siecią LAN (tryb AP).

#### Połączenie automatyczne (naciśnij przycisk)

Jeśli urządzenie bezprzewodowe jest kompatybilne z WPS-PBC (przyciśnij przycisk), możesz uzyskać połączenie z bezprzewodową siecią LAN (tryb AP) za pomocą przycisku WPS.

- Zlokalizuj położenie przycisku WPS na urządzeniu bezprzewodowym, korzystając z instrukcji dołączonej do urządzenia.
- 2 Włącz urządzenie.

### 

Jeśli wyświetlony zostanie komunikat "Czy chcesz skonfigurować komunikację bezprzewodową?", wybierz opcję [No (Do not show next time) (No (Nie pokazuj następnym razem))].

Przyciśnij przycisk ▼ by wybrać [Setting (Ustawienia)] i wciśnij przycisk (Enter).

- 5 Wprowadź hasło administratora, a następnie naciśnij przycisk (Enter). Fabrycznie ustawione hasło domyślne administratora to "999999". Jeśli hasło administratora zostało zmienione, wprowadź nowe hasło.
- 6 Przyciśnij przycisk ▼, aby wybrać [Network Menu (Menu sieci)], a następnie przyciśnij przycisk (Enter).
- 7 Przyciśnij przycisk ▼, aby wybrać [Network Setup (Ustawienia sieci)], a następnie przyciśnij przycisk (Enter).
- 8 Przyciśnij przycisk ▼, aby wybrać [Wireless(AP Mode) Setting (Ustawienie bezprzewodowe (Tryb AP))] i przyciśnij przycisk (Enter).

Na około pięć sekund wyświetlony został komunikat [It is not possible to use the Wireless(infrastructure) at the same time. (Nie można jednocześnie używać sieci bezprzewodowej (Infrastruktura).)].

- Q Wybierz [Enable (Aktywne)] i przyciśnij przycisk 🕘 (Enter).
- Przyciśnij przycisk ▼, aby wybrać [Automatic Setup (Pushbutton) (Automatyczna konfiguracja (przyciśnij przycisk))], a następnie przyciśnij przycisk → (Enter).
- Gdy wyświetlony zostanie komunikat [Pushbutton method (Metoda przycisku)], wybierz [Yes (Tak)].
- 12 Uruchom operację WPS-PBC (przyciśnij przycisk) na urządzeniu bezprzewodowym, aby nawiązać połączenie z urządzeniem.

Gdy zostanie wyświetlony następujący ekran, ustawianie bezprzewodowej sieci LAN jest zakończone.

Jeśli wystąpi problem z połączeniem, podejmij następujące działania w części "Konfiguracja ręczna", aby spróbować ponownie.

#### Konf. ręczna

Jeśli urządzenie bezprzewodowe jest niekompatybilne z WPS-PBC (przyciśnij przycisk), możesz wprowadzić [SSID (SSID)] i [Password (Hasło)] urządzenia na urządzeniu przenośnym, aby uzyskać połączenie z bezprzewodową siecią LAN. Włącz urządzenie.

### 0

Jeśli wyświetlony zostanie komunikat "Czy chcesz skonfigurować komunikację bezprzewodową?", wybierz opcję [No (Do not show next time) (No (Nie pokazuj następnym razem))].

- Przyciśnij przycisk ▼ by wybrać [Setting (Ustawienia)] i wciśnij przycisk (Enter).
- Wprowadź hasło administratora, a następnie naciśnij przycisk (Enter). Fabrycznie ustawione hasło domyślne administratora to "999999".
- 5 Przyciśnij przycisk ▼, aby wybrać [Network Menu (Menu sieci)], a następnie przyciśnij przycisk (Enter).
- 6 Przyciśnij przycisk ▼, aby wybrać [Network Setup (Ustawienia sieci)], a następnie przyciśnij przycisk ④ (Enter).
- 7 Przyciśnij przycisk ▼, aby wybrać [Wireless(AP Mode) Setting (Ustawienie bezprzewodowe (Tryb AP))] i przyciśnij przycisk ④ (Enter).

Na około pięć sekund wyświetlony został komunikat [It is not possible to use the Wireless(AP Mode) at the same time. (Nie można jednocześnie używać sieci bezprzewodowej (tryb AP).)].

- 8 Wybierz [Enable (Aktywne)] i przyciśnij przycisk 🕘 (Enter).
- 9 Przyciśnij przycisk ▼, aby wybrać [Manual Setup (Konfiguracja ręczna)], a następnie przyciśnij przycisk (Enter).
- 1 Sprawdź [SSID (SSID)] i [Password (Hasło)] do urządzenia.
- 11 Wprowadź [SSID (SSID)] i [Password (Hasło)], które zostało zaznaczone w kroku 10, aby połączyć urządzenie z urządzeniem bezprzewodowym.

### Instalacja sterownika i oprogramowania na komputerze

Zainstaluj sterownik drukarki z "DVD z oprogramowaniem" na komputerze.

Inne programy użytkujące mogą być zainstalowane jednocześnie.

- · System Windows
- Dla systemu Mac OS X

#### **System Windows**

Podłącz urządzenie do komputera poprzez sieć lub kabel USB i rozpocznij instalację.

- Sprawdź stan tego urządzenia przed instalacją.
- Urządzenie jest włączone.
- Dla połączenia sieciowego, to urządzenie jest podłączone do sieci przy pomocy kabla LAN i wymagane informacje, jak adres IP są już ustawione.
  - Włóż do komputera dołączoną płytę "DVD-ROM z oprogramowaniem".
- 2 Kiedy uruchomi się [Auto Play (Autoodtwarzanie)], kliknij [Run setup.exe (Uruchom setup.exe)].

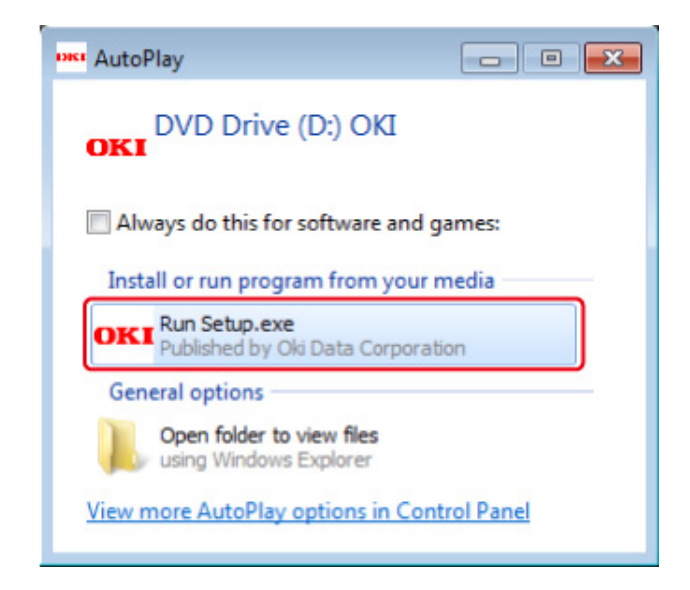

### Ŵ

W przypadku wyświetlenia okna dialogowego [User Account Control (Kontrola konta użytkownika)] kliknij [Yes (Tak)].

- **3** Z rozwijanej listy wybierz język.
- Przeczytaj umowę licencyjną, a następnie kliknij [Accept (Akceptuję)].

- 5 Przeczytaj [Environment advice (Porady środowiskowe)] i kliknij przycisk [Next (Dalej)].
- 6 Wybierz [Network (Sieć)] lub [USB connection (Połączenie USB)] zgodnie z metodą połączenia urządzenia z komputerem i kliknij [Next (Dalej)]. Jeśli wyświetli się okno dialogowe [Windows Security Alert (Alert zabezpieczeń Windows)], kliknij [Allow access (Zezwól na dostęp)].

Wybierz nazwę modelu tego urządzenia, a następnie kliknij [Next (Dalej)].

| OKI •                   | iterface Network (WiredWire) | ess)                    | 1 Help          | User's Manual                   |
|-------------------------|------------------------------|-------------------------|-----------------|---------------------------------|
| Device Sele             | ction                        |                         |                 |                                 |
| Please select the t     | arget device, and click      | k Next.                 |                 |                                 |
| Device search condition | ns                           |                         |                 |                                 |
| Search address:         | 255 . 255 . 255 . 255        | Search                  | Network Setting |                                 |
| Projection (Projection) |                              | 1110 Later              | Binterio a      | 1                               |
| Model Name Manual       | 192.168.0.2                  | 00 80 87 84 9C 12345678 | 90 Model-849C9B |                                 |
|                         |                              |                         |                 |                                 |
|                         |                              |                         |                 |                                 |
|                         |                              |                         |                 |                                 |
|                         |                              |                         |                 |                                 |
|                         |                              |                         |                 |                                 |
|                         |                              |                         |                 | And and a second                |
|                         |                              |                         |                 | -                               |
|                         |                              |                         |                 |                                 |
|                         |                              |                         |                 |                                 |
|                         |                              |                         |                 |                                 |
|                         |                              |                         |                 | 210                             |
|                         |                              |                         |                 | The Device Name is listed here. |
|                         |                              |                         |                 | The Device Name is Ested Nere.  |
|                         |                              |                         |                 | The Device Name is Ested here.  |
|                         |                              |                         |                 | The Device Name is listed here. |
| Back                    | 2                            |                         |                 | The Device Name is listed here. |

Kliknij [Install Optional Software (Zainstaluj oprogramowanie opcjonalne)].

| OVER             | Device Name: Printer, Interface Network (Wired/Wireless |                                            |             |
|------------------|---------------------------------------------------------|--------------------------------------------|-------------|
| UKI              |                                                         | Us Help                                    | iers Manual |
| 1. Install       | Optional Software                                       |                                            |             |
| 1. Install Optio | nal Software > 2. Device Settings > 3. Complete         |                                            |             |
|                  |                                                         | Help House                                 |             |
|                  |                                                         | Max Menu                                   |             |
| ( Ins            | tall Optional Software                                  | Install the driver and software to the PC. |             |
| Gr               |                                                         |                                            |             |
|                  |                                                         |                                            |             |
| 0                |                                                         |                                            |             |
| 1                | Custom Install                                          |                                            |             |
|                  |                                                         |                                            |             |
|                  |                                                         |                                            |             |
|                  |                                                         |                                            |             |
|                  |                                                         |                                            |             |
|                  |                                                         |                                            |             |
|                  |                                                         |                                            |             |
|                  |                                                         |                                            |             |
|                  |                                                         |                                            |             |
|                  |                                                         |                                            |             |
|                  |                                                         |                                            |             |
|                  |                                                         |                                            |             |

Rozpoczyna się instalacja.

### W

Poniższe oprogramowanie jest zainstalowane.

Sterownik drukarki PCL6 (włącznie z Network Extension i narzędziem do drukowania próbek barw)

FAQ

Zainstaluj inne oprogramowanie z Instalacji Użytkownika.

🔗 Instalacja Oprogramowania (Instrukcja zaawansowana)

9 Sprawdź, czy oprogramowanie zostało zainstalowane i kliknij [Printing Test (Drukuje test)].

Wybierz drukarkę, która wydrukuje stronę testową, a następnie kliknij [Printing Test (Drukuje test)].

Upewnij się, że strona testowa została wydrukowana prawidłowo, a następnie kliknij [OK (OK)].

## 10 Kliknij [Complete (Zakończ)].

| stall Optional | Software |                       |  |
|----------------|----------|-----------------------|--|
|                |          |                       |  |
|                |          |                       |  |
|                |          |                       |  |
| Software       | Status   | Installation progress |  |
| FAQ            | Succeed  |                       |  |
| -              |          |                       |  |
|                |          |                       |  |
|                |          |                       |  |
|                |          |                       |  |
|                |          |                       |  |
|                |          |                       |  |
|                |          |                       |  |
|                |          |                       |  |
|                |          | 6                     |  |
|                |          | Printing Test         |  |
|                |          | d_h                   |  |

## Kliknij przycisk [Next (Dalej)].

|           | <b>SI</b> |                                             | 🚺 Nep 📜 Users Manua                                                                                                   |
|-----------|-----------|---------------------------------------------|----------------------------------------------------------------------------------------------------|
| 2. D      | evice     | Settings                                    |                                                                                                    |
| 1. Instal | Optional  | Software > 2. Device Settings > 3. Complete |                                                                                                    |
|           |           |                                             | Nan Metu                                                                                                    |
| 1         | 1         | Administrator Password Settings             |                                                                                                    |
|           |           |                                             | Set the basic tiens needed for the device.<br>Terms already set on the device do not need to be set again on the DVD. |
| 2         | <u>(</u>  | Language Settings                           |                                                                                                    |
| 3         | 20        | Timecone and Date Settings                  |                                                                                                    |
|           |           |                                             |                                                                                                    |
|           |           |                                             |                                                                                                    |

Jeśli wyświetlone zostanie następujące okno dialogowe, kliknij [Yes (Tak)].

| Information |                                                                                                    |
|-------------|----------------------------------------------------------------------------------------------------|
| 0           | All the setup has not been completed.<br>Click "Yes" to proceed as is to the Finish Screen or click "No" to<br>continue with the device setup. |
|             | Yes <u>N</u> o                                                                                                    |

### 12 Kliknij [Exit (Wyjście)].

| etup -Complete-     |                                                         |                                                                                                    |
|---------------------|---------------------------------------------------------|----------------------------------------------------------------------------------------------------|
| OKI                 | Device Name: Printer. Interface Network (Wired/Wireless | 🚺 Help 🛄 User's Manual                                                                                                    |
| 3. Compl            | ete                                                     |                                                                                                    |
| 1. Install Optional | Software > 2. Device Settings > 3. Complete             | Print Menu Map)<br>Print device menu map.<br>Use this test to confirm that device is properly connected to computer and that device<br>supples and paper are properly set.<br>(Continues Registration) |
|                     |                                                         | onow the Customer registration web set.                                                                                                    |
|                     |                                                         |                                                                                                    |
| ©2 ci               | ustomer Registration                                    |                                                                                                    |
|                     |                                                         |                                                                                                    |
|                     |                                                         |                                                                                                    |

### Dla systemu Mac OS X

Ten rozdział opisuje jak zainstalować sterownik drukarki PS.

Dla instalacji programów użytkowych, zobacz poniższe.

- 🔗 Instalacja Oprogramowania (Instrukcja zaawansowana)
- Instalowanie sterownika drukarki PS Mac OS X.
   Gdy instalacja jest ukończona, wydrukuj stronę testową w kroku 15.
  - Upewnij się, że urządzenie i komputer są połączone, a urządzenie jest włączone.
  - **9** Włóż do komputera dysk "DVD-ROM z oprogramowaniem".
  - 3 Dwukrotnie kliknij na ikonę [OKI], która znajduje się na pulpicie.
  - [Drivers (Sterowniki)] > [PS (PS)] > Kliknij dwukrotnie [Installer for OSX (Instalator dla OSX)].
  - Wprowadź hasło administratora, a następnie kliknij przycisk [OK (OK)].
     Aby zakończyć instalację, postępuj zgodnie z instrukcjami wyświetlanymi na ekranie.
  - S Z menu Apple wybierz [System Preferences (Właściwości systemu)].
  - 7 Kliknij [Printers & Scanners (Drukarki i skanery)].

#### 8 Kliknij [+].

Gdy wyświetlone zostanie menu, wybierz opcję [Add Printer or Scanner... (Dodaj drukarkę lub skaner...)].

| Show All | Printers & Scan     | ners<br>Q                                               |     |
|----------|---------------------|---------------------------------------------------------|-----|
| + -      | N<br>Click          | o printers are available.<br>Add (+) to set up a printe | r.  |
|          | Default printer:    | Last Printer Used                                       | \$  |
|          | Default paper size: | A4                                                      | : ? |

- 9 Kliknij [Default (Domyślne)].
- 10 Wybierz urządzenie i upewnij się, że [OKI C532 PS (OKI C532 PS)] jest wyświetlane dla [Use (Używaj)].

| Rodzaje nazw | Wyświetlane w Połączeniu                 | Lista Metod |
|--------------|------------------------------------------|-------------|
| Sieć         | OKI-C532 (Ostatnie 6 cyfr adresu<br>MAC) | Bonjour     |
| USB          | OKI DATA CORP C532                       | USB         |

## Ŵ

Aby zmienić nazwę, wprowadź nową nazwę do [Name (Nazwa)].

|                            |        |                    | Add |         |   |
|----------------------------|--------|--------------------|-----|---------|---|
| 品                          |        | Ä                  | Q   |         |   |
| efault Fax                 | IP V   | Vindows            |     | Search  |   |
| Name                       |        |                    |     | A Kind  |   |
| OKI-C532-68                | E7CCA  |                    |     | Bonjour | r |
|                            |        |                    |     |         |   |
|                            |        |                    |     |         |   |
|                            |        |                    |     |         |   |
|                            |        |                    |     |         |   |
|                            |        |                    |     |         |   |
|                            |        |                    |     |         |   |
| Name:                      | OKI-C  | 532-6E7C           | CA  |         |   |
| Name:                      | OKI-C  | 532-6E7C           | CA  |         |   |
| Name:<br>Location:         | OKI-C  | 532-6E7C           | CA  |         |   |
| Name:<br>Location:<br>Use: | ОКІ-С! | 532-6E7C<br>532 PS | CA  |         |   |
| Name:<br>Location:<br>Use: | ОКІ-С  | 532-6E7C<br>532 PS | CA  |         | ; |
| Name:<br>Location:<br>Use: | ОКІ-С! | 532-6E7C<br>532 PS | CA  |         | ; |

- Kliknij [Add (Dodaj)].
- 12 Kiedy wyświetli się okno [Installable Options (Opcje instalacji)], kliknij [Continue (Kontynuuj)].

**13** Sprawdź, czy urządzenie jest dodane do [Printers (Drukarki)] i czy dla [Kind (Rodzaj)] jest wyświetlane [OKI C532 PS (OKI C532 PS)].

| O O<br>Show All                                  | Printers & Scan    | aners Q                                                                  |               |
|--------------------------------------------------|--------------------|--------------------------------------------------------------------------|---------------|
| Printers<br>OKI-C532-6E7CCA<br>o Idle, Last Used | Location:<br>Kind: | OKI-C532-6E7CCA<br>Open Print Queue<br>Options & Supplies<br>OKI C532 PS |               |
| + -                                              | Status:            | er on the network Sharin                                                 | g Preferences |
| D                                                | efault paper size: | A4                                                                       | ; ?           |

### 0

Jeśli urządzenie [OKI C532 PS (OKI C532 PS)] nie jest poprawnie wyświetlane w polu [Kind (Rodzaj)], kliknij [-(-)], aby usunąć urządzenie z [Printers (Drukarki)] i powtórz kroki od 8 do 12.

Kliknij [Open Print Queue... (Otwórz kolejkę druku...)]. 14

Wybierz menu [Print Test Page (Wydrukuj stronę testową)] from the [Printer 15 (Drukarki)].

# **Operacje podstawowe**

Nazwy elementów Proste operacje na panelu operatora Włączanie i wyłączanie urządzenia Ładowanie papieru

## Nazwy elementów

W tym rozdziale opisane są nazwy każdego z elementów.

- Widok Przedni
- Widok z tyłu
- Wnętrze maszyny

### Widok Przedni

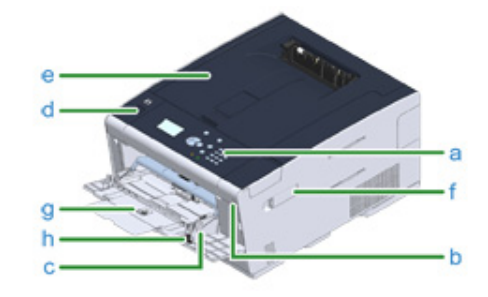

| Symbol | Nazwa                                                                                                    |
|--------|----------------------------------------------------------------------------------------------------|
| а      | Panel operatora                                                                                                    |
|        | 🔗 Proste operacje na panelu operatora                                                                                       |
| b      | Port USB                                                                                                    |
| с      | Podajnik uniwersalny                                                                                                    |
| d      | Przycisk otwarcia                                                                                                    |
| e      | Taca wyjściowa (górna pokrywa)                                                                                              |
| f      | Pokrywa modułu bezprzewodowego LAN                                                                                          |
| g      | Podpórka pod papier                                                                                                    |
| h      | Dźwignia koperty (Używaj podczas drukowania na kopertach. Aby uzyskać więcej instrukcji,<br>patrz Podręcznik zaawansowany.) |

### Widok z tyłu

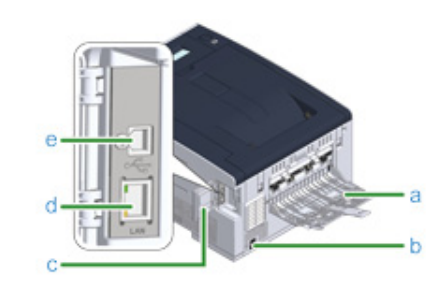

| Symbol | Nazwa                        |
|--------|------------------------------|
| а      | Tylna taca odbiorcza         |
| b      | Złącze zasilania             |
| с      | Osłona gniazda interfejsu    |
| d      | Złącze interfejsu sieciowego |
| e      | Złącze interfejsu USB        |

## Wnętrze maszyny

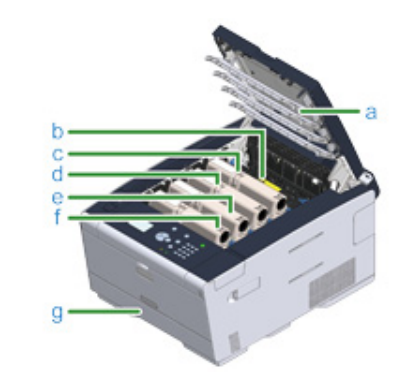

| Symbol | Nazwa                                   |
|--------|-----------------------------------------|
| а      | Głowice LED                             |
| b      | Zespół utrwalający                      |
| с      | Pojemnik z tonerem / Bęben (Y: żółty)   |
| d      | Pojemnik z tonerem / Bęben (M: magenta) |
| e      | Pojemnik z tonerem / Bęben (C: cyan)    |
| f      | Pojemnik z tonerem / Bęben (K: czarny)  |
| g      | Podajnik 1                              |

## Proste operacje na panelu operatora

W tej części opisano panel operatora urządzenia.

- Nazwy i funkcje
- Wprowadzanie znaków za pomocą klawiatury numerycznej

### Nazwy i funkcje

W tym rozdziale opisano nazwy i funkcje elementów znajdujących się na panelu operatora.

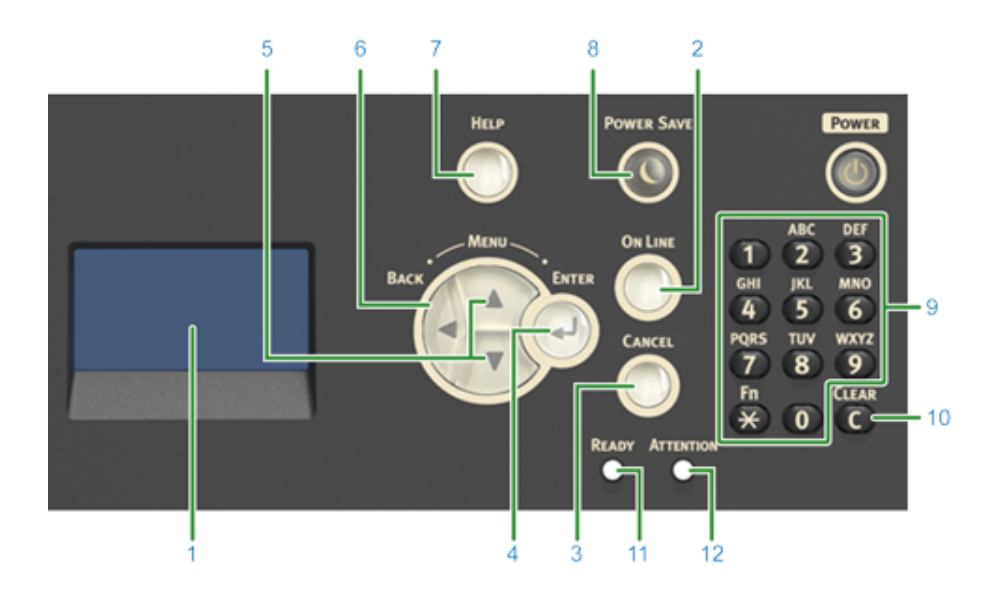

| Nr | Nazwa                 | Funkcja                                                                                                    |
|----|-----------------------|----------------------------------------------------------------------------------------------------|
| 1  | Ekran wyświetlacza    | Wskazuje stan drukarki lub instrukcje.                                                                                                    |
| 2  | ONLINE                | Przełącza między trybami ONLINE i OFFLINE.                                                                                                    |
| 3  | ANULUJ                | Anuluje natychmiast aktualne zadania drukowania.                                                                                                    |
| 4  | ENTER                 | Pozwala ustawić podświetloną pozycję.                                                                                                    |
| 5  | ▼, ▲                  | <ul> <li>Wyświetla pozycje menu.</li> <li>Pozwala wybrać pozycję menu lub przewijać ekran.</li> </ul>                                                                                                    |
| 6  | WSTECZ                | Pozwala powrócić do poprzedniego ekranu.                                                                                                    |
| 7  | POMOC                 | Wyświetla ekran pomocy. Aby zamknąć ekran pomocy, naciśnij ponownie<br>przycisk ● (POMOC) lub naciśnij przycisk ◀ (WSTECZ) lub ●<br>(ANULUJ).                                                                                 |
| 8  | OSZCZĘDZ. ENERGII     | <ul> <li>Pozwala przejść do stanu oszczędzania energii lub go zakończyć.</li> <li>Pozwala opuścić tryb uśpienia.</li> <li>Świeci się na zielono w trybie oszczędzania energii i miga na zielono w trybie uśpienia.</li> </ul> |
| 9  | Klawiatura numeryczna | <ul> <li>Pozwala wprowadzać cyfry.</li> <li>Pozwala wprowadzać znaki alfabetu i symbole.</li> <li>Za pomocą klawiatury numerycznej wprowadź hasło.</li> </ul>                                                                 |
| 10 | KASUJ                 | Kasuje wprowadzoną wartość.                                                                                                    |

| Nr | Nazwa            | Funkcja                                                             |  |
|----|------------------|---------------------------------------------------------------------|--|
| 11 | Kontrolka GOTOWY | Świeci się na zielono w trybie ONLINE i gaśnie w trybie OFFLINE.    |  |
| 12 | Kontrolka UWAGA  | Świeci lub miga na pomarańczowo, jeśli w urządzeniu występuje błąd. |  |

### Wprowadzanie znaków za pomocą klawiatury numerycznej

Pozwala wprowadzać cyfry lub znaki alfabetu. Dostępne znaki oraz sposób zmiany rodzajów znaków są pokazane poniżej.

| Numer |                                                                                               |
|-------|-----------------------------------------------------------------------------------------------|
| <1>   | 1                                                                                             |
| <2>   | $a \longrightarrow b \longrightarrow c \longrightarrow 2 \longrightarrow a$                   |
| <3>   | $d \longrightarrow e \longrightarrow f \longrightarrow 3 \longrightarrow d$                   |
| <4>   | $g \longrightarrow h \longrightarrow i \longrightarrow 4 \longrightarrow g$                   |
| <5>   | j <b>— &gt;</b> k <b>— &gt;</b> I <b>— &gt;</b> 5 <b>— &gt;</b> j                             |
| <6>   | $m \longrightarrow n \longrightarrow o \longrightarrow 6 \longrightarrow m$                   |
| <7>   | $p \longrightarrow q \longrightarrow r \longrightarrow s \longrightarrow 7 \longrightarrow p$ |
| <8>   | t → u → v → 8 → t                                                                             |
| <9>   | $w \longrightarrow x \longrightarrow y \longrightarrow z \longrightarrow 9 \longrightarrow w$ |
| <0>   | 0                                                                                             |

Naciśnij przycisk **(C)** (KASUJ), by skasować znak, podczas wprowadzania hasła.

## Ŵ

Aby wprowadzić "abc"

## Włączanie i wyłączanie urządzenia

Rozdział opisuje, jak włączać i wyłączać urządzenie.

- Włączanie urządzenia.
- Wyłączanie urządzenia

#### Włączanie urządzenia.

1 Naciśnij i przytrzymaj wyłącznik zasilania przez około sekundę.

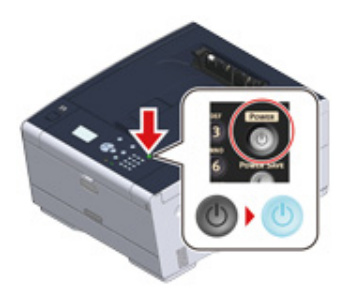

Gdy urządzenie jest włączone, lampka LED wyłącznika zasilania świeci.

● ●

2 Ekran gotowości pojawi się, gdy urządzenie będzie gotowe.

#### Wyłączanie urządzenia

#### 0

- Sprawdź, czy urządzenie nie przyjmuje danych, przed wyłączeniem.
- Naciśnij i przytrzymaj przycisk głównego wyłącznika zasilania przez 5 sekund lub więcej aby wyłączyć maszynę. Użyj tej metody tylko w przypadku pojawienia się problemu.

W celu rozwiązywania problemów z urządzeniem, patrz "Rozwiązywanie problemów (Instrukcja zaawansowana)".

Naciśnij i przytrzymaj wyłącznik zasilania przez około sekundę.

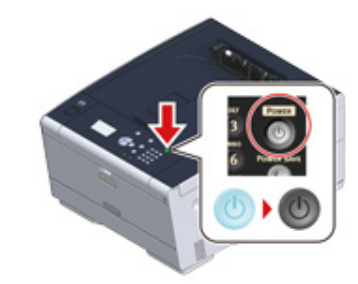

Na ekranie wyświetlony zostanie komunikat "Zamykanie. Proszę czekać. Drukarka wyłączy się automatycznie.", a lampka LED wyłącznika zasilania zacznie migać w odstępach około jednej sekundy.

Po chwili urządzenie automatycznie wyłączy się, lampka LED wyłącznika zasilania zgaśnie.

#### Postępowanie w przypadku długiego okresu nieużywania

Jeśli nie korzystasz z urządzenia przez dłuższy okres czasu z powodu wakacji, wyjazdów, czy innych powodów, to wyjmij przewód zasilający z gniazdka.

Ŵ

Odłączenie wtyczki zasilania przez dłuższy okres czasu (cztery tygodnie lub dłużej), nie spowoduje żadnych awarii funkcjonalnych urządzenia.

## Ładowanie papieru

Ten rozdział zawiera różne informacje o papierze, który może być ładowany do podajnika tego urządzenia.

Aby wybrać rodzaj i gramaturę papieru, naciśnij przyciski ▲ ▼ na panelu operatora, by wybrać [Setting (Ustawienie)] > [Paper Setup (Ustawienia papieru)] i wybierz tacę odbiorczą której chcesz użyć, a następnie wybierz [Media Type (Typ nośnika)] lub [Media Weight (Gramatura nośnika)].

- O typach papieru, który może być załadowany
- Ładowanie papieru do podajnika 1/2/3
- · Ładowanie papieru do podajnika uniwersalnego
- Magazynowanie papieru

### O typach papieru, który może być załadowany

#### Dostępne rodzaje papieru

Przy wydruku wysokiej jakości upewnij się, że używane są obsługiwane rodzaje papieru, które spełniają wymagania dotyczące materiału, gramatury lub wykończenia powierzchni. Użyj cyfrowego papieru fotograficznego.

Jeśli drukujesz na papierze, który nie jest zalecany przez Oki Data, sprawdź wcześniej dokładnie jakość wydruku i przesuw papieru, upewniając się, iż nie ma żadnych problemów.

Rodzaj papieru

| Rodzaj papieru | Format papieru                              | Gramatura papieru                           |
|----------------|---------------------------------------------|---------------------------------------------|
| A4             | 210 x 297                                   | Od 64 do 220 g/m <sup>2</sup> (17 do 58 lb) |
| A5             | 148 x 210                                   | Przy drukowaniu dwustronnym, od             |
| A6             | 105 x 148                                   | 64 do 176 g/m² (17 do 47 lb)                |
| B5             | 182 x 257                                   |                                             |
| B6             | 128 x 182                                   | Jeśli ustawiony papier jest szerszy         |
| B6 Half        | 64 x 182                                    | lub węższy niż 148 mm (5,8 cala),           |
| Letter         | 215,9 x 279,4 (8,5 x 11)                    | drukowanie będzie przebiegać<br>wolniei.    |
| Legal 13       | 215,9 x 330,2 (8,5 x 13)                    |                                             |
| Legal 13,5     | 215,9 x 342,9 (8,5 x 13,5)                  |                                             |
| Legal 14       | 215,9 x 355,6 (8,5 x 14)                    |                                             |
| Wykonawczy     | 184,2 x 266,7 (7,25 x 10,5)                 |                                             |
| Statement      | (5,5 x 8,5)                                 |                                             |
| 8,5" SQ        | (8,5 x 8,5)                                 |                                             |
| Folio          | 210 x 330                                   |                                             |
| 16K(184x260mm) | 184 x 260                                   |                                             |
| 16K(195x270mm) | 195 x 270                                   |                                             |
| 16K(197x273mm) | 197 x 273                                   |                                             |
| Index Card     | (3 x 5)                                     |                                             |
| 4x6 cale       | (4 x 6)                                     |                                             |
| 5x7 cale       | (5 x 7)                                     |                                             |
| Własny         | Szerokość: 64 do 216<br>Długość: 90 do 1321 | Od 64 do 220 g/m <sup>2</sup> (17 do 58 lb) |

#### Koperta

| Rodzaj papieru  | Format papieru               | Gramatura papieru                    |
|-----------------|------------------------------|--------------------------------------|
| Koperta Com-9   | 98,4 x 190,5 (3,875 x 7,5)   | Koperty muszą być wykonane z         |
| Koperta Com-10  | 98,4 x 225,4 (3,875 x 8,875) | papieru 85 g/m²(24 lb), a ich klapki |
| Koperta Monarch | 104,8 x 241,3 (4,125 x 9,5)  | muszą być złożone.                   |
| Koperta DL      | 110 x 220 (4,33 x 8,66)      |                                      |
| Koperta C5      | 162 x 229 (6,4 x 9)          |                                      |

#### • Etykieta

| Rodzaj papieru | Format papieru           | Gramatura papieru |
|----------------|--------------------------|-------------------|
| A4             | 210 x 297                | 0,1 do 0,2 mm     |
| Letter         | 8,5 x 11 (215,9 x 279,4) |                   |

#### Inny rodzaj papieru

| Rodzaj papieru             | Format papieru           | Gramatura papieru                           |
|----------------------------|--------------------------|---------------------------------------------|
| Papier częściowo drukowany | Jak dla papieru zwykłego | Od 64 do 220 g/m <sup>2</sup> (17 do 58 lb) |
| Papier kolorowy            | Jak dla papieru zwykłego | Od 64 do 220 g/m <sup>2</sup> (17 do 58 lb) |

#### O rozmiarach papieru, gramaturze i liczbie stron, które mogą zostać załadowane.

Dostępne rozmiary i rodzaje papierów oraz pojemność podajników, są następujące.

#### • Podajnik 1

| Dostępny format papieru | Pojemność podajnika                    | Gramatura papieru                 |
|-------------------------|----------------------------------------|-----------------------------------|
| A4                      | 250 arkuszy                            | Lekki                             |
| A5                      | (przy gramaturze 80 g/m <sup>2</sup> ) | (od 64 do 74 g/m²)                |
| A6*1                    |                                        | Średnio lekki                     |
| B5                      |                                        | (od 75 do 82 g/m <sup>2</sup> )   |
| B6*1                    |                                        | Średni                            |
| Letter                  |                                        | (od 83 do 90 g/m <sup>2</sup> )   |
| Legal 13                |                                        | Średnio ciężki                    |
| Legal 13,5              |                                        | (od 91 do 104 g/m <sup>2</sup> )  |
| Legal 14                |                                        | Ciężki                            |
| Wykonawczy              |                                        | (od 105 do 120 g/m <sup>2</sup> ) |
| Statement*1             |                                        | Bardzo ciężki 1                   |
| 8.5" SQ                 |                                        | (od 121 do 176 g/m <sup>2</sup> ) |
| Folio                   |                                        |                                   |
| 16K(184x260mm)          |                                        |                                   |
| 16K(195x270mm)          |                                        |                                   |
| 16K(197x273mm)          |                                        |                                   |
| Format niestandardowy*2 |                                        |                                   |

\*1 Papieru nie można używać do drukowania dwustronnego.
\*2 Szerokość: od 100 do 216 mm (3,9 do 8,5 cali), Długość: od 148 do 356 mm (5,8 do 14 cali)

#### • Podajnik 2/3 (Opcjonalny)

| Dostępny format papieru | Pojemność podajnika                    | Gramatura papieru                 |
|-------------------------|----------------------------------------|-----------------------------------|
| A4                      | 530 arkuszy                            | Lekki                             |
| A5                      | (przy gramaturze 80 g/m <sup>2</sup> ) | (od 64 do 74 g/m²)                |
| B5                      |                                        | Średnio lekki                     |
| Letter                  |                                        | (od 75 do 82 g/m²)                |
| Legal 13                |                                        | Średni                            |
| Legal 13,5              |                                        | (od 83 do 90 g/m²)                |
| Legal 14                |                                        | Średnio ciężki                    |
| Wykonawczy              |                                        | (od 91 do 104 g/m²)               |
| 8.5" SQ                 |                                        | Ciężki                            |
| Folio                   |                                        | (od 105 do 120 g/m <sup>2</sup> ) |
| 16K(184x260mm)          |                                        | Bardzo ciężki 1                   |
| 16K(195x270mm)          |                                        | (od 121 do 176 g/m <sup>2</sup> ) |
| 16K(197x273mm)          |                                        |                                   |
| Format niestandardowy*1 |                                        |                                   |

\*1 Szerokość: od 148 do 216 mm (5,8 do 8,5 cali), Długość: od 210 do 356 mm (8,3 do 14 cali)

#### • Podaj. uniw.

| Dostępny format papieru       | Pojemność podajnika                    | Gramatura papieru                 |
|-------------------------------|----------------------------------------|-----------------------------------|
| A4                            | 100 arkuszy                            | Lekki                             |
| A5                            | (przy gramaturze 80 g/m <sup>2</sup> ) | (od 64 do 74 g/m <sup>2</sup> )   |
| A6*1                          | 10 arkuszy (koperty)                   | Średnio lekki                     |
| B5                            |                                        | (od 75 do 82 g/m <sup>2</sup> )   |
| B6*1                          |                                        | Średni                            |
| B6 Half <sup>*1</sup>         |                                        | (od 83 do 90 g/m <sup>2</sup> )   |
| Letter                        |                                        | Średnio ciężki                    |
| Legal 13                      |                                        | (od 91 do 104 g/m <sup>2</sup> )  |
| Legal 13,5                    |                                        | Ciężki                            |
| Legal 14                      |                                        | (od 105 do 120 g/m <sup>2</sup> ) |
| Wykonawczy                    |                                        | Bardzo ciężki 1                   |
| Statement <sup>*1</sup>       |                                        | (od 121 do 176 g/m <sup>2</sup> ) |
| 8.5" SQ                       |                                        | Bardzo ciężki 2                   |
| Folio                         |                                        | (od 177 do 220 g/m <sup>2</sup> ) |
| 16K(184x260mm)                |                                        |                                   |
| 16K(195x270mm)                |                                        |                                   |
| 16K(197x273mm)                |                                        |                                   |
| Karta indeksowa <sup>*1</sup> |                                        |                                   |
| 4x6 cali <sup>*1</sup>        |                                        |                                   |
| 5x7 cali <sup>*1</sup>        |                                        |                                   |
| Format niestandardowy*2       |                                        |                                   |
| Com-9 Koperta <sup>*1</sup>   |                                        |                                   |
| Com-10 Koperta*1              |                                        |                                   |
| Monarch Koperta <sup>*1</sup> |                                        |                                   |
| DL Koperta <sup>*1</sup>      |                                        |                                   |
| C5 Koperta*1                  |                                        |                                   |

\*1 Papieru nie można używać do drukowania dwustronnego.

\*2 Szerokość: od 64 do 216 mm (2,5 do 8,5 cali), Długość: od 90 do 1321 mm (3,5 do 52 cali)

#### **Zalecany papier**

Urządzenie obsługuje różne materiały drukarskie, w tym papiery o różnych gramaturach i rozmiarach. Ten rozdział opisuje jak wybrać i używać materiałów drukarskich. Dla uzyskania najlepszych efektów, używaj zwykłego papieru 75 do 90 g/m<sup>2</sup> przeznaczonego do zastosowania w kopiarkach i drukarkach laserowych. Papier z reliefem oraz papier o strukturze chropowatej jest niezalecany. Formularze wstępnie zadrukowane mogą być stosowane w drukarce, ale tylko pod warunkiem, że farba zastosowana do ich produkcji jest odporna na wysoką temperaturę, jaka występuje w zespole utrwalającym drukarki.

#### Koperty

Koperty muszą być niezwinięte, niepomarszczone i niezdeformowane w inny sposób. Koperty muszą być także prostokątne i mieć klapkę, a znajdujący się na nich klej powinien być odporny na działanie wysokiej temperatury i nie wchodzić w reakcje z gorącymi wałkami zespołu utrwalającego maszyny. Nie wolno stosować kopert z okienkiem.

#### • Etykiety

Etykiety także powinny być przeznaczone do drukowania w drukarkach laserowych lub kopiarkach. W etykietach tego rodzaju podłoże powinno być całkowicie zakryte. Etykiety innego rodzaju mogą w trakcie drukowania odklejać się od materiału podłoża i spowodować uszkodzenie urządzenia.

#### Ładowanie papieru do podajnika 1/2/3

Procedura ładowania papieru do podajnika 1 jest użyta jako przykład, ale ta sama procedura ma zastosowanie w przypadku podajnika 2/3 (opcjonalnego).

Wyciągnij szufladę podajnika papieru.

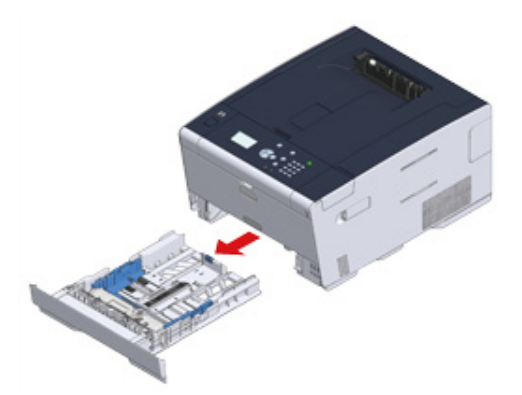

2 Przesuń prowadnicę papieru (a) na szerokość papieru, który ma zostać załadowany.

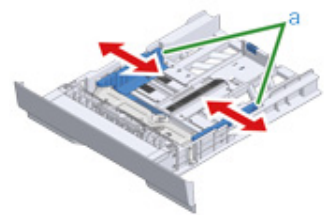

**3** Przesuń ogranicznik papieru (b) na długość papieru, który ma być załadowany.

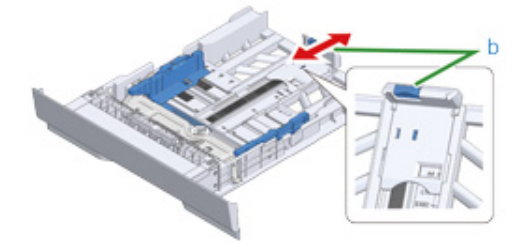

Przewachluj dobrze papier, a następnie wyrównaj jego krawędzie.

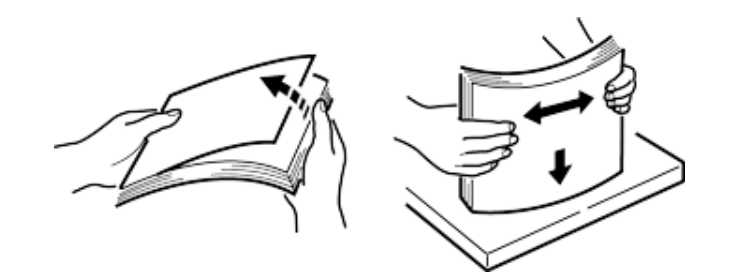

5 Załaduj papier stroną do druku skierowaną w dół.

### ()

6

Nie ładuj papieru powyżej znacznika " $\nabla$ " na prowadnicy papieru.

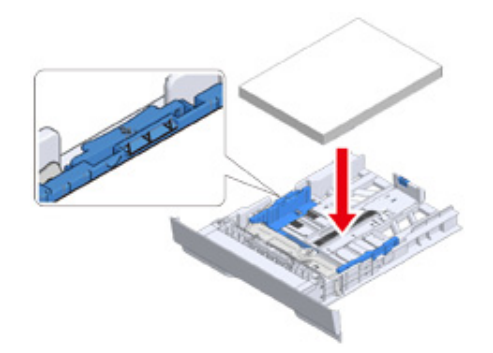

Zabezpiecz załadowany papier przy pomocy prowadnicy papieru.

7 Wepchnij podajnik papieru, dopóki się nie zatrzyma.

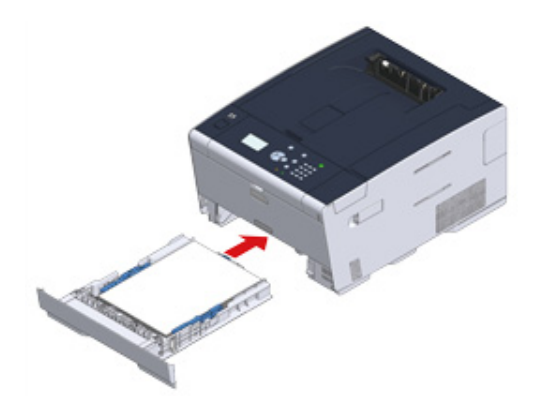

8 Naciśnij przycisk ▲ lub ▼ na panelu operatora, by wybrać [Setting (Ustawienie)] i wciśnij przycisk - (ENTER).

| 1/ |
|----|
|    |
|    |
|    |
|    |
|    |

9 Wybierz [Paper Setup (Ustawienia papieru)] i naciśnij przycisk 🕘 (ENTER).

| Setting                        | 1/2 |
|--------------------------------|-----|
| -Reports<br>-Paper Setup       |     |
| -View Information<br>-AirPrint |     |
|                                |     |

10 Wybierz podajnik, w którym załadowany jest papier i naciśnij przycisk (ENTER).

|   | Paper Setup       | 1/2 |
|---|-------------------|-----|
|   | Tray 1<br>MP Tray | Î   |
|   | Paper Feed        |     |
| ⊦ | Auto Tray Switch  | Ų   |

11 Ustaw [Paper Size (Rozmiar papieru)].

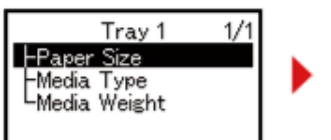

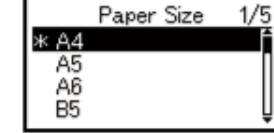

12 Ustaw [Media Type (Typ nośnika)].

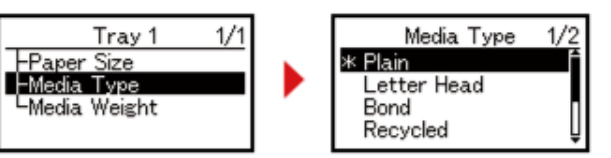

**13** Ustaw [Media Weight (Gramatura nośnika)].

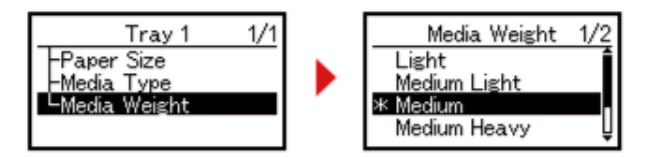

12 Naciśnij przycisk 🔘 (ONLINE), by powrócić do ekranu gotowości.

| Ready ' | To Prir | nt |   |
|---------|---------|----|---|
| Toner   | CN      | ΛY | К |

#### Ładowanie papieru do podajnika uniwersalnego

#### 

 Nie dociskaj papieru ani nie ciągnij za niego podczas drukowania na papierze podawanym przez podajnik uniwersalny. Aby zatrzymać drukowanie, otwórz podajnik wyjściowy.

Instrukcje dotyczące usuwania papieru znajdziesz w sekcji "W przypadku wystąpienia zacięcia papieru".

- W razie energicznego otwierania i zamykania podajnika uniwersalnego, rolka podajnika uniwersalnego może wypaść i przeszkodzić w ładowaniu papieru. Jeśli rolka podajnika uniwersalnego wypadła, podnieś rolkę podajnika uniwersalnego przed ładowaniem papieru.
- Otwórz podajnik uniwersalny do przodu, wsuwając palec w zagłębienie z przodu urządzenia.

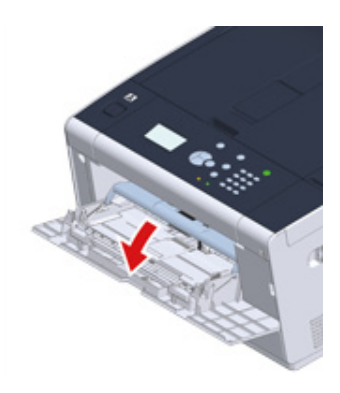

9 Wyciągnij podpórkę papieru, chwytając jej środkową część.

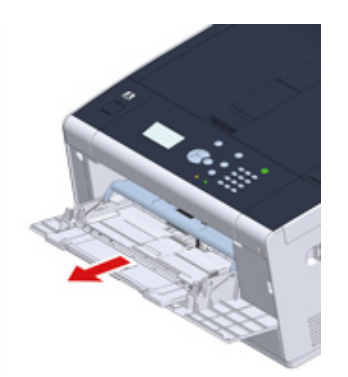

3 Rozłóż dodatkową podpórkę.

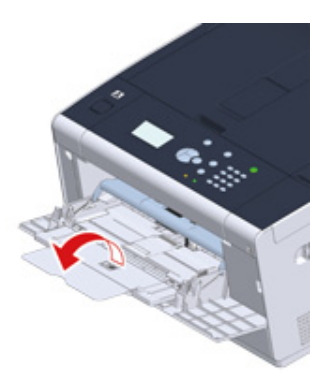

**4** Dopasuj prowadnicę ręcznego podajnika do szerokości papieru, który będzie załadowany.

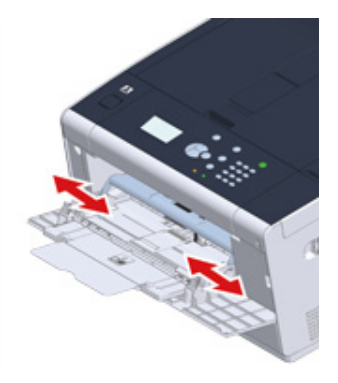

5 Upewnij się, że rolka podajnika papieru jest ustawiona w odpowiedniej pozycji. Jeśli rolka podajnika papieru wypadła, wepchnij ją i zamocuj.

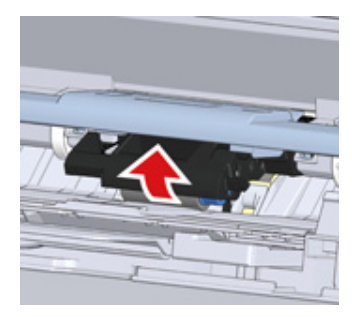

6 Włóż papier stroną do druku skierowaną do góry, tak żeby jego brzegi dotykały wejścia podajnika.

#### 

Nie ładuj papieru powyżej znacznika "
"

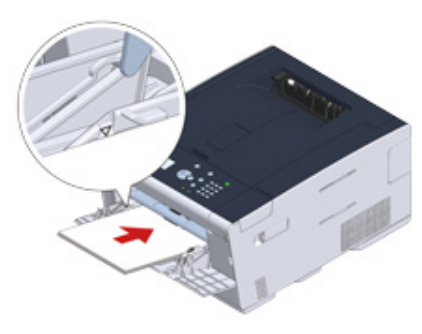

### 0

Jeśli drukarka znajduje się w trybie oszczędzania energii, należy nacisnąć przycisk 💽 (Oszczędzanie energii), aby przywrócić ją do pracy.

- 7 Naciśnij przycisk ▲ lub ▼ na panelu operatora, by wybrać [Setting (Ustawienie)] i wciśnij przycisk → (ENTER).
- Wybierz [Paper Setup (Ustawienia papieru)] i naciśnij przycisk
- 🝳 Wybierz podajnik papieru i naciśnij przycisk 🕗 (ENTER).
- Ustaw [Paper Size (Rozmiar papieru)].
- 11 Ustaw [Media Type (Typ nośnika)].
- Ustaw [Media Weight (Gramatura nośnika)].
- 13 Naciśnij przycisk 🔘 (ONLINE), by powrócić do ekranu gotowości.

#### 

- Nie ładuj jednocześnie papieru w różnych formatach, różnego rodzaju ani o różnej gramaturze.
- Podczas dodawania arkuszy papieru, wyjmij papier, załadowany w podajniku uniwersalnym, złącz cały zestaw
  arkuszy i wyrównaj ich krawędzie przed załadowaniem.
- · Do podajnika uniwersalnego nie wkładaj nic poza papierem do drukowania.

#### Magazynowanie papieru

Papier należy przechowywać w poniższych warunkach, co pozwala zachować jego jakość.

- · Wewnątrz szafki lub w innymi suchym i ciemnym miejscu
- · Na płaskiej powierzchni
- Temperatura: 20°C
- Wilgotność: 50% RH (wilgotność względna)

Nie należy magazynować papiery w poniższych miejscach:

- · Bezpośrednio na podłodze
- · W miejscu wystawienia na bezpośrednie działanie promieni słonecznych
- W pobliżu wnętrza ściany zewnętrznej
- Na nierównej powierzchni
- · W miejscu, w którym mogą być generowane ładunki elektrostatyczne
- · W miejscu nagłych zmian temperatury i nadmiernego wzrostu temperatury
- W pobliżu tego urządzenia, klimatyzacji, grzejnika lub kanału

### 

- · Nie odpakowuj papieru wcześniej niż bezpośrednio przed użyciem.
- · Nie zostawiaj papieru rozpakowanego przez dłuższy czas. Może to spowodować problemy z drukowaniem.
- W zależności od nośnika drukowania, środowiska, warunków przechowywania, jakość druku może ulec pogorszeniu lub wydruk może być odkształcony.

# Drukuj

Drukowanie z komputera (Windows) Drukowanie z komputera (Mac OS X) Anulowanie zadania druku O ekranach i funkcjach każdego sterownika drukarki

## Drukowanie z komputera (Windows)

- Dla sterownika drukarki Windows PCL
- Sterownik PS w systemie Windows

### Dla sterownika drukarki Windows PCL

- 1 Otwórz plik do wydrukowania.
- 2 Wybierz [Drukuj] z menu [Plik].
- 3 Wybierz sterownik drukarki.

| Select Printer   |                           |
|------------------|---------------------------|
| KI Printer PCL6  |                           |
| I OKI Printer PS |                           |
| •                | m                         |
| Status: Ready    | Print to file Preference: |
| Location:        |                           |
| Comment:         | Fing Printer.             |
| Page Range       |                           |
| All              | Number of gopies: 1 🚖     |
| Selection        |                           |
| O Pages:         | Collate                   |

Kliknij [Właściwości].

5 Zmień ustawienia w każdej zakładce, w zależności od potrzeb.

| Enter second      | -                   |                                  |                 |                    |
|-------------------|---------------------|----------------------------------|-----------------|--------------------|
| Current setting - | sge Letters5x11in + |                                  |                 |                    |
| Save Management   |                     | Resize document to fit printe    | r page          |                    |
|                   | Sourge              | Auto                             | -               |                    |
|                   | Туре:               | Printer Setting                  | -               |                    |
|                   | Weight:             | Printer Setting                  | -               | Paper Feed Options |
|                   | Finishing Mode      | Standard                         |                 | Options            |
|                   | 2-Sided Printing    | (None)                           | •               |                    |
|                   | Ogientation         | Portrait 180*     Landscape 180* |                 | A                  |
|                   | Color Setting       | Color Current col     Monochrome | or mod<br>Detai | le : Automatic     |
|                   | Toner saying        | Printer Setting                  | -               |                    |
|                   |                     | Do not save 100% black toner     |                 |                    |

- 6 Kliknij [OK].
- 7 Kliknij [Drukuj] na ekranie [Drukuj].

## Sterownik PS w systemie Windows

- 1 Otwórz plik do wydrukowania.
- 2 Wybierz [Print] z menu [File].
- 3 Wybierz sterownik drukarki PS.
- 4 Kliknij [Preferences].

| Select Printer                                                                                                    |                           |
|----------------------------------------------------------------------------------------------------|---------------------------|
| OKI Printer PS                                                                                                    |                           |
| ٠ .                                                                                                    |                           |
| Status: Ready<br>Location:<br>Comment:                                                                                                    | Print to file Preferences |
| Page Range  All  Selection  Pages:  Pages:  Page Range  Page Range Page Range Page Range Page Ra | Number of gopies: 1 🔅     |

| Printing Preferences |                          |       | <b>×</b> |
|----------------------|--------------------------|-------|----------|
| Layout Paper/Quality | Job Options Color        |       |          |
| Paper Source:        | ổ Trav 1                 |       | •        |
| Media:               | Printer Setting          |       | -        |
| Color                |                          |       |          |
|                      | 🔘 Bla <u>c</u> k & White | Color |          |
|                      |                          |       |          |
|                      |                          |       |          |
|                      |                          |       |          |
|                      |                          |       |          |
|                      |                          |       | Advanced |
|                      |                          |       |          |
|                      |                          |       |          |
|                      |                          | OK    | Cancel   |

- 6 Kliknij [OK (OK)].
- 7 Kliknij [Print] na ekranie [Print].

### Drukowanie z komputera (Mac OS X)

• Dla systemu Mac OS X

### Dla systemu Mac OS X

Za pomocą sterownika drukarki możesz ustawić format papieru, podajnik papieru oraz gramaturę papieru.

- 1 Otwórz plik do wydrukowania.
- 2 Wybierz [Print] z menu [File].

|                     | Printer. Or    | a rinner           |          |      |        | -      |
|---------------------|----------------|--------------------|----------|------|--------|--------|
|                     | Presets: De    | Default Settings : |          |      | +      |        |
|                     | Copies: 1      |                    |          |      |        |        |
|                     | Pages: • /     | NI<br>From: 1      |          | o: 1 |        | ]      |
|                     | Paper Size: A4 |                    |          | : :  | 210 by | 297 mm |
|                     | Orientation:   | e le               |          |      |        |        |
|                     | Pa             | per Feed           |          |      |        | :      |
|                     | • All Page     | s From:            | Auto Sel | ect  |        | ;      |
|                     | O First Pag    | e From:            | Multi-Pu | rpos | e Tray | ;      |
| 144 4 1 of 1 (> >>> | Remainir       | ng From:           | Multi-Pu | rpos | e Tray | ;      |
|                     |                |                    |          | _    |        | _      |

**3** Wybierz urządzenie z [Printer (Drukarka)].

Określ wymiary papieru w [Paper Size (Rozmiar papieru)].

5 Zmień ustawienia na każdym panelu, w zależności od potrzeb.

### Ŵ

Jeżeli szczegóły ustawień nie są wyświetlane w oknie dialogowym drukowania dla Mac OS X10.8.5 do 10.11, kliknij [Show Details (Pokaż szczegóły)] na dole okna dialogowego.

| Printer: OKI-Printer-PS ‡             |
|---------------------------------------|
| Presets: Default Settings \$          |
|                                       |
| Copies: 1 Two-Sided                   |
| Pages: • All                          |
| Paper Size: A4 1 210 by 297 mm        |
|                                       |
| Orientation:                          |
| Print Options                         |
|                                       |
| Quality1 Quality2 Feed Paper          |
| Media Type Printer Setting 1          |
| Multi-Multi-La Delates Cattles 1      |
| Media Weight Printer Setting +        |
| Tray Switch                           |
| - Multipurpose tray is                |
| handled as manual feed                |
| Check paper in the multi-purpose tray |
| da                                    |
| Check paper in any other tray         |
|                                       |
|                                       |
|                                       |
| PDE Ver. 1.1.1                        |
|                                       |

6 Kliknij [Print].

### Anulowanie zadania druku

Aby anulować dane, aktualnie drukowane lub gotowe do wydruku, naciśnij przycisk (ANULUJ) na panelu sterującym.

Naciśnij przycisk 🔘 (ANULUJ), aby wyświetlić poniższy ekran.

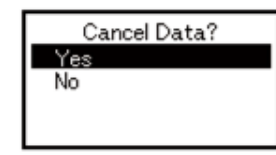

Aby anulować drukowanie, wybierz "Tak" i naciśnij przycisk 🕑 (ENTER).

Aby kontynuować drukowanie, wybierz "Nie" i naciśnij przycisk 🕘 (ENTER).

Jeśli nie wykonano żadnej czynności przez trzy minuty, ekran zniknie i drukowanie będzie wznowione.

## O ekranach i funkcjach każdego sterownika drukarki

Rozdział opisuje ekrany i funkcje sterowników drukarki.

- Sterownik drukarki Windows PCL
- Sterownik drukarki Windows PS
- Sterowniki PS w systemie Mac OS X

### Sterownik drukarki Windows PCL

#### • Zakładka [Konfiguracja]

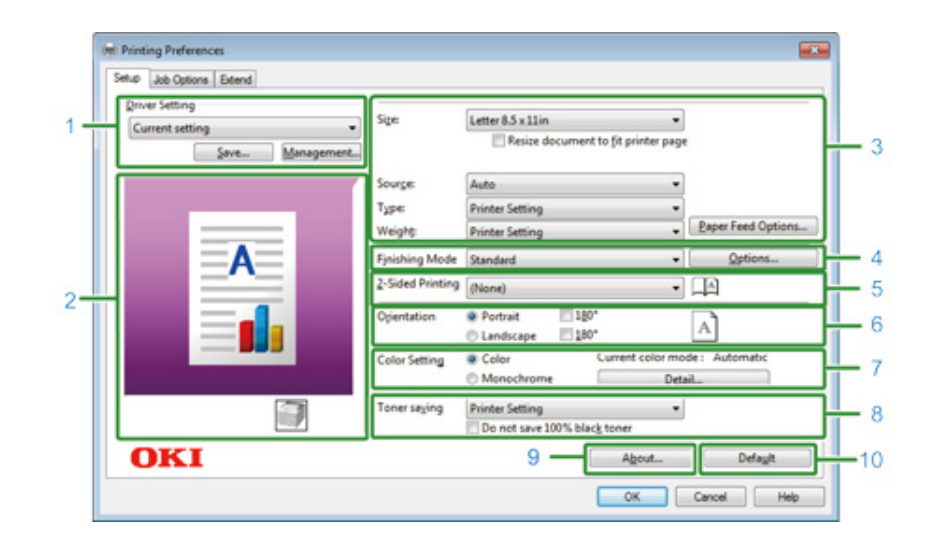

|    | Element                        | Opis                                                                                               |
|----|--------------------------------|----------------------------------------------------------------------------------------------------|
| 1  | Ustawienia sterownika          | Zapisuje wprowadzone ustawienia.                                                                   |
| 2  | Układ obrazu                   | Wyświetla przykładowy obraz, by ustawić układ.                                                     |
| 3  | Nośnik                         | Pozwala wybrać format papieru, typ, gramaturę, metodę podawania papieru oraz wiele innych pozycji. |
| 4  | Tryb wykończenia               | Pozwala wybrać drukowanie wielostronicowe, drukowanie broszur,<br>plakatów i wiele innych.         |
| 5  | Drukowanie 2-stronne (Dupleks) | Pozwala skonfigurować drukowanie dupleksu.                                                         |
| 6  | Orientacja                     | Określa kierunek druku.                                                                            |
| 7  | Tryb kolorów                   | Umożliwia przełączanie drukowaniem kolorowym i czarno-białym.                                      |
| 8  | Oszczędzanie toneru            | Zmniejsza gęstość druku oszczędzając toner.                                                        |
| 9  | Informacje                     | Wyświetla wersję sterownika drukarki.                                                              |
| 10 | Domyślne                       | Przywraca domyślne ustawienia zakładki.                                                            |
#### • Zakładka [Opcje wydruków]

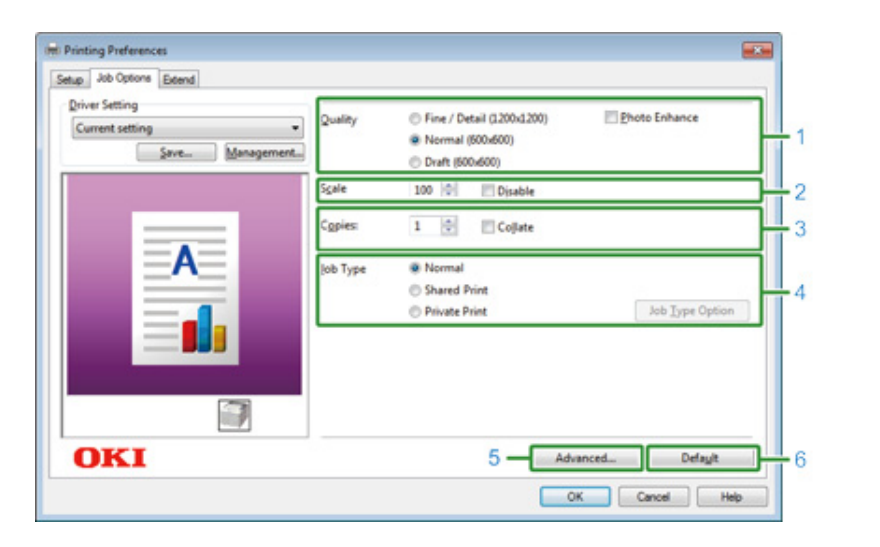

|   | Element      | Opis                                                                      |
|---|--------------|---------------------------------------------------------------------------|
| 1 | Jakość       | Określa rozdzielczość drukowania.                                         |
| 2 | Skalowanie   | Określa stopień powiększenia/pomniejszenia drukowanych danych.            |
| 3 | Коріе        | Pozwala wybrać liczbę kopii do wydrukowania.                              |
| 4 | Typ zadania  | Określa typ wydruku.                                                      |
| 5 | Zaawansowane | Pozwala skonfigurować inne ustawienia drukarki.                           |
| 6 | Domyślne     | Resetuje wszystkie wartości ustawień w zakładce do wartości<br>domyślnej. |

#### • Zakładka [Konfiguracja zaawansowana]

| Driver Setting                  |                                                                        |
|---------------------------------|------------------------------------------------------------------------|
| Current setting<br>Save Manager | You can print data created by an application with a watermark over it. |
|                                 | Ogenlays                                                               |
| A                               | Eonts Makes settings<br>related to TrueType fonts and printer fonts.   |
|                                 | User Authentication                                                    |
| 3                               |                                                                        |
| OVI                             |                                                                        |

|   | Element                      | Opis                                                                                             |
|---|------------------------------|--------------------------------------------------------------------------------------------------|
| 1 | Znaki wodne                  | Pozwala wybrać kiedy chcesz korzystać z drukowania znaków wodnych.                               |
| 2 | Nakładki                     | Służy do ustawienia formatów drukowania, zarejestrowanych wcześniej dla drukarki, jako nakładki. |
| 3 | Czcionki                     | Pozwala na wybranie czcionek TrueType oraz czcionek drukarki.                                    |
| 4 | Uwierzytelnianie użytkownika | Określa metodę uwierzytelniania użytkownika.                                                     |

# Sterownik drukarki Windows PS

#### • Zakładka [Layout]

| Orientation:          |                   |
|-----------------------|-------------------|
| A Portrait -          |                   |
| Print on Both Sides:  |                   |
| 🗈 None 🔻              |                   |
| Page Order:           | =                 |
| Front to Back 🔹       |                   |
| Page Format           |                   |
| Pages per Sheet     1 | =-                |
| Booklet               |                   |
| Draw Borders          |                   |
|                       |                   |
|                       |                   |
|                       |                   |
|                       | Ad <u>v</u> anced |
|                       |                   |
|                       |                   |

|   | Element             | Opis                                                                                        |
|---|---------------------|---------------------------------------------------------------------------------------------|
| 1 | Orientacja          | Określa kierunek druku.                                                                     |
| 2 | Print on Both Sides | Pozwala skonfigurować drukowanie dupleksu.                                                  |
| 3 | Kolejność stron     | Określa w jakiej kolejności strony będą drukowane.                                          |
| 4 | Page Format         | Określa ilość stron, która jest drukowana na jednej kartce papieru i<br>drukowaniu broszur. |
| 5 | Układ obrazu        | Wyświetla przykładowy obraz, by ustawić układ.                                              |
| 6 | Zaawansowane        | Pozwala Ci na ustawienie szczegółowych ustawień jakości wydruku i rozmiaru papieru.         |

• Zakładka [Paper/Quality]

| ing selection |                            |       |                   |
|---------------|----------------------------|-------|-------------------|
| Paper Source: | Automatically Select       |       | -                 |
| Media:        | Printer Setting            |       | •                 |
| Color         |                            |       |                   |
|               | 🕒 🔘 Bla <u>c</u> k & White | Color |                   |
|               |                            |       |                   |
|               |                            |       |                   |
|               |                            |       |                   |
|               |                            |       |                   |
|               |                            |       | Ad <u>v</u> anced |
|               |                            | _     |                   |

|   | Element        | Opis                                                                                |
|---|----------------|-------------------------------------------------------------------------------------|
| 1 | Tray Selection | Zmienia podajnik papieru.                                                           |
| 2 | Kolor          | Wybiera Kolor lub Czerń i Biel.                                                     |
| 3 | Zaawansowane   | Pozwala Ci na ustawienie szczegółowych ustawień jakości wydruku i rozmiaru papieru. |

#### • Zakładka [Job Options]

| 1 Quality                                                                                                    | or<br>Job Type<br>Normal<br>Store to Shared Print<br>Private Print<br>Jgb Type Option                      | - 2         |
|----------------------------------------------------------------------------------------------------|----------------------------------------------------------------------------------------------------|-------------|
| <ul> <li>Fine/Detal(1200x1200)</li> <li>Normal(600x600)</li> <li>Image Smoothing</li> <li>Irapping: OFF </li> </ul> | Copies: 1 Collate<br>Scalg: 100 (1-1000 %)<br>Fit to Page<br>Resige document to fit printer page<br>Letter | - 3         |
| 4<br>OKI<br>28<br>8                                                                                                 | Overlags Adgranced<br>About Default                                                                        | 5<br>6<br>9 |

|   | Element      | Opis                                                                                                    |
|---|--------------|----------------------------------------------------------------------------------------------------|
| 1 | Jakość       | Określa rozdzielczość drukowania. Jeżeli ustawisz [Toner Saving], spadnie gęstość drukowania, aby oszczędzać toner.                                                                                                    |
| 2 | Typ zadania  | Określa typ zadania i liczbę kopii do wydrukowania.[Job Type Option<br>(Opcja Typ wydruku)] może być użyta w przypadku wyboru [Store to<br>Shared (Zapisz jako Praca współdzielona)] lub [Private Print<br>(Wydruki prywatne)].W przypadku zaznaczenia pola [Collate<br>(Sortowanie)], wiele dokumentów jest drukowanych jako kopie. |
| 3 | Fit to Page  | Jeśli zaznaczysz pole [Resize document to fit printer page (Dopasuj<br>format dokumentu do strony drukarki)], dokument zostanie<br>wydrukowany na papierze innego formatu.                                                                                                    |
| 4 | Znaki wodne  | Pozwala wybrać kiedy chcesz korzystać z drukowania znaków wodnych.                                                                                                    |
| 5 | Nakładki     | Służy do ustawienia formatów drukowania, zarejestrowanych wcześniej dla drukarki, jako nakładki.                                                                                                    |
| 6 | Zaawansowane | Pozwala skonfigurować inne ustawienia drukowania.                                                                                                    |

|   | Element    | Opis                                         |
|---|------------|----------------------------------------------|
| 7 | User Auth  | Określa metodę uwierzytelniania użytkownika. |
| 8 | Informacje | Wyświetla wersję sterownika drukarki.        |
| 9 | Domyślne   | Przywraca domyślne ustawienia zakładki.      |

#### • Zakładka [Kolor]

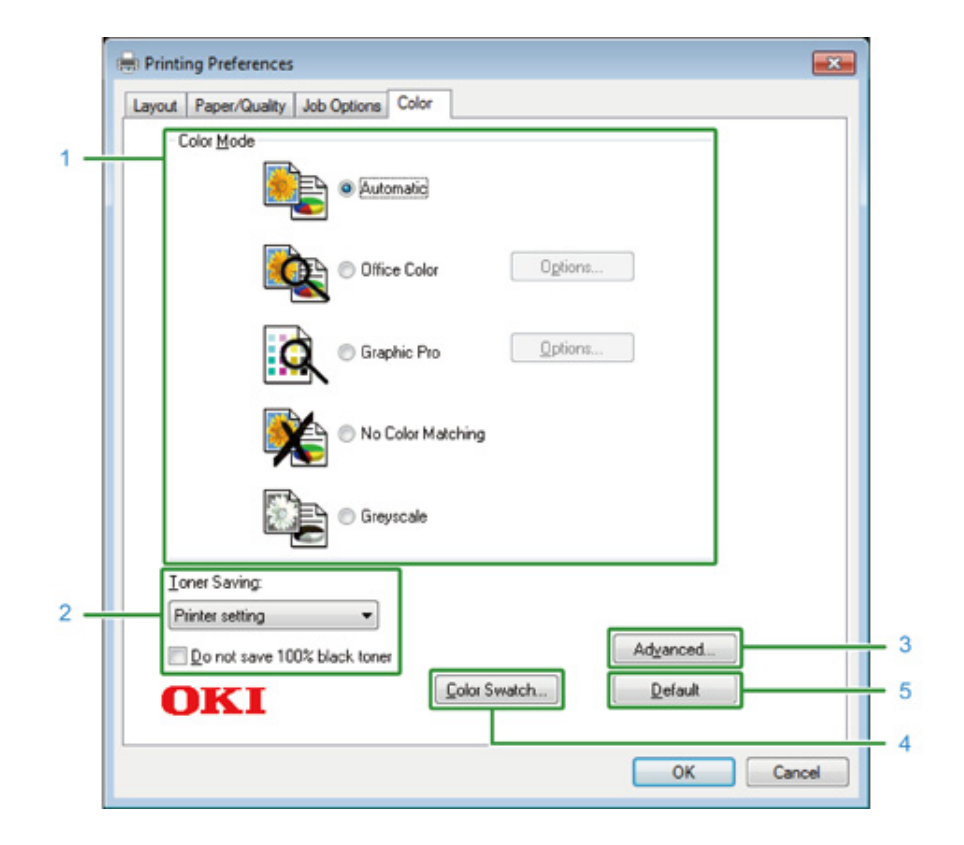

|   | Element             | Opis                                                                     |
|---|---------------------|--------------------------------------------------------------------------|
| 1 | Tryb kolorowy       | Określa dostosowywanie koloru dla drukowania kolorowego.                 |
| 2 | Oszczędzanie toneru | Oszczędza toner podczas drukowania.                                      |
| 3 | Zaawansowane        | Konfiguruje inne ustawienia drukarki.                                    |
| 4 | Wzornik kolorów     | Powoduje uruchomienie narzędzia drukowania próbnego wzornika<br>kolorów. |
| 5 | Domyślne            | Przywraca domyślne ustawienia zakładki.                                  |

# Sterowniki PS w systemie Mac OS X

#### Panel [Layout]

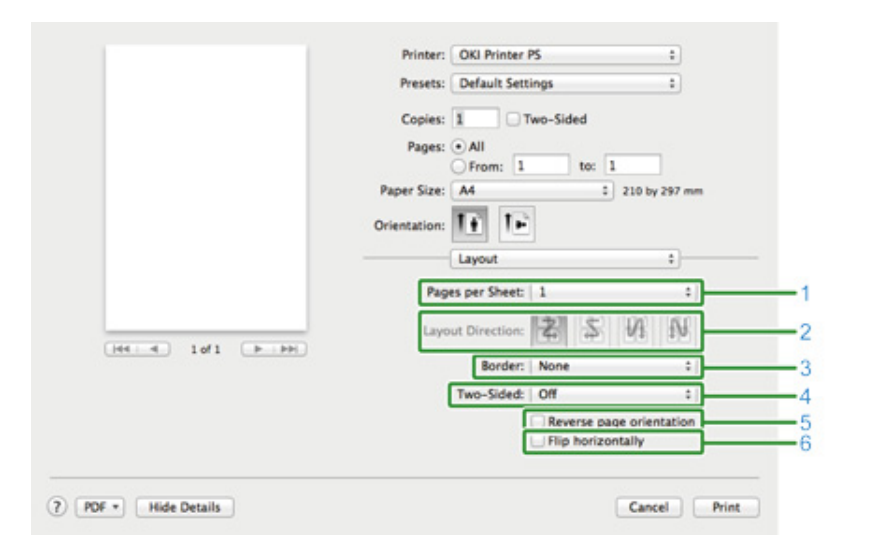

|   | Element                  | Opis                                                                                |
|---|--------------------------|-------------------------------------------------------------------------------------|
| 1 | llość stron na arkusz    | Pozwala wybrać ilość stron drukowanych na jednej kartce papieru.                    |
| 2 | Orientacja układu        | Pozwala wybrać układ stron drukowanych na jednej kartce papieru.                    |
| 3 | Obramowanie              | Pozwala wybrać typ linii brzegowych.                                                |
| 4 | Dwustronne               | Pozwala na wybranie drukowania dwustronnego.                                        |
| 5 | Odwróć orientację strony | Po zaznaczeniu pola wyboru orientacja drukowanej strony zostanie<br>odwrócona.      |
| 6 | Odwróć w poziomie        | Po zaznaczeniu tego pola wyboru drukowany obraz zostanie odbity w sposób lustrzany. |

#### Panel [Color Matching]

|         | Frinter: OKI Frinter PS      |
|---------|------------------------------|
|         | Presets: Default Settings :  |
|         | Copies: 1 Two-Sided          |
|         | Pages:  All                  |
|         | O From: 1 to: 1              |
|         | Paper Size: A4 210 by 297 mm |
|         | Orientation:                 |
|         | C                            |
|         | ColorSync In printer         |
|         | Profile: Automatic :         |
|         |                              |
| 101 101 |                              |
|         |                              |

|   | Element    | Opis                                              |
|---|------------|---------------------------------------------------|
| 1 | ColorSync  | Umożliwia ustawienie funkcji ColorSync.           |
| 2 | In printer | Przeprowadza dopasowanie koloru w tym urządzeniu. |
| 3 | Profil     | Określa profil.                                   |

#### • Panel [Paper Handling]

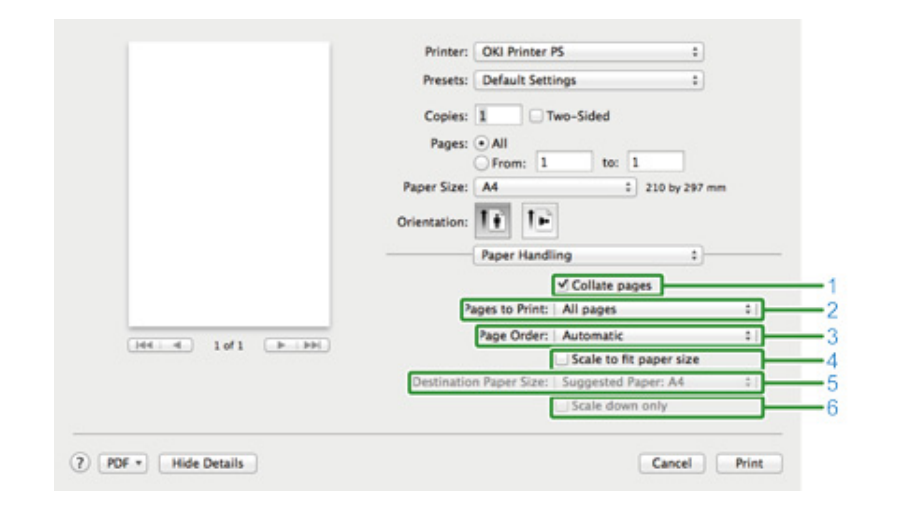

|   | Element          | Opis                                                            |
|---|------------------|-----------------------------------------------------------------|
| 1 | Sortowanie stron | Gdy to pole jest zaznaczone drukarka posortuje kopie dokumentu. |

|   | Element                      | Opis                                                                                                    |
|---|------------------------------|----------------------------------------------------------------------------------------------------|
| 2 | Strony do druku              | Pozwala wybrać drukowane strony                                                                                                    |
| 3 | Kolejność stron              | Określa w jakiej kolejności strony będą drukowane.                                                                                                    |
| 4 | Wyrównaj do wymiarów arkusza | Drukuje w dopasowaniu do formatu papieru. Powiększa lub zmniejsza w celu dopasowania do formatu wyjściowego papieru.<br>Zaznaczenie tego pola wyboru spowoduje powiększenie lub pomniejszenie dokumentu w celu jego dopasowania do formatu drukowanego arkusza. |
| 5 | Format papieru wyjściowego   | Po zaznaczeniu pola [Wyrównaj do wymiarów arkusza] nastąpi<br>przeskalowanie drukowanego obrazu do rozmiarów arkusza wyjściowego.                                                                                                    |
| 6 | Tylko zmniejsz               | Zaznaczenie tego pola wyboru spowoduje zmniejszenie dokumentu w celu jego dopasowania do formatu drukowanego arkusza.                                                                                                    |

#### • Panel [Paper Feed]

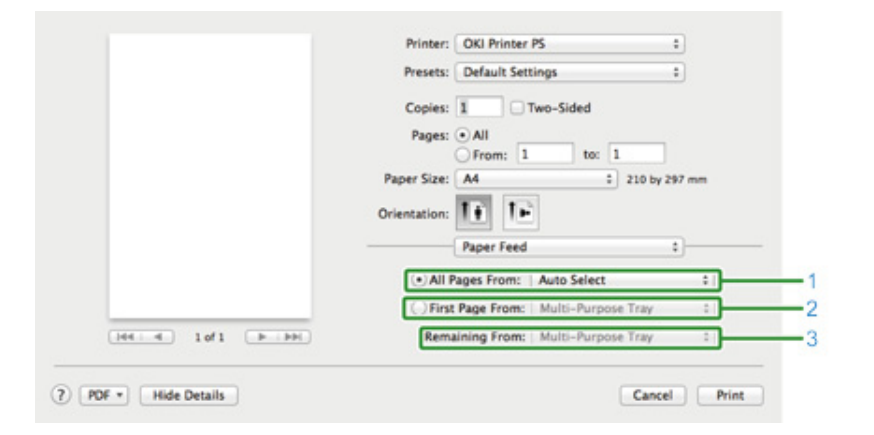

|   | Element               | Opis                                                                                             |
|---|-----------------------|--------------------------------------------------------------------------------------------------|
| 1 | Wszystkie strony od   | Określa podajnik papieru. Jeżeli określisz [Auto Select], podajnik jest wybierany automatycznie. |
| 2 | Tylko strona tytułowa | Wybierz te ustawienie, aby wydrukować tylko pierwszą stronę od określonego podajnika.            |
| 3 | Pozostałe strony      | Wybierz te ustawienie, aby wydrukować tylko pozostałe strony od<br>określonego podajnika.        |

#### • Panel [Cover Page]

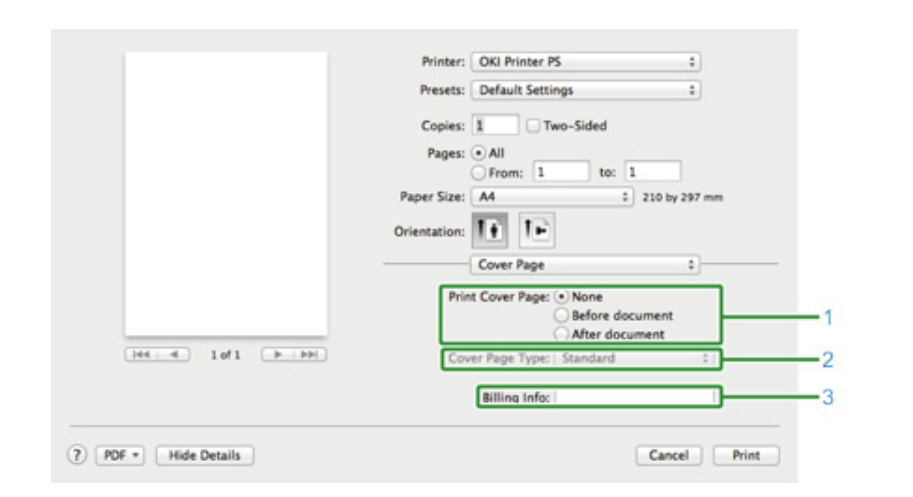

|   | Element                      | Opis                                                          |
|---|------------------------------|---------------------------------------------------------------|
| 1 | Drukowanie okładki           | Pozwala na wybór metody drukowania okładki.                   |
| 2 | Typ okładki                  | Pozwala na wybór rodzaju ciągu znaków drukowanego na okładce. |
| 3 | Informacje dotyczące kosztów | Ta funkcja jest niedostępna.                                  |

#### Panel [Kolor]

|                 | Printer: OKI Printer PS :                                                            |
|-----------------|--------------------------------------------------------------------------------------|
|                 | Presets: Default Settings :                                                          |
|                 |                                                                                      |
|                 | Copies: 1 Two-Sided                                                                  |
|                 | Pages: • All                                                                         |
|                 | Paper Size: A4 1 210 by 297 mm                                                       |
|                 | Orientation:                                                                         |
|                 | Color                                                                                |
|                 | Grayscale OColor: Automatic :                                                        |
|                 |                                                                                      |
| lee e lof1 b bb | Automatic:<br>This color setting is optimum for every<br>document.                   |
|                 | Office Color:<br>This color setting is for office documents.                         |
|                 | Graphic Pro:<br>This color setting is for graphic documents.                         |
|                 | No Color Matching:<br>This color setting is for color matching in an<br>application. |
|                 |                                                                                      |
|                 |                                                                                      |
|                 | 706 Wer. 1.1.0                                                                       |
|                 |                                                                                      |

|             | Orientation:                                                                                                    |
|-------------|----------------------------------------------------------------------------------------------------|
| 101 (b) (b) | Print Options         :           Quality1         Quality2         Feed         Paper           Quality         Normal (600x600)         : |
|             | Trapping OFF C Adjust ultra fine lines                                                                                                    |
|             | Black Overprint                                                                                                    |

Printer: OKI Printer PS

Presets: Default Settings

+

+

• Panel [Opcje drukowania]

|   | Element        | Opis                                                             |
|---|----------------|------------------------------------------------------------------|
| 1 | Skala szarości | Pozwala wybrać rodzaj drukowania monochromatycznego.             |
| 2 | Kolor          | Jeżeli drukowanie ma być w kolorze, to tutaj można wybrać rodzaj |
|   |                | dopasowywanie do trybu kolorów.                                  |

|   | Element                             | Opis                                                        |
|---|-------------------------------------|-------------------------------------------------------------|
| 1 | Jakość1, Jakość2, Podawanie, Papier | Określa jakość druku, oszczędzanie tonera, typ papieru itp. |

# Panel [User Authentication]

|                    | Printer: OKI Printer PS :               |
|--------------------|-----------------------------------------|
|                    | Presets: Default Settings :             |
|                    | Copies: 1 Two-Sided                     |
|                    | Pages:  All From: 1 to: 1               |
|                    | Paper Size: A4 210 by 297 mm            |
|                    | Orientation:                            |
|                    | User Authentication \$                  |
|                    |                                         |
|                    | Use User Authentication                 |
|                    | Jser Name :                             |
| [H4] 4 1of1 (> >>) | ✓ Use logon user name                   |
|                    | fassword :                              |
|                    | uthentication type : Printer Settings : |
|                    | Summary Account                         |
|                    | Type : Personal/Group 2                 |
|                    | Name : v                                |
|                    |                                         |
|                    | PDE Ver. 4.0.0                          |

|   | Element                           | Opis                                                                                  |
|---|-----------------------------------|---------------------------------------------------------------------------------------|
| 1 | Użyj uwierzytelniania użytkownika | Zaznacz to pole jeśli chcesz dokonać uwierzytelniania użytkownika podczas drukowania. |
| 2 | Nazwa użytkownika                 | Nazwa użytkownika podawana podczas uwierzytelniania.                                  |
| 3 | Password                          | Hasło podawane podczas uwierzytelniania.                                              |
| 4 | Rodzaj uwierzytelniania           | Służy do wyboru używanego rodzaju uwierzytelniania.                                   |
| 5 | Podsumowanie konta                | Służy do wyboru nazwy i rodzaju konta.                                                |

### • Panel [Secure Print (Bezpiecznego drukowania)]

|           | Presets: Default Settings :                     |
|-----------|-------------------------------------------------|
|           | Copies: 1 Two-Sided                             |
|           | Pages:  All                                     |
|           | O From: 1 to: 1                                 |
|           | Paper Size: A4 210 by 297 mm                    |
|           | Orientation:                                    |
|           | Secure Print 1                                  |
|           | Job Type                                        |
|           | Normal                                          |
|           | Shared Print                                    |
| He e lori | Private Print                                   |
|           |                                                 |
|           | Job Type Option                                 |
|           | Job Name:                                       |
|           | I Automatically generate from the document name |
|           | Job Barnaned-                                   |
|           | JUD Fasomuru.                                   |

|   | Element           | Opis                                                                                                    |
|---|-------------------|----------------------------------------------------------------------------------------------------|
| 1 | Typ zadania       | Określa typ zadania. [Job Type Option (Opcja Typ wydruku)] może<br>być użyta, jeśli wybrano [Secure as Shared Job (Zapisz jako Praca<br>współdzielona)] lub [Private Print (Wydruki prywatne)]. |
| 2 | Opcja Typ wydruku | Wybierz nazwę wydruku, wyświetlaną na panelu operatora oraz<br>hasło, wymagane podczas drukowania.                                                                                              |

### Panel [Poziomy Zasilania]

|                    | Printer: OKI Printer PS ‡                                                                                                    |
|--------------------|----------------------------------------------------------------------------------------------------|
|                    | Presets: Default Settings :                                                                                                    |
|                    | Copies: 1 Two-Sided                                                                                                    |
|                    | Pages: All                                                                                                    |
|                    | From: 1 to: 1                                                                                                    |
|                    | Paper Size: A4 2 210 by 297 mm                                                                                                    |
|                    |                                                                                                    |
|                    | Orientation:                                                                                                    |
|                    | Supply Levels :                                                                                                    |
|                    | Black Toner Ca KI DATA CORP                                                                                                    |
|                    | Cyan Toner Ca XI DATA CORP                                                                                                    |
|                    | Magenta TonerKI DATA CORP                                                                                                    |
| (H4 4) 1of1 (F FH) | Yellow Toner CKI DATA CORP                                                                                                    |
|                    | Black Image DOKI DATA CORP                                                                                                    |
|                    | Cyan Image DrKI DATA CORP                                                                                                    |
|                    | Magenta ImagOKI DATA CORP                                                                                                    |
|                    | Belt Lieft OKI DATA CORP                                                                                                    |
|                    | Futer Unit OKI DATA CORP                                                                                                    |
|                    | Supply levels shown are approximate.                                                                                                    |
|                    | and the second second sec |

|   | Element                  | Opis                                                        |
|---|--------------------------|-------------------------------------------------------------|
| 1 | Materiały eksploatacyjne | Wyświetlanie i pozostała ilość materiałów eksploatacyjnych. |

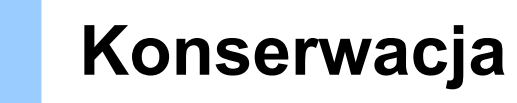

5

Wymiana materiałów eksploatacyjnych Czyszczenie każdej części urządzenia

# Wymiana materiałów eksploatacyjnych

Ten rozdział opisuje jak wymieniać pojemnik z tonerem i bęben.

- · Ostrzeżenia dotyczące wymiany materiałów eksploatacyjnych
- Wymiana wkładów z tonerem
- Wymiana bębna.
- Wymiana bębna światłoczułego wraz z pojemnikiem tonera

# Ostrzeżenia dotyczące wymiany materiałów eksploatacyjnych

Podczas przeprowadzania wymiany należy pamiętać o podjęciu następujących środków ostrożności.

| NIEBEZPIECZEŃSTWO |                                                                                                    |  |  |  |
|-------------------|----------------------------------------------------------------------------------------------------|--|--|--|
| ۲                 | Tonera ani pojemników z tonerem nie wrzucaj do ognia. Toner rozsypie<br>się, powodując oparzenia.                                                                                                    |  |  |  |
| $\bigcirc$        | Nie trzymaj pojemnika z tonerem w lokalizacji narażonej na działanie<br>otwartych płomieni. Toner może się zapalić i spowodować pożar, lub<br>wywołać oparzenia.                                                                                                    |  |  |  |
| $\oslash$         | Nie zbieraj odkurzaczem elektrycznym rozsypanego proszku tonera.<br>Odkurzanie tonera odkurzaczem elektrycznym może spowodować zapłon<br>z powodu iskier styków elektrycznych lub innych powodów. Jeżeli toner<br>rozsypie się na podłogę lub inne miejsce, zetrzyj toner wilgotną szmatką. |  |  |  |
|                   |                                                                                                    |  |  |  |
|                   |                                                                                                    |  |  |  |
|                   | Niektóre elementy wewnątrz urządzenia stają się gorące. Nie dotykaj miejsc wokół oznaczenia "UWAGA GORĄCE". Może wystąpić poparzenie.                                                                                                    |  |  |  |
| 0                 | Pojemniki z tonerem przechowuj poza zasięgiem dzieci. Jeśli dziecko<br>przypadkowo połknie toner, natychmiast zasięgnij pomocy medycznej.                                                                                                    |  |  |  |
|                   | W przypadku dostania sie tonera do dróg oddechowych, przepłucz ustaw                                                                                                    |  |  |  |

dużą ilością wody i wyjdź na świeże powietrze. W razie potrzeby zasięgnij pomocy medycznej.

Jeśli toner dostanie się na ręce lub inne obszary skóry, przemyj miejsca te bardzo dokładnie mydłem i wodą.

W przypadku dostania się tonera do oczu natychmiast przemyj je dużą ilością wody. W razie potrzeby zasięgnij pomocy medycznej.

H

ļ

ļ

# \Lambda OSTRZEŻENIE

| 0 | W przypadku połknięcia tonera, wypluj go. W razie potrzeby zasięgnij<br>pomocy medycznej.                                                                                                    |
|---|----------------------------------------------------------------------------------------------------|
| 0 | Przy uwalnianiu zakleszczonego papieru lub wymianie pojemników na<br>toner, zwracaj uwagę na to, aby nie zabrudzić tonerem ubrań ani rąk.<br>Ubrania pobrudzone tonerem wypierz w zimnej wodzie. Gdy toner stanie<br>się gorący przez płukanie gorącą wodą lub w inny sposób, poplami on<br>materiał i będzie niemożliwy do usunięcia. |
|   | Nie demontuj ani nie otwieraj bębna ani pojemnika tonera. Toner może<br>dostać się do Twoich dróg oddechowych lub też może on wylądować na<br>Twoich dłoniach i ubraniach brudząc je.                                                                                                    |
| 0 | Przechowuj zużyte pojemniki na toner umieszczając je w torbie, zwracając uwagę na to, aby nie rozsypać tonera.                                                                                                    |

# 

- Aby zapewnić optymalną wydajność, używaj tylko oryginalnych elementów eksploatacyjnych firmy Oki Data.
- Opłaty serwisowe wynikające z problemów spowodowanych użyciem nieoryginalnych materiałów eksploatacyjnych firmy OKI Data są ponoszone bez uwzględnienia gwarancji lub umowy konserwacyjnej. (Chociaż korzystanie z nieoryginalnych materiałów eksploatacyjnych nie musi prowadzić do powstania problemów, należy zachować szczególną ostrożność podczas ich używania.)

#### Wymiana wkładów z tonerem

Kiedy na wyświetlaczu pojawi się komunikat "[KOLOR] Mało Tonera" ("[KOLOR]" oznacza C (cyan), M (magenta), Y (żółty) lub K (czarny)), należy przygotować nowy pojemnik z tonerem.

Gdy pojawi się "[COLOR (KOLOR)] Brak tonera. Wymień toner na nowy." i drukowanie zostanie zatrzymane, wymień toner na nowy.

# Ŵ

W przypadku zużycia się tonera w kolorach cyan (niebieski), magenta (czerwony) lub żółty, można nadal drukować w czerni i bieli po wybraniu opcji [Monochromatycznie] lub [Skala Szarości]. Pojemniki z tonerem należy jednak wymieniać zaraz po zużyciu się tonera; zaniechanie niezwłocznej wymiany może prowadzić do uszkodzenia bębna.

# ()

- Nowy pojemnik z tonerem należy przygotować wcześniej, ponieważ jakość druku spada po ponad roku od zerwania plomby na używanym pojemniku.
- W przypadku wymiany pojemnika z tonerem/bębna w czasie ich używania, ilość tonera nie zostanie zliczona standardowo.
- Otwierając i zamykając tacę wyjściową po wyświetleniu komunikatu "Zainstaluj pojemnik z tonerem", możliwe jest drukowanie. Należy wtedy wymienić pojemnik z tonerem, ponieważ zaniechanie tej czynności może uszkodzić bęben.
- · W przypadku wymiany pojemnika z niezużytym do końca tonerem toner ten może się wysypać.
  - Przygotuj nowe pojemniki z tonerem.

#### 9 Naciśnij przycisk (A) i otwórz całkowicie tacę wyjściową (a).

# 

Może wystąpić poparzenie.

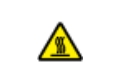

Moduł utrwalacza jest bardzo gorący. Nie należy go dotykać.

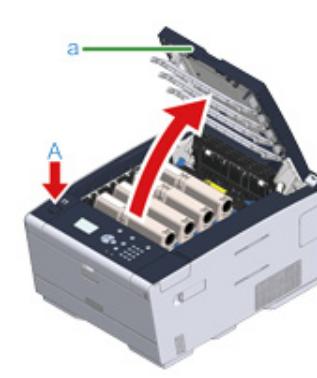

- Zidentyfikuj pusty pojemnik z tonerem po kolorze jego etykiety.
- Chwyć końcówkę niebieskiej dźwigni (b) pojemnika tonera i obróć ją w swoim kierunku, do momentu wyrównania z bolcem pojemnika.

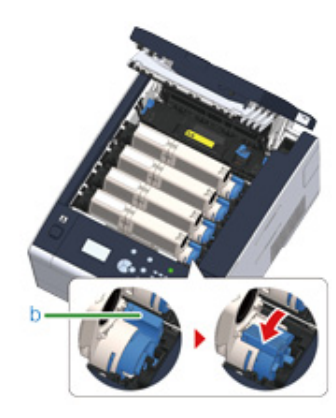

5 Podnieś pojemnik z tonerem (c) z prawej strony i wyjmij go z urządzenia.

# 

Może wystąpić poparzenie.

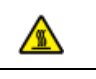

Nigdy nie wyrzucaj pustych pojemników po tonerze do ognia. Mogą eksplodować, a znajdujący się wewnątrz toner może się unieść i spowodować oparzenia.

# ()

Podczas wyjmowania materiałów eksploatacyjnych, uważaj by nie uderzyć nimi w głowicę LED.

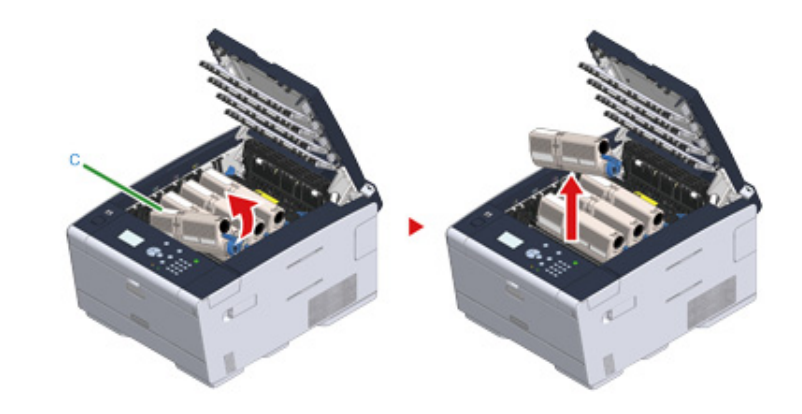

6 Wypakuj nowy pojemnik z tonerem.

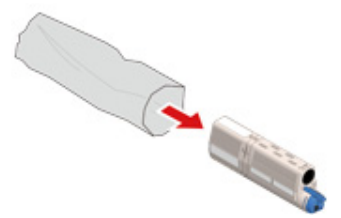

7 Wstrząśnij pojemnikiem kilka razy w pionie i poziomie.

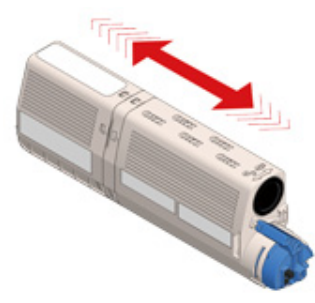

8 Usuń taśmę (d) z pojemnika z tonerem.

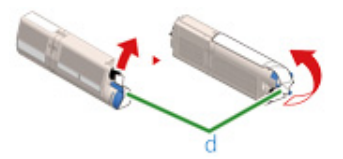

 Włóż nowy pojemnik z tonerem (c), dopasowując wcięcie z jego lewej strony
 (e) do wypustu (f) na bębnie, tak aby oba elementy dopasowały się do siebie. Następnie wciśnij delikatnie prawą stronę pojemnika na swoje miejsce.

# 0

Nie należy wkładać nowego pojemnika z tonerem bez wcześniejszego usunięcia taśmy.

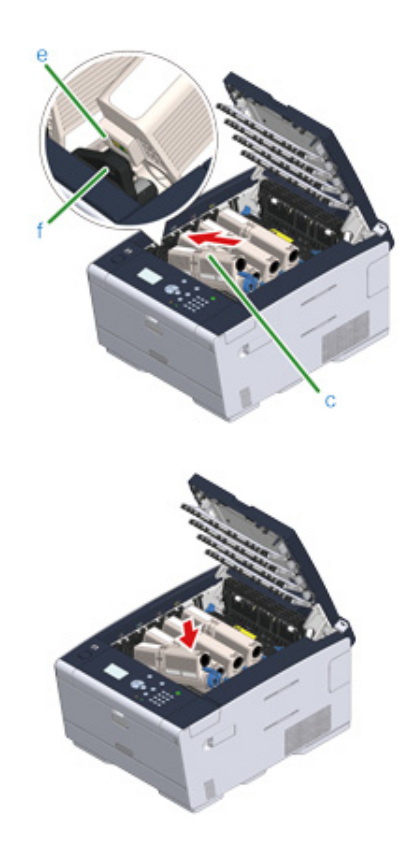

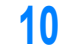

Trzymając pojemnik, chwyć końcówkę niebieskiej dźwigni (b) pojemnika tonera i obróć ją w przód, do momentu wyrównania z bolcem pojemnika.

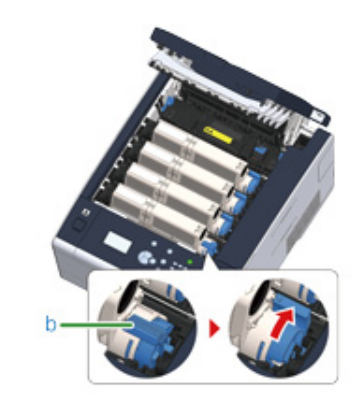

# ()

- Jeśli zamkniesz podajnik wyjściowy, bez przesunięcia niebieskiej dźwigni podczas montażu pojemnika z tonerem do bębna, urządzenie może nie działać prawidłowo. Pamiętaj o przesunięciu niebieskiej dźwigni, do momentu gdy jej górna część zrówna się z bolcem z tyłu pojemnika z tonerem.
- Jeśli pojemnik z tonerem nie jest prawidłowo zamontowany, jakość wydruków może być niska.

Delikatnie przetrzyj miękką bibułką soczewkę głowicy z diodami LED.

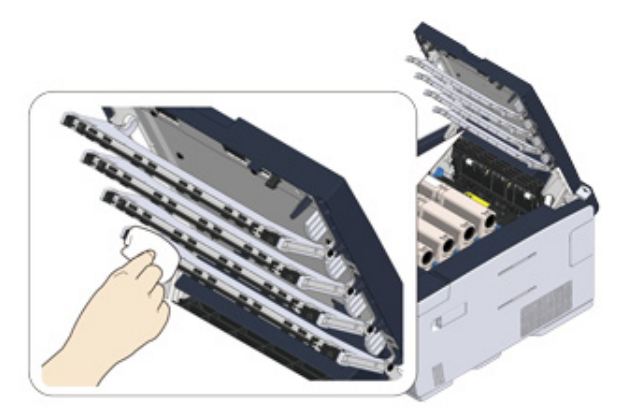

#### 0

Nie stosuj rozpuszczalników, takich jak alkohol metylowy czy rozcieńczalniki do farby. Mogą one uszkodzić głowice z diodami LED.

12 Zamknij powoli tacę wyjściową (a) i wciśnij środkową część tacy wyjściowej, w celu upewnienia się.

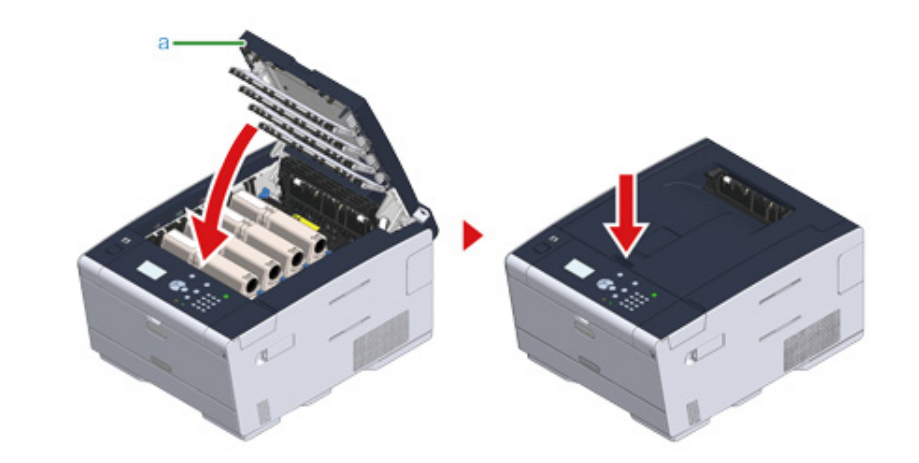

**13** Pojemniki z tonerem należy poddawać powtórnemu przetwarzaniu.

# Ŵ

Jeśli musisz utylizować zużyte pojemniki z tonerem, włóż je do toreb polietylenowych lub innych pojemników postępując zgodnie z lokalnymi przepisami lub instrukcjami.

#### Wymiana bębna.

Kiedy na wyświetlaczu pojawi się komunikat "[COLOR (KOLOR)] Bliskie zużycie jednostki bębna", należy przygotować nowy bęben. W przypadku kontynuowania drukowania, będzie wyświetlany komunikat "Zainstaluj nowy zespół bębna / Zużycie zespołu bębna" i drukowanie zostanie zatrzymane.

Gdy zostanie wyświetlony komunikat "[COLOR (KOLOR)] Zużycie zespołu bębna" i drukowanie zostanie zatrzymane, wymień bęben.

Jeśli używasz papieru A4 (drukowanie simplex), to szacowany okres wymiany bębna będzie wynosić w przybliżeniu 30,000 stron. Szacunkowy okres zakłada standardowe warunki pracy (drukowane są trzy strony naraz). Drukowanie pojedynczych stron skraca żywotność bębna o około połowę.

Rzeczywista liczba drukowanych stron może być mniejsza o połowę względem powyżej oszacowanej wartości w zależności od warunków drukowania.

### 

- Rzeczywista liczba stron, które można wydrukować z użyciem jednego bębna, zależy od sposobu użytkowania maszyny. Może być mniejsza o połowę względem powyżej oszacowanej wartości w zależności od warunków drukowania.
- Jakość druku może ulec pogorszeniu po 1 roku użytkowania od chwili rozpakowania pojemnika z tonerem. Wymień pojemnik z tonerem na nowy.
- Chociaż otwieranie i zamykanie tacy wyjściowej może wydłużyć żywotność bębna przez krótki czas, zaleca się jego wymianę zaraz po wyświetleniu komunikatu "Zużycie zespołu bębna".
- Po wciśnięciu przycisku ▲ lub ▼ na panelu operatora i wybraniu [Setting (Ustawienie)] > [Admin Setup (Konfig.admin.)] > [Manage Unit (Zarządzanie)] > [System Setup (Konf. systemu)] oraz ustawieniu [Status in Near Life (Status, gdy prawie zużyty)] na [Disable (Nieaktywne)], komunikat "[COLOR (KOLOR)] Zużycie zespołu bębna" nie będzie wyświetlany.
- Aby zapewnić optymalną wydajność, używaj tylko oryginalnych elementów eksploatacyjnych firmy Oki Data.
- Opłaty serwisowe wynikające z problemów spowodowanych użyciem nieoryginalnych materiałów eksploatacyjnych firmy OKI Data są ponoszone bez uwzględnienia gwarancji lub umowy konserwacyjnej. (Chociaż korzystanie z nieoryginalnych materiałów eksploatacyjnych nie musi prowadzić do powstania problemów, należy zachować szczególną ostrożność podczas ich używania.)

Ten rozdział opisuje jak wymienić bęben światłoczuły, korzystając z tego samego pojemnika z tonerem.

### 

- W przypadku używania nowego bębna z wcześniej używanymi pojemnikami z tonerem wskazanie pozostałej ilości tonera nie będzie prawidłowe. Komunikaty "[COLOR (KOLOR)] Mało tonera" lub "Niekompatybilny toner/ [COLOR (KOLOR)]" może również być wyświetlony zaraz po wymianie.
- Zachowaj szczególną ostrożność przy obchodzeniu się z bębnem (zielony cylinder), ponieważ jest nietrwały.
- Bębna nie należy wystawiać na działanie bezpośredniego promieniowania słonecznego lub silnego światła (około 1 500 luksów i więcej). Nawet w oświetleniu pokojowym nie wystawiaj bębna na 5 minut lub więcej.

# Ŵ

Możesz określić kiedy ma być wyświetlany komunikat "[COLOR] Czas żywotności Bębna Obrazu dobiega końca". Naciśnij przycisk ▲ lub ▼ na panelu operatora, by wybrać [Setting (Ustawienia)] > [Admin Setup (Konfig.admin.)] > [User Install (Instalacja użytkownika)] > [Drum Near Life Timing (Bęben światłoczuły prawie zużyty.)] na panelu operatora, by zmienić ustawienie. Możesz ustawić wartość z zakres od 500 do 3 000 (w krokach co 500).

- Przygotuj nowy bęben światłoczuły.
- 9 Naciśnij przycisk (A) i otwórz całkowicie tacę wyjściową (a).

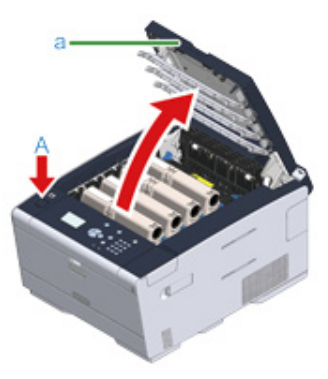

- 3 Zidentyfikuj bęben światłoczuły, który osiągnął kres swojej żywotności poprzez kolor etykiety.
- Wyciągnij bęben (b) z urządzenia w kierunku wskazanym strzałką i umieść go na płaskiej powierzchni.

# 

Podczas wyjmowania materiałów eksploatacyjnych, uważaj by nie uderzyć nimi w głowicę LED.

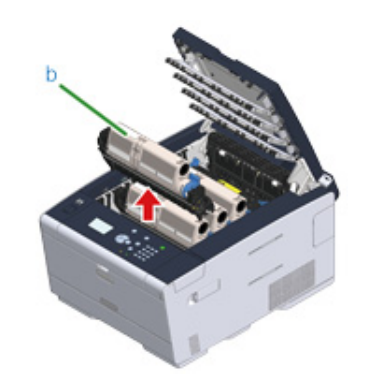

5 Trzymając pojemnik, chwyć końcówkę niebieskiej dźwigni (c) pojemnika tonera i obróć ją do siebie, do momentu wyrównania z bolcem pojemnika.

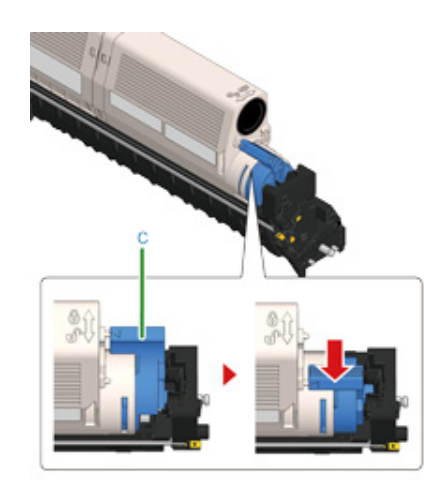

6 Podnieś pojemnik z tonerem (d) z prawej strony i wyjmij go z bębna.

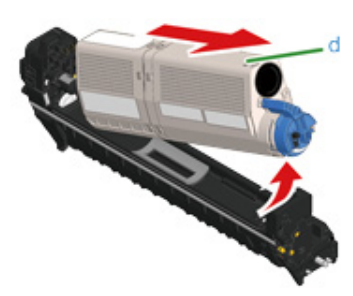

- 7 Rozpakuj bęben światłoczuły i połóż go na płaskiej powierzchni.
- 8 Wyjmij osuszacz.

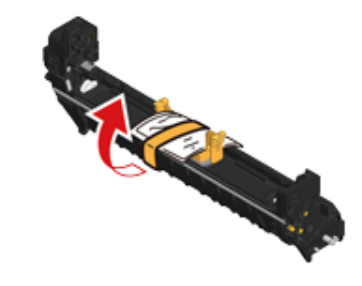

9 Wyjmij pokrywę tonera.

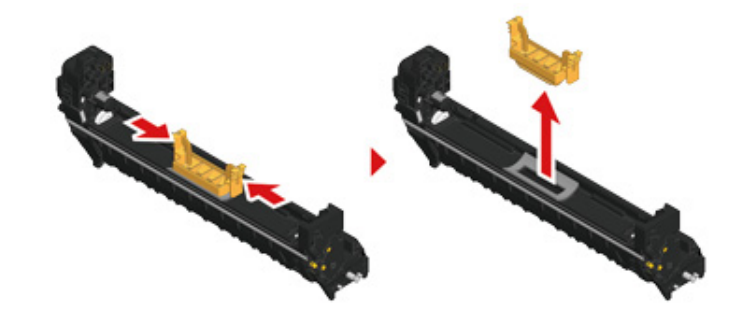

10 Włóż nowy pojemnik z tonerem (d), usunięty w kroku 6 dopasowując wcięcie z jego lewej strony (e) do wypustu (h) na bębnie, tak aby obie etykiety

dopasowały się do siebie. Następnie wciśnij delikatnie prawą stronę pojemnika na swoje miejsce.

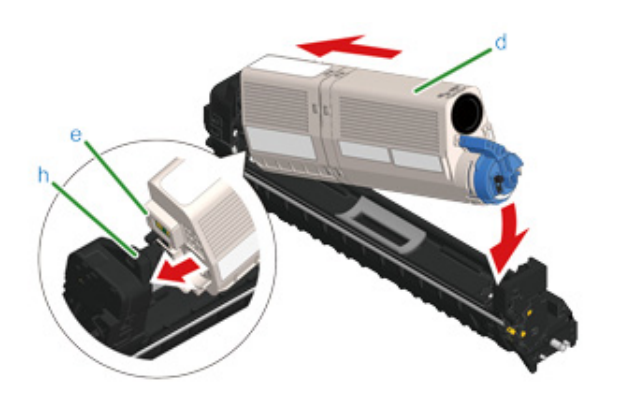

11 Trzymając pojemnik, chwyć końcówkę niebieskiej dźwigni (g) pojemnika tonera i obróć ją w przód, do momentu wyrównania z bolcem pojemnika.

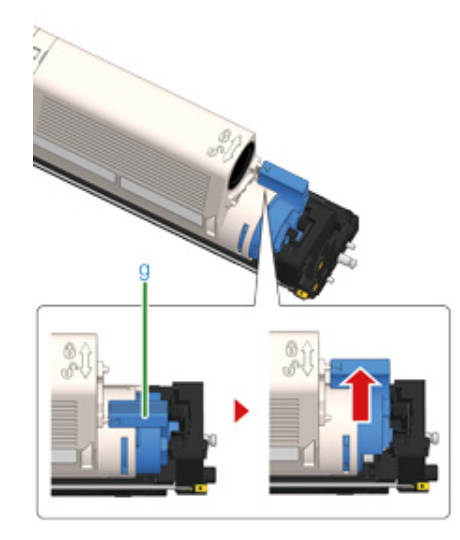

# 0

Jeśli zamkniesz podajnik wyjściowy, bez przesunięcia niebieskiej dźwigni podczas montażu pojemnika z tonerem do bębna, urządzenie może nie działać prawidłowo. Pamiętaj o przesunięciu niebieskiej dźwigni, do momentu gdy jej górna część zrówna się z bolcem z tyłu pojemnika z tonerem.

19 Sprawdź kolor etykiety nowego bębna i umieść go w urządzeniu.

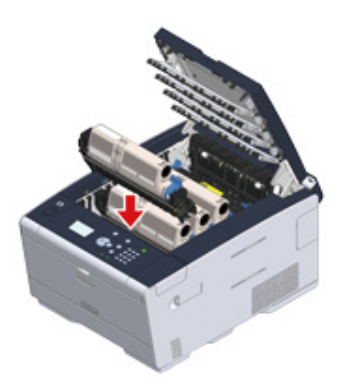

13 Zamknij powoli tacę wyjściową (a) i wciśnij środkową część tacy wyjściowej, w celu upewnienia się.

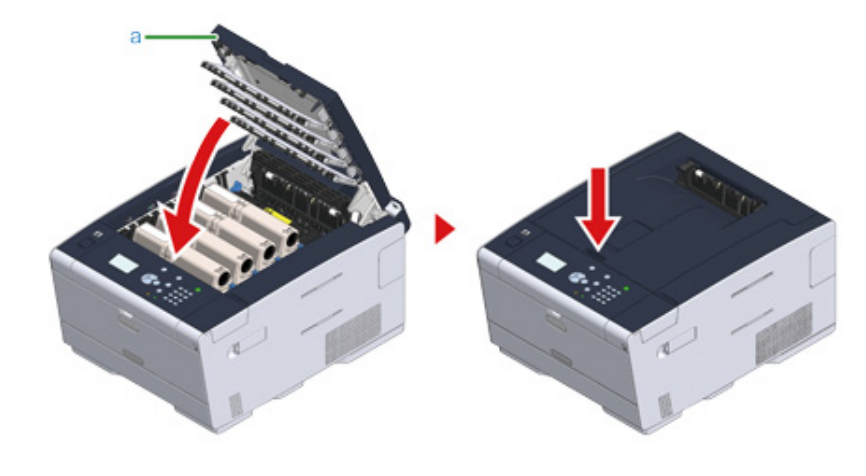

**1** Poddaj bębny recyklingowi.

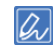

Aby wyrzucić zużyty bęben, należy włożyć go do plastikowej torby lub podobnego opakowania, a następnie postępować zgodnie z lokalnymi regulacjami dotyczącymi utylizacji odpadów.

#### Wymiana bębna światłoczułego wraz z pojemnikiem tonera

Ten rozdział opisuje jak jednocześnie wymienić bęben światłoczuły oraz pojemnik z tonerem.

- · Zachowaj szczególną ostrożność przy obchodzeniu się z bębnem (zielony cylinder), ponieważ jest nietrwały.
- Bębna nie należy wystawiać na działanie bezpośredniego promieniowania słonecznego lub silnego światła (około 1 500 luksów i więcej). Nie pozostawiaj bębna światłoczułego na więcej niż 5 minut nawet w przypadku wystawienia go jedynie na światło pokojowe.
  - Przygotuj zespół bębna światłoczułego i toner.
- 9 Naciśnij przycisk (A) i otwórz całkowicie tacę wyjściową (a).

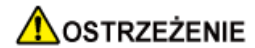

Może wystąpić poparzenie.

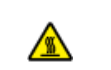

Moduł utrwalacza jest bardzo gorący. Nie należy go dotykać.

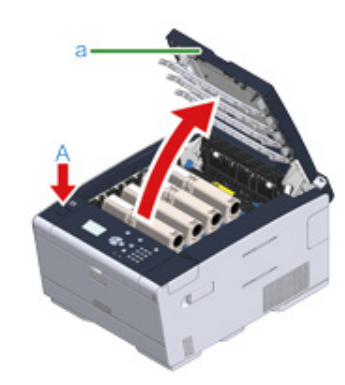

- 3 Zidentyfikuj pusty pojemnik z tonerem po kolorze jego etykiety.
- Wyciągnij bęben (b) z urządzenia i umieść go na płaskiej powierzchni.

# 

Podczas wyjmowania materiałów eksploatacyjnych, uważaj by nie uderzyć nimi w głowicę LED.

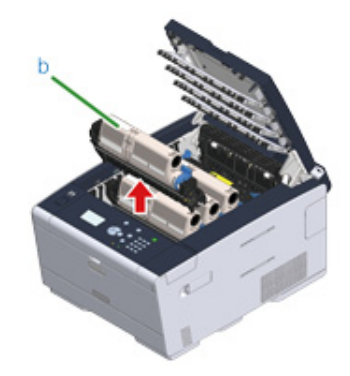

# NIEBEZPIECZEŃSTWO

Może wystąpić poparzenie.

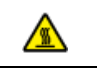

Nigdy nie wyrzucaj zużytych bębnów światłoczułych ani pustych pojemników po tonerze do ognia. Mogą eksplodować, a znajdujący się wewnątrz toner może się unieść i spowodować oparzenia.

5 Rozpakuj bęben światłoczuły i połóż go na płaskiej powierzchni.

6 Wyjmij osuszacz.

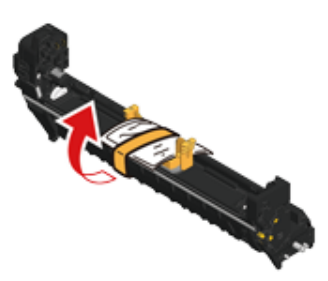

### 7 Wyjmij pokrywę tonera.

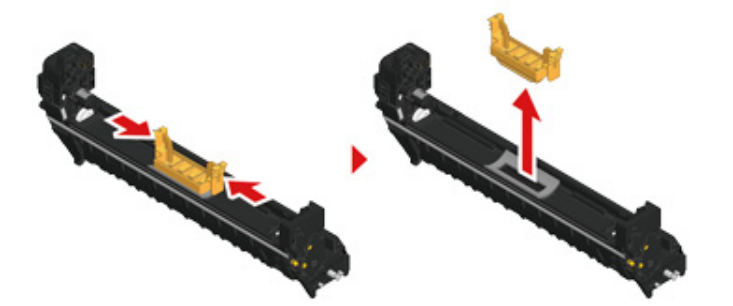

8 Wypakuj nowy pojemnik z tonerem.

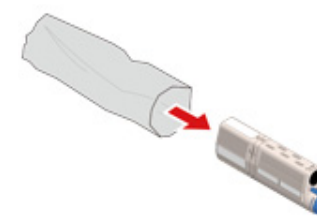

9 Wstrząśnij pojemnikiem kilka razy w pionie i poziomie.

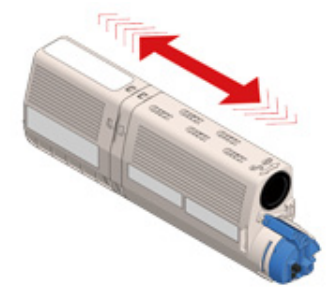

**10** Usuń taśmę (c) z pojemnika z tonerem.

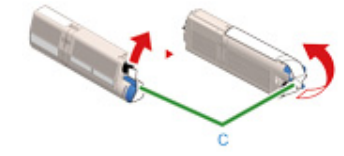

Włóż nowy pojemnik z tonerem (d), dopasowując wcięcie z jego lewej strony
 (e) do wypustu (f) na bębnie, tak aby oba elementy dopasowały się do siebie.
 Następnie wciśnij delikatnie prawą stronę pojemnika na swoje miejsce.

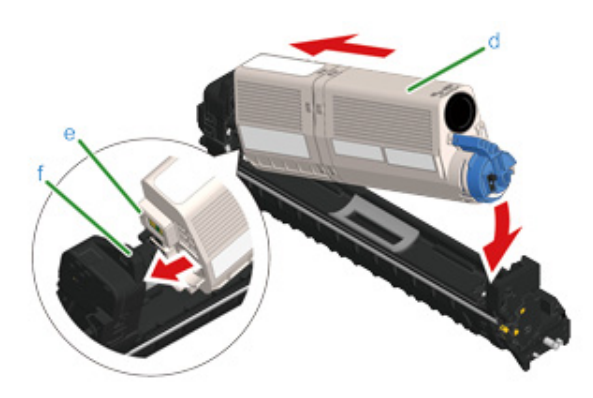

# Ŵ

Odnośnie metody instalacji, należy zapoznać się z rozdziałem "Wymiana wkładów z tonerem".

12 Trzymając pojemnik, chwyć końcówkę niebieskiej dźwigni (g) pojemnika tonera i obróć ją w przód, do momentu wyrównania z bolcem pojemnika.

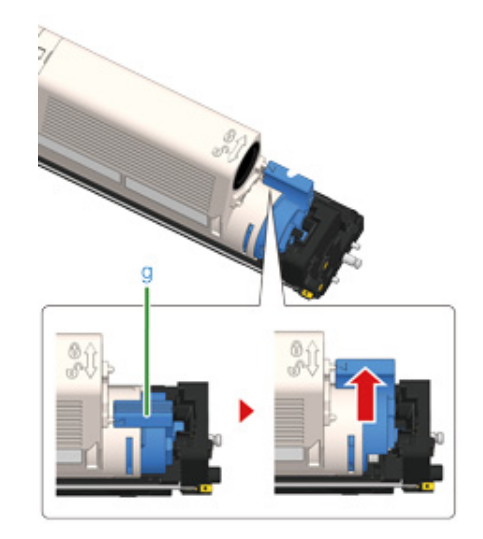

# 

Jeśli zamkniesz podajnik wyjściowy, bez przesunięcia niebieskiej dźwigni podczas montażu pojemnika z tonerem do bębna, urządzenie może nie działać prawidłowo. Pamiętaj o przesunięciu niebieskiej dźwigni, do momentu gdy jej górna część zrówna się z bolcem z tyłu pojemnika z tonerem.

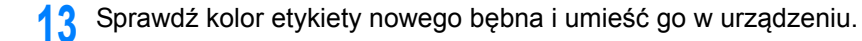

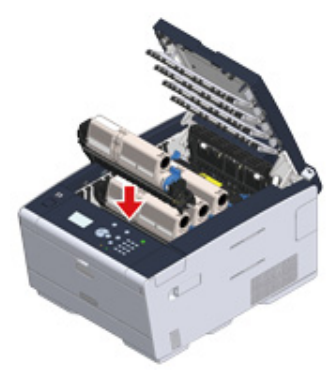

**14** Zamknij powoli tacę wyjściową (a) i wciśnij środkową część tacy wyjściowej, w celu upewnienia się.

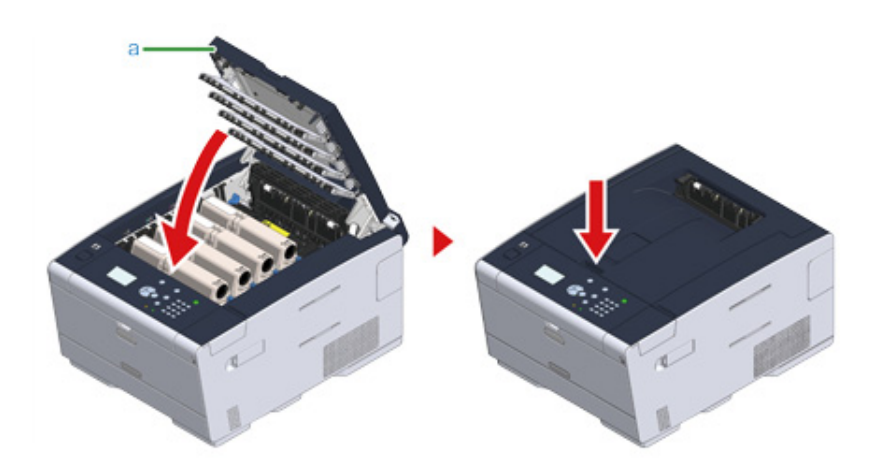

**15** Poddaj recyklingowi bębny światłoczułe i wkłady tonera.

# Ŵ

Aby wyrzucić zużyty bęben, należy włożyć go do plastikowej torby lub podobnego opakowania, a następnie postępować zgodnie z lokalnymi regulacjami dotyczącymi utylizacji odpadów.

# Czyszczenie każdej części urządzenia

#### · Czyszczenie głowicy LED

#### Czyszczenie głowicy LED

Głowice z diodami LED należy wyczyścić, jeśli na wydrukach pojawiają się pionowe białe linie, obrazy są wyblaknięte lub kontury liter są rozmazane.

- Nie używaj rozpuszczalników, takich jak alkohol metylowy albo rozcieńczalniki, ponieważ mogą one uszkodzić głowicę LED.
- Bębna nie należy wystawiać na działanie bezpośredniego promieniowania słonecznego lub silnego światła (około 1 500 luksów i więcej). Nawet w oświetleniu pokojowym nie wystawiaj bębna na 5 minut lub więcej.
- 1 Naciśnij przycisk (A) i otwórz całkowicie tacę wyjściową (a).

Może wystąpić poparzenie.

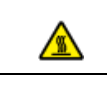

Moduł utrwalacza jest bardzo gorący. Nie należy go dotykać.

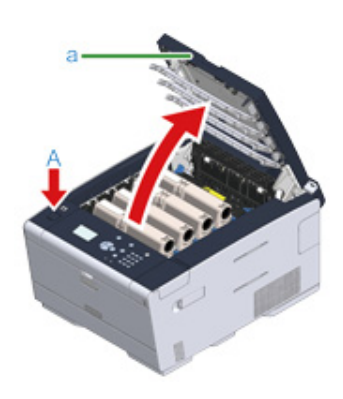

2 Delikatnie przetrzyj miękką bibułką cztery soczewki głowicy z diodami LED.

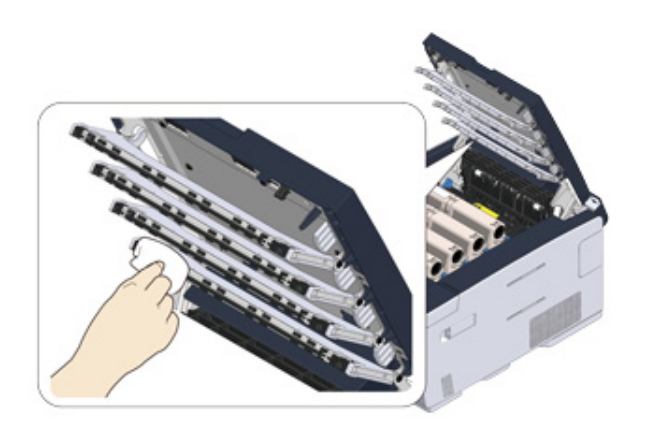

3 Zamknij powoli tacę wyjściową (a) i wciśnij środkową część tacy wyjściowej, w celu upewnienia się.

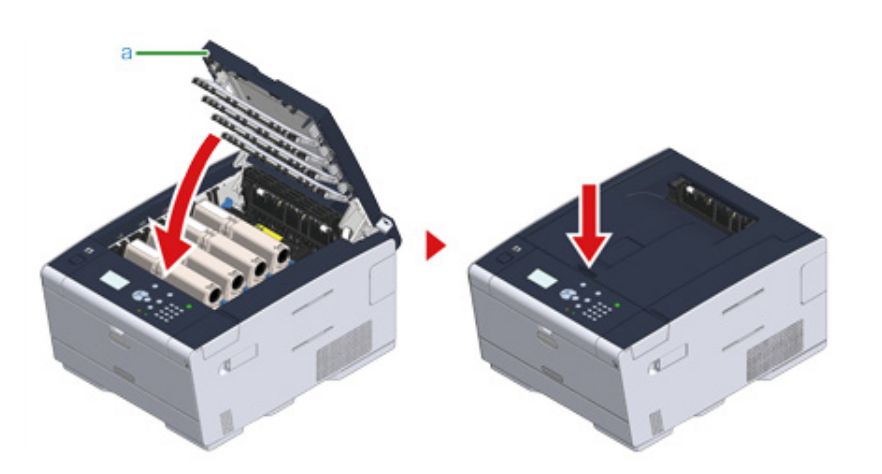

# Rozwiązywanie problemów

W przypadku wystąpienia zacięcia papieru Problemy z drukowaniem Jeżeli komunikat błędu jest wyświetlany na panelu operatora

# W przypadku wystąpienia zacięcia papieru

Rozdział opisuje, jak postępować w przypadku zacięcia się papieru. Sprawdź kod błędu na panelu operatora i sprawdź odpowiednią stronę.

- Jeżeli kod błędu to "370", "371", "372"
- Jeżeli kod błędu to "380", "381", "382", "385", "389"
- Jeżeli kod błędu to "390"
- Jeżeli kod błędu to "391", "392", "393"
- Jeżeli kod błędu to "409"

# Jeżeli kod błędu to "370", "371", "372"

Naciśnij przycisk (A) i otwórz całkowicie tacę wyjściową (a).

# 

#### Może wystąpić poparzenie.

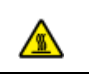

Moduł utrwalacza jest bardzo gorący. Nie należy go dotykać.

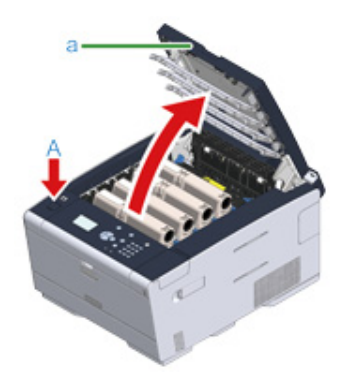

2 Wyciągnij cztery bębny z urządzenia w kierunku wskazanym strzałką i umieść je na płaskiej powierzchni.

# 

Podczas wyjmowania materiałów eksploatacyjnych, uważaj by nie uderzyć nimi w głowicę LED.

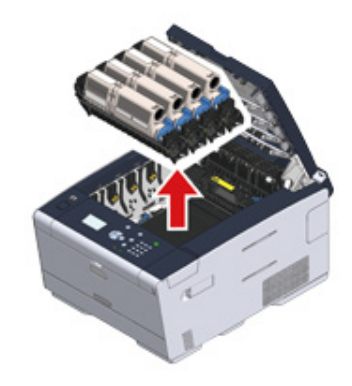

3 Zakryj wyjęte bębny papierem, tak aby nie były wystawione na działanie promieni słonecznych.

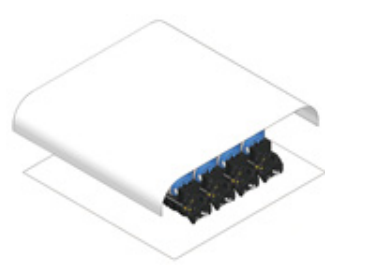

4 Jeśli widać krawędź arkusza, delikatnie wyciągnij zacięty papier w stronę tyłu urządzenia (kierunek wskazywany strzałką).

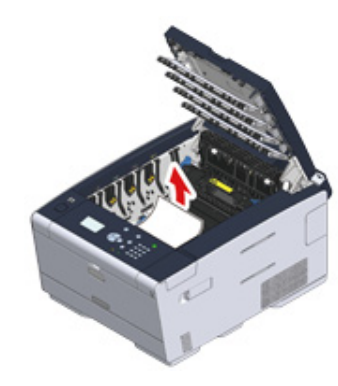

5 Jeśli papier jest zacięty w zespole utrwalającym, wciśnij dźwignię zwalniania zacięcia (b) na zespole utrwalania i powoli wyciągnij zacięty papier w swoim kierunku.

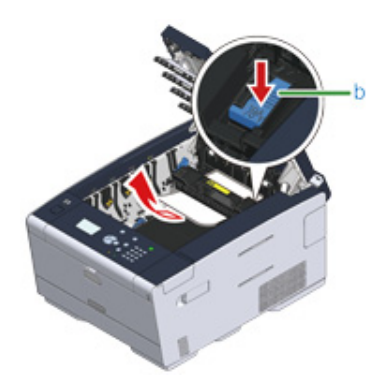

6 Odchyl dźwignie blokujące po obu stronach zespołu utrwalającego w swoim kierunku.

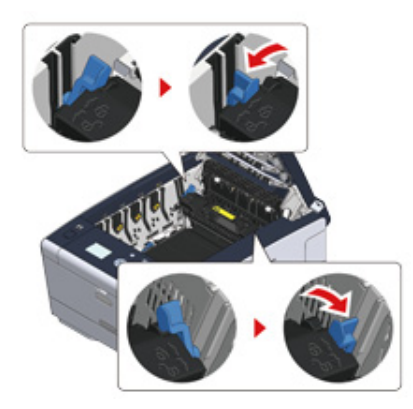

7 Chwyć zespół utrwalający za uchwyt i wyjmij go z urządzenia.

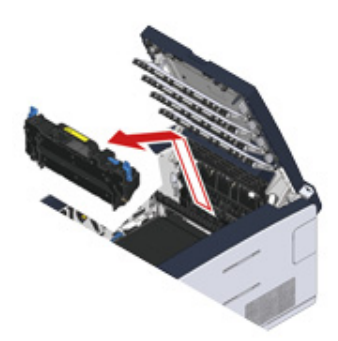

8 Obróć dźwignie blokujące po obu stronach zespołu pasa w swoim kierunku i wyjmij zespół pasa, trzymając dźwignie blokujące.

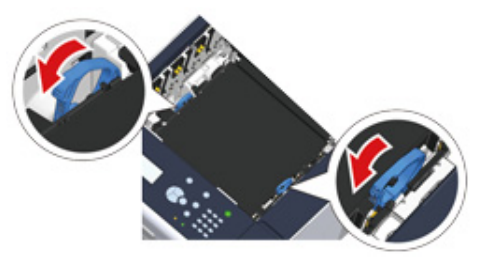

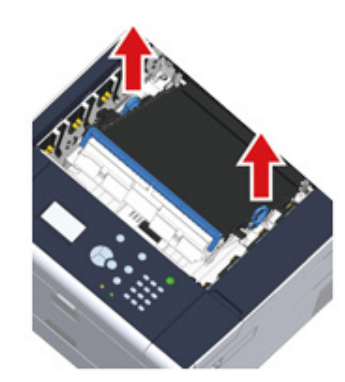

9 Powoli wyciągnij zacięty papier, ciągnąc za krawędź arkusza.

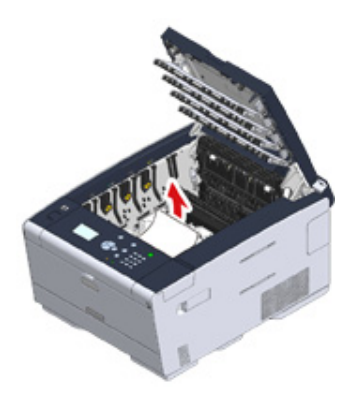

**10** Przytrzymaj dźwignie blokujące zespołu pasa i umieść zespół pasa w urządzeniu.

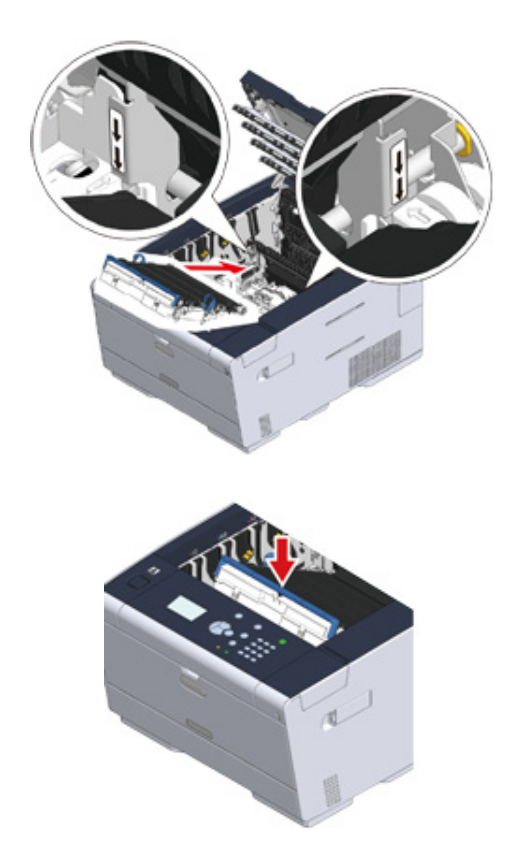

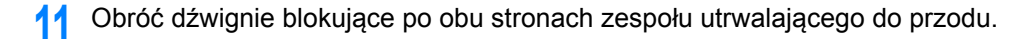

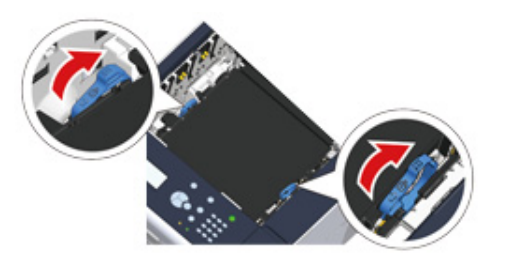

**12** Chwyć nowy zespół utrwalający za uchwyt i umieść go w urządzeniu.

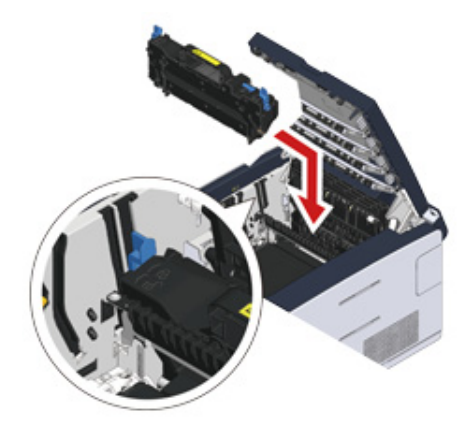

**13** Odchyl dźwignie blokujące po obu stronach zespołu utrwalającego.

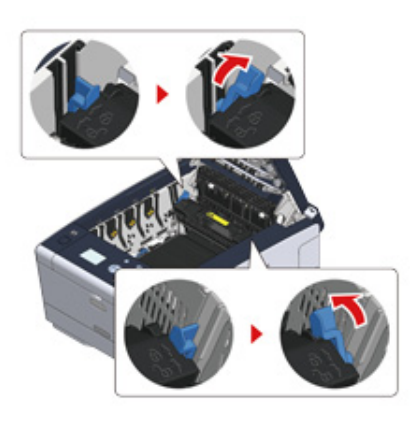

14 Wymień cztery bębny w urządzeniu

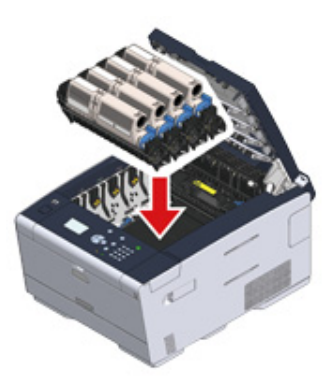

**15** Zamknij powoli tacę wyjściową (a) i wciśnij środkową część tacy wyjściowej, w celu upewnienia się.

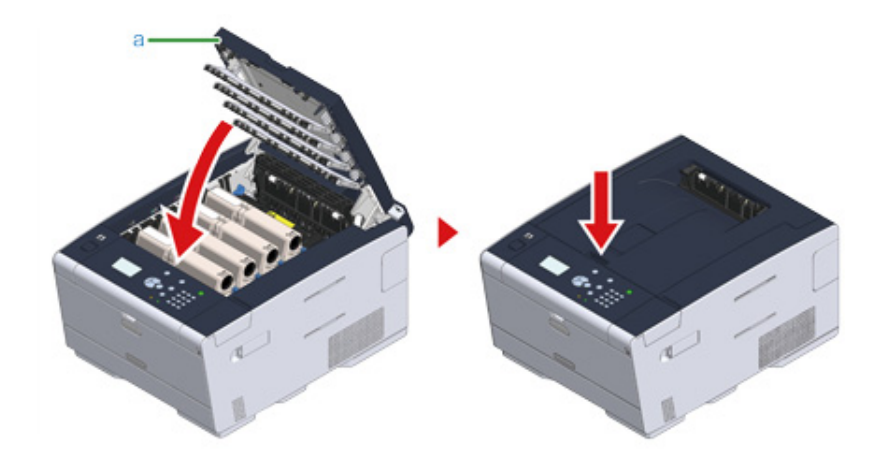

Zadanie zakończone.

# Jeżeli kod błędu to "380", "381", "382", "385", "389" Naciśnij przycisk (A) i otwórz całkowicie tacę wyjściową (a).

# 

Może wystąpić poparzenie.

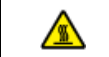

Moduł utrwalacza jest bardzo gorący. Nie należy go dotykać.

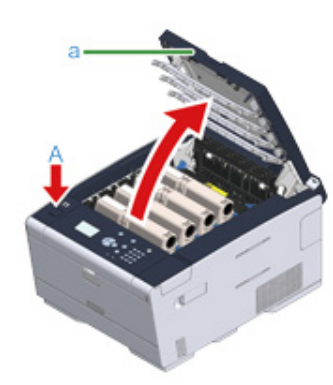

2 Wyciągnij cztery bębny z urządzenia w kierunku wskazanym strzałką i umieść je na płaskiej powierzchni.

# 

Podczas wyjmowania materiałów eksploatacyjnych, uważaj by nie uderzyć nimi w głowicę LED.

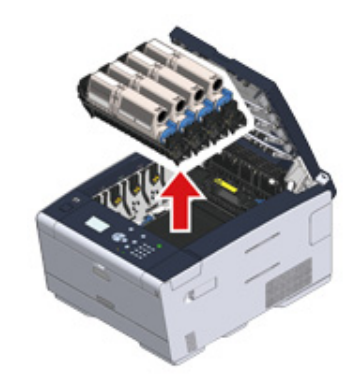

3 Zakryj wyjęte bębny papierem, tak aby nie były wystawione na działanie promieni słonecznych.

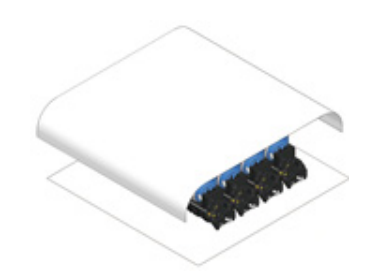

Powoli wyciągnij zacięty papier, ciągnąc za krawędź arkusza.

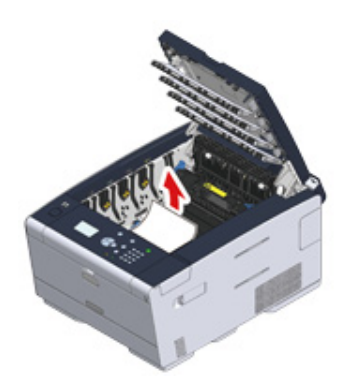

5 Jeśli papier jest zacięty w zespole utrwalającym, wciśnij dźwignię zwalniania zacięcia na zespole utrwalania i powoli wyciągnij zacięty papier w swoim kierunku.

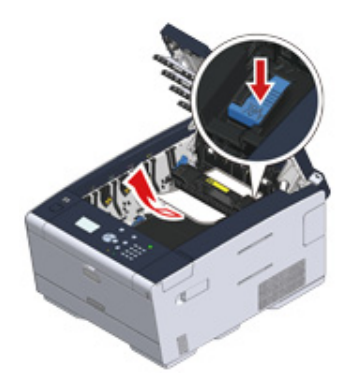

6 Odchyl dźwignie blokujące (c) po obu stronach zespołu utrwalającego w swoim kierunku.

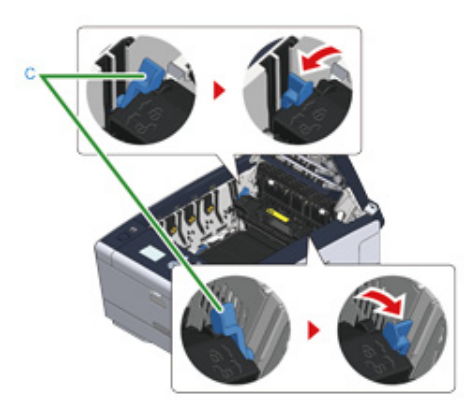

7 Chwyć zespół utrwalający za uchwyt i wyjmij go z urządzenia.

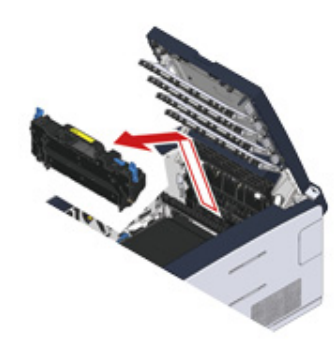

8 Jeżeli zacięty papier zalega w urządzeniu, trzymaj obie strony papieru, aby wyciągnąć go delikatnie.

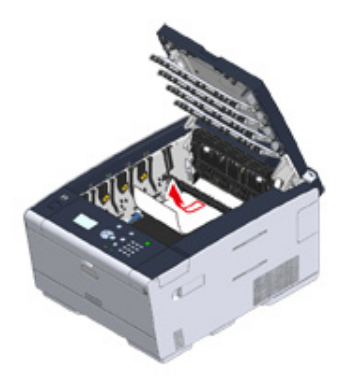

**9** Chwyć nowy zespół utrwalający za uchwyt i umieść go w urządzeniu.

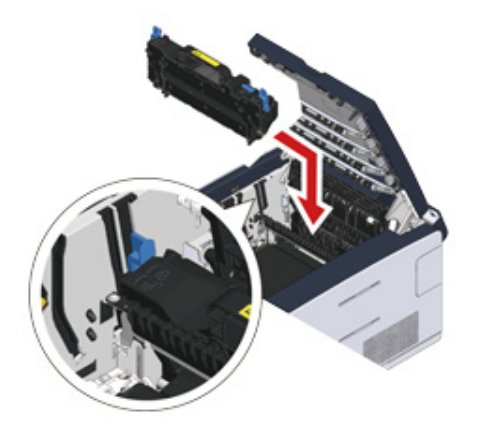

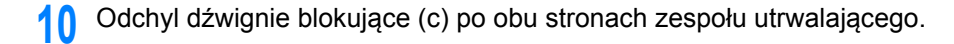

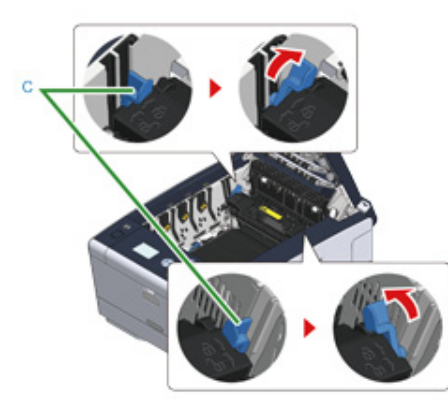

11 Włóż wszystkie cztery bębny z powrotem do urządzenia.

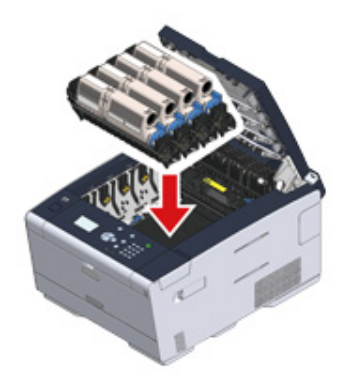

12 Zamknij powoli tacę wyjściową (a) i wciśnij środkową część tacy wyjściowej, w celu upewnienia się.

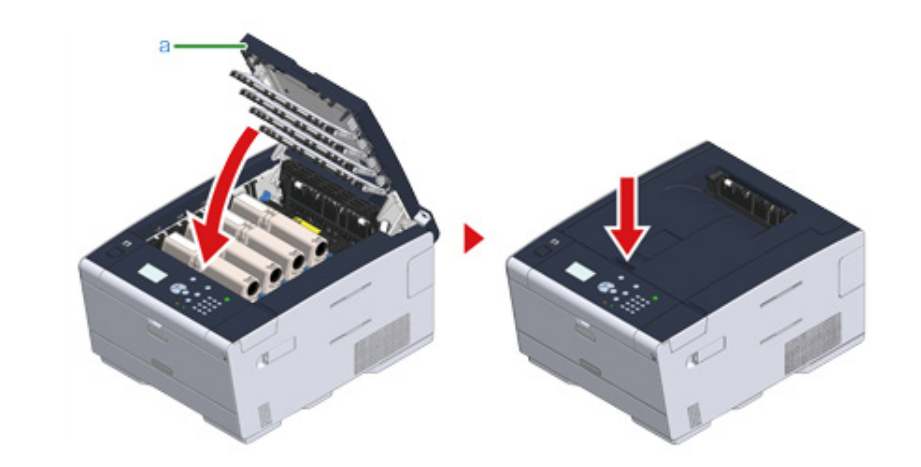

Zadanie zakończone.

### Jeżeli kod błędu to "390"

Jeśli papier jest załadowany do podajnika uniwersalnego, wyjmij go.

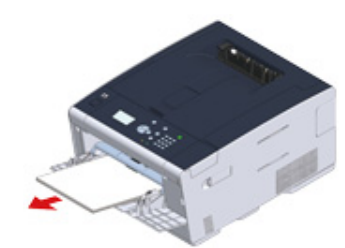

9 Naciśnij przycisk (A) i otwórz całkowicie tacę wyjściową (a).

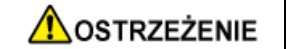

#### Może wystąpić poparzenie.

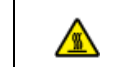

Moduł utrwalacza jest bardzo gorący. Nie należy go dotykać.

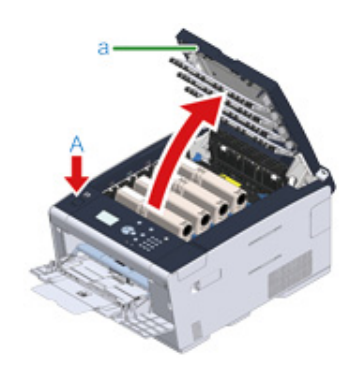

3 Wyciągnij cztery bębny z urządzenia w kierunku wskazanym strzałką i umieść je na płaskiej powierzchni.

# 

Podczas wyjmowania materiałów eksploatacyjnych, uważaj by nie uderzyć nimi w głowicę LED.

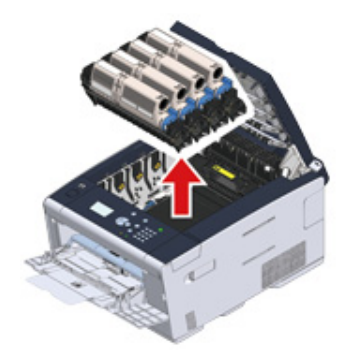

4 Zakryj wyjęte bębny papierem, tak aby nie były wystawione na działanie promieni słonecznych.

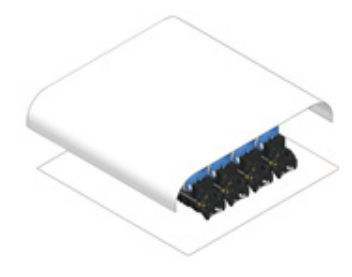

5 Otwórz osłonę przezroczystą wewnątrz maszyny, usuń powoli zacięty papier, pociągając za jego krawędź.

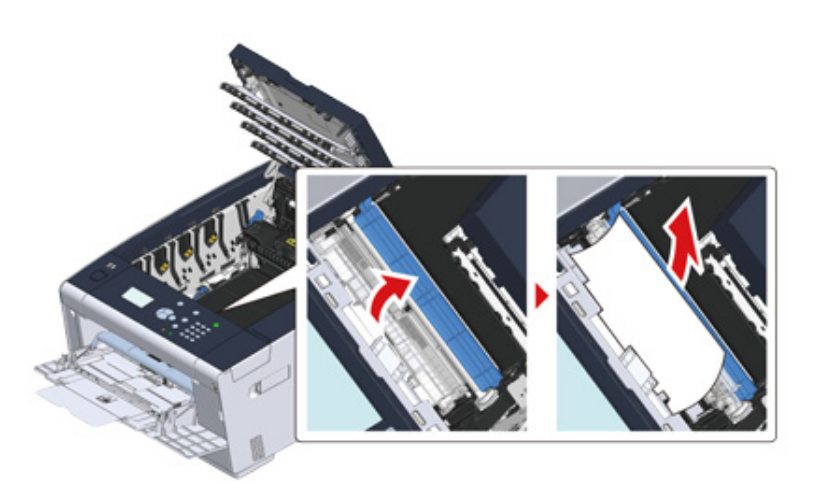

6 Włóż wszystkie cztery bębny z powrotem do urządzenia.

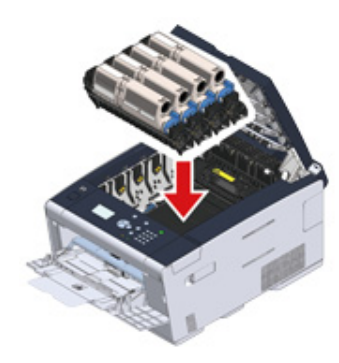

7 Zamknij powoli tacę wyjściową (a) i wciśnij środkową część tacy wyjściowej, w celu upewnienia się.

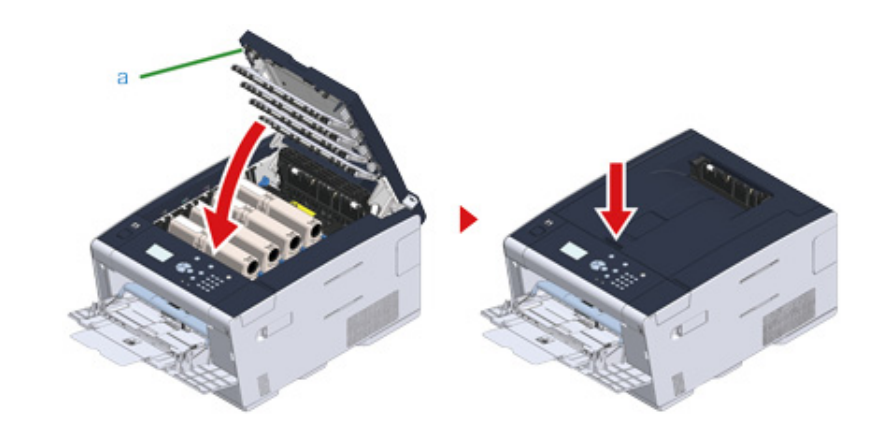

8 Podczas ładowania papieru do podajnika uniwersalnego, umieść go zadrukowaną stroną do góry.

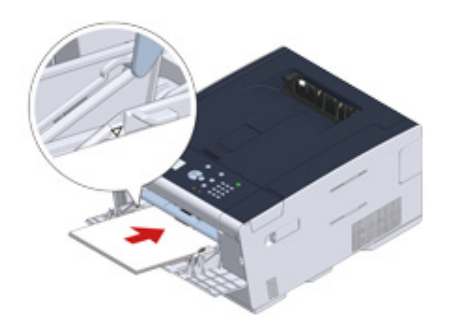

Zadanie zakończone.

#### Jeżeli kod błędu to "391", "392", "393"

Doszło do zacięcia papieru w czasie wprowadzania papieru z podajnika.

Jeśli często dochodzi o zacięć papieru, należy oczyścić rolki podajnika papieru. Odnośnie szczegółów, odwołaj się do "Czyszczenie rolek podających (Podajnik 1/Podajnik 2/Podajnik 3) (Instrukcja zaawansowana)".

W tej procedurze w celu przykładowym wykorzystany został podajnik 1.

Wyjmij kasetę ze wskazanego podajnika.

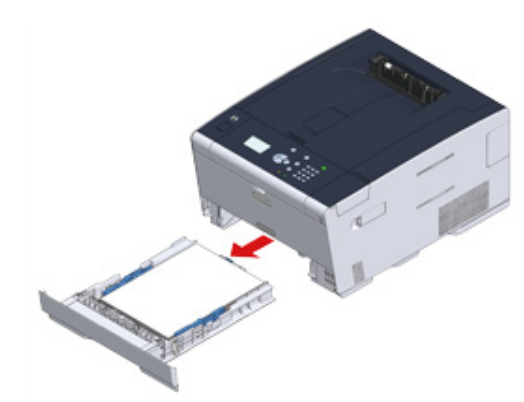

Usuń zacięty papier.

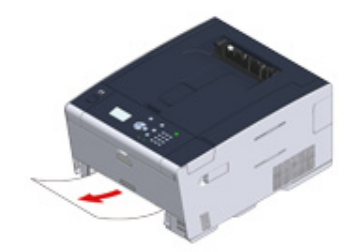

### 

Jeżeli nie można odnaleźć zaciętego papieru, sprawdź pozycję prowadnic papieru oraz ogranicznika i upewnij się, że papier jest poprawnie załadowany.

3 Wymień kasetę papieru w urządzeniu.

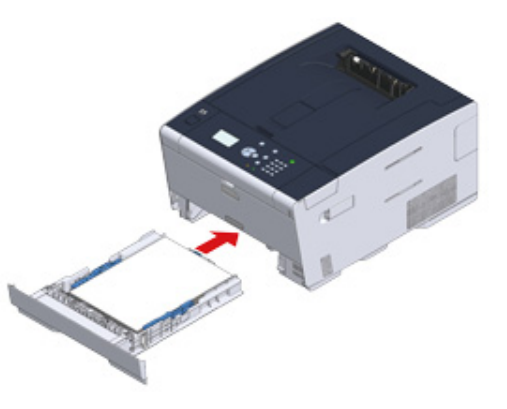

1 Naciśnij przycisk (A) i otwórz tacę wyjściową (a).

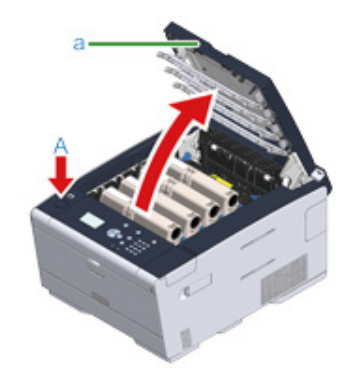

5 Zamknij powoli tacę wyjściową (a) i wciśnij środkową część tacy wyjściowej, w celu upewnienia się.

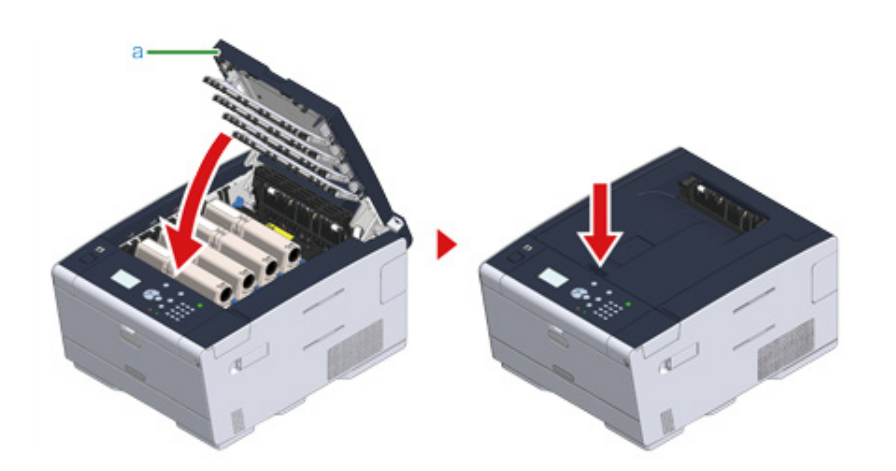

Zadanie zakończone.

Ŵ

Otwarcie i zamknięcie tacy wyjściowej może uruchomić drukowanie.

#### Jeżeli kod błędu to "409"

Zamknij tylną tacę odbiorczą.

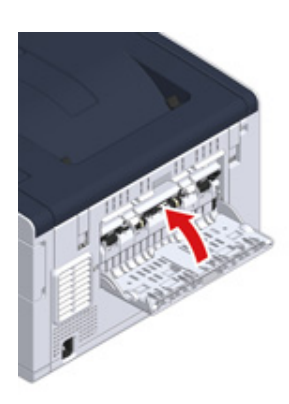

9 Naciśnij przycisk (A) i otwórz całkowicie tacę wyjściową (a).

# 

#### Może wystąpić poparzenie.

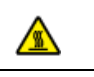

Moduł utrwalacza jest bardzo gorący. Nie należy go dotykać.

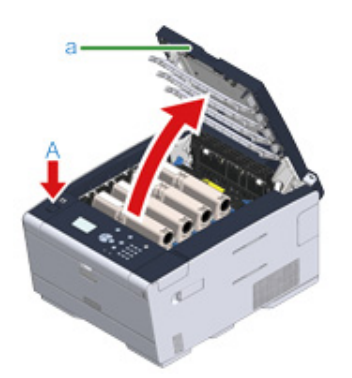

3 Wyciągnij cztery bębny z urządzenia w kierunku wskazanym strzałką i umieść je na płaskiej powierzchni.

# 0

Podczas wyjmowania materiałów eksploatacyjnych, uważaj by nie uderzyć nimi w głowicę LED.

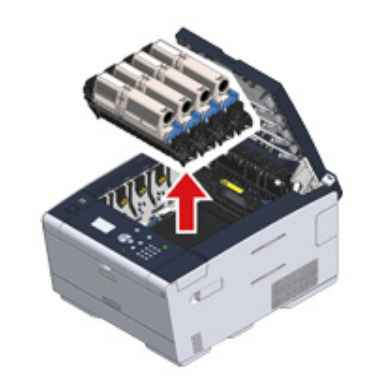

**4** Zakryj wyjęte bębny papierem, tak aby nie były wystawione na działanie promieni słonecznych.

**5** Powoli wyciągnij zacięty papier, ciągnąc za krawędź arkusza.

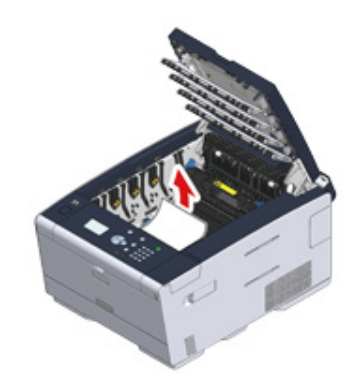

6 Jeśli papier jest zacięty w zespole utrwalającym, wciśnij dźwignię zwalniania zacięcia na zespole utrwalania i powoli wyciągnij zacięty papier w swoim kierunku.

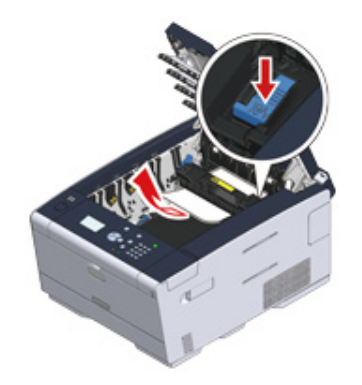

7 Odchyl dźwignie blokujące po obu stronach zespołu utrwalającego w swoim kierunku.

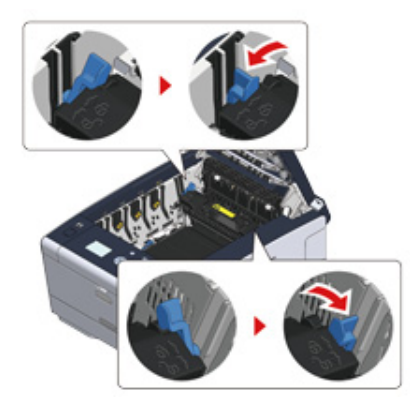

8 Chwyć zespół utrwalający za uchwyt i wyjmij go z urządzenia.

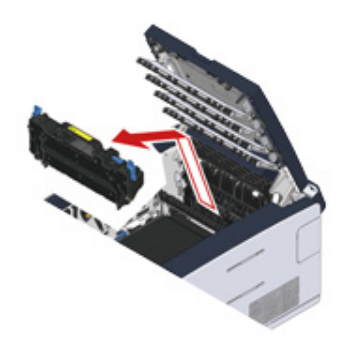

**9** Obróć dźwignie blokujące po obu stronach zespołu pasa w swoim kierunku i wyjmij zespół pasa, trzymając dźwignie blokujące.

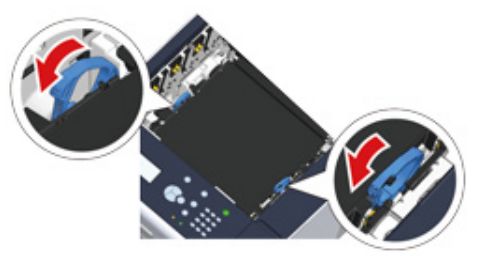

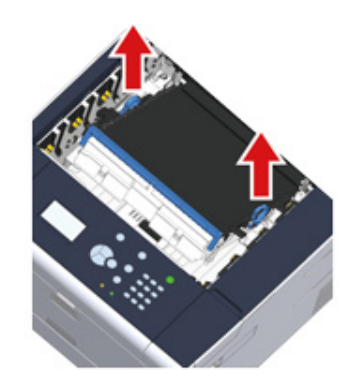

1 Powoli wyciągnij zacięty papier, ciągnąc za krawędź arkusza.

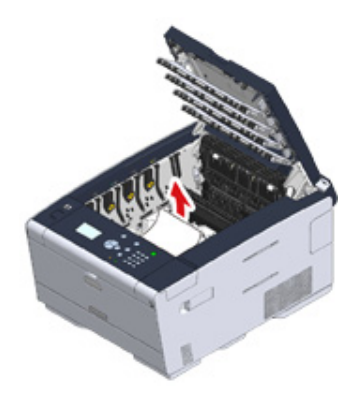

Przytrzymaj dźwignie blokujące zespołu pasa i umieść zespół pasa w urządzeniu.

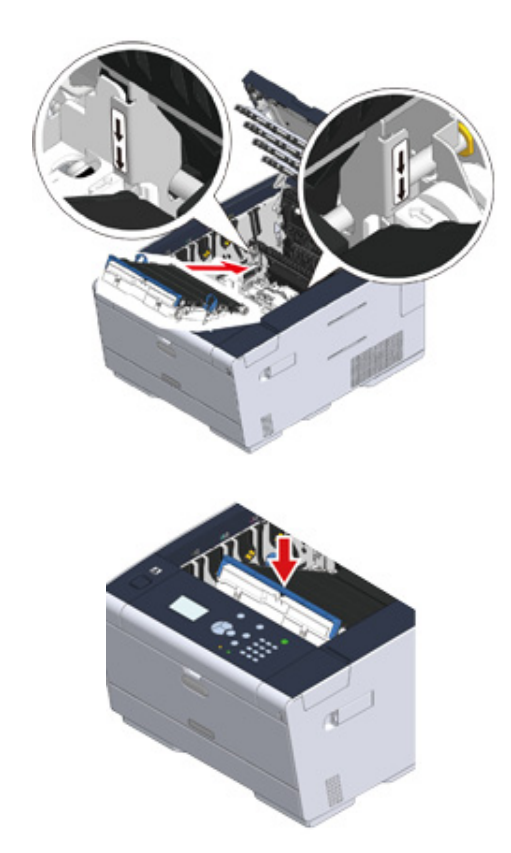
12 Obróć dźwignie blokujące po obu stronach zespołu utrwalającego do przodu.

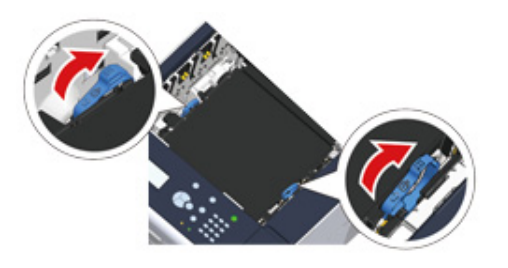

**13** Chwyć nowy zespół utrwalający za uchwyt i umieść go w urządzeniu.

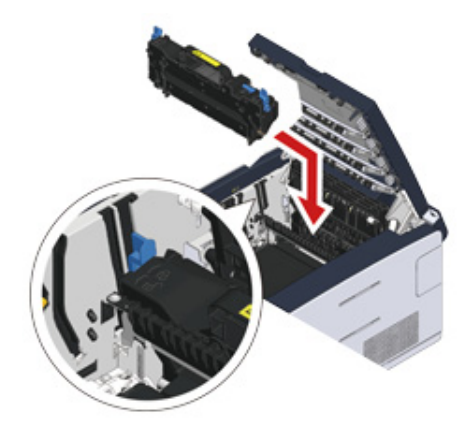

14 Odchyl dźwignie blokujące po obu stronach zespołu utrwalającego.

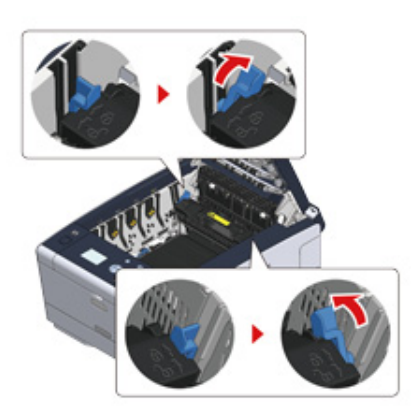

**15** Włóż wszystkie cztery bębny z powrotem do urządzenia.

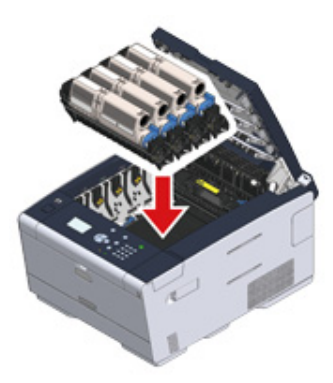

**16** Zamknij powoli tacę wyjściową (a) i wciśnij środkową część tacy wyjściowej, w celu upewnienia się.

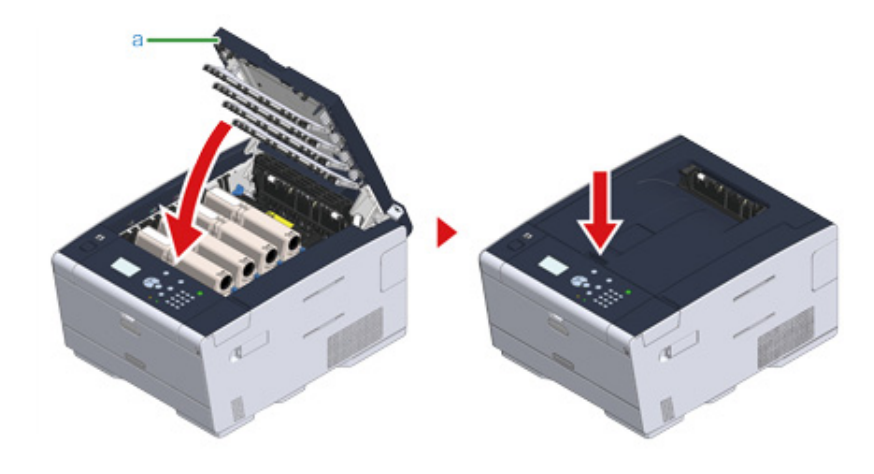

Zadanie zakończone.

# Problemy z drukowaniem

#### • Drukowanie niemożliwe

#### Drukowanie niemożliwe

# Wspólne dla systemów Windows i Mac OS X

| Przyczyna                                                        | Rozwiązanie                                                                                                    | Odwołanie                                                           |
|------------------------------------------------------------------|----------------------------------------------------------------------------------------------------|---------------------------------------------------------------------|
| Urządzenie jest w trybie uspania lub<br>głębokim trybie uspania. | Naciśnij 💽 przycisk<br>(OSZCZĘDZANIE ENERGII), aby<br>wejść w stan gotowości.                                                                                                    | Oszczędzanie energii z funkcją<br>oszczędzania energii              |
| Urządzenie jest wyłączone.                                       | Włącz urządzenie.                                                                                                    | 🔗 Włączanie urządzenia.                                             |
| Kabel LAN lub USB jest<br>niepodłączony.                         | Sprawdź, czy przewód jest dokładnie<br>podłączony do urządzenia lub<br>komputera.                                                                                                    | Podłączanie z użyciem kabla<br>LAN/USB                              |
| Mógł wystąpić problem z kablem.                                  | Wymień kabel na nowy.                                                                                                    | -                                                                   |
| Urządzenie jest offline.                                         | Naciśnij przycisk 🔵 (ONLINE) na<br>panelu operatora.                                                                                                    | -                                                                   |
| Komunikat błędu wyświetlany jest na ekranie.                     | Sprawdź komunikatu błędów,<br>wyświetlane na ekranie.                                                                                                    | 🔗 Lista komunikatów o błędach                                       |
| Interfejs jest wyłączony.                                        | Sprawdź ustawienie interfejsu na<br>ekranie, by upewnić się, że<br>ustawienia urządzenia są zgodne ze<br>środowiskiem połączenia<br>sieciowego.                                                                                              | Podłączanie z użyciem kabla<br>LAN/USB                              |
| Istnieje problem z funkcją<br>drukowania.                        | Naciśnij przycisk ▲ lub ▼ na<br>panelu operatora, by wybrać [Setting<br>(Ustawienie)] > [Reports (Raporty)] ><br>[Configuration (Konfiguracja)] i<br>wydrukować mapę menu, dzięki<br>której będziesz mógł sprawdzić<br>wydajność drukowania. | Sprawdzanie informacji o<br>urządzeniu (Instrukcja<br>zaawansowana) |
| Lampka ONLINE szybko miga w<br>odstępach około 0,3 sekundowych.  | Usterki, które mogą wystąpić w<br>urządzeniu. Natychmiast odłącz<br>wtyczkę zasilania, a następnie<br>skontaktuj się ze swoim dealerem.                                                                                                    | -                                                                   |

# System Windows

| Przyczyna                                                                                                    | Rozwiązanie                                                                                                    | Odwołanie |
|----------------------------------------------------------------------------------------------------|----------------------------------------------------------------------------------------------------|-----------|
| Drukarka nie jest ustawiona jako<br>domyślna.                                                                                                    | Ustaw urządzenie jako drukarkę<br>domyślną.<br>Kliknij prawym przyciskiem myszy<br>ikonę [OKI C532 * (OKI C532 *)] w<br>folderze [Devices and Printers<br>(Urządzenia i drukarki)], a następnie<br>wybierz [Set as Default Printer<br>(Ustaw jako drukarkę domyślną)].<br>* Określa typ sterownika. (np. PCL6/<br>PS/XPS)                                              | -         |
| Port wyjścia sterownika drukarki jest<br>nieprawidłowy.                                                                                             | Wybierz port wyjściowy dla<br>podłączenia kabla LAN lub USB.                                                                                                    | -         |
| Urządzenie przetwarza dane z<br>innego interfejsu.                                                                                                  | Zaczekaj, aż drukowanie się<br>zakończy.                                                                                                    | -         |
| Na panelu operatora wyświetlone jest<br>[Invalid Secure Data (Błędne dane<br>poufne)] lub [Invalid data (Błędne<br>dane)] i urządzenie nie drukuje. | Naciśnij przycisk ▲ lub ▼ na<br>panelu operatora, by wybrać [Setting<br>(Ustawienie)] > [Admin Setup<br>(Ustawienia administratora)] > [Print<br>Setup (Ustawienia druku)] > [Print<br>Menu (Menu drukowania)] > [Printer<br>Adjust (Regulacja drukarki)] ><br>[Timeout Injob (Czas oczekiwania)] i<br>ustaw dłuższy okres czasu.<br>Ustawienie domyślne to 40 sekund. | -         |

# Jeżeli komunikat błędu jest wyświetlany na panelu operatora

W przypadku wystąpienia błędu w urządzeniu, na ekranie wyświetlany jest komunikat błędu i/lub kod błędu (3-cyfrowy numer), a O (UWAGA) miga lub świeci na panelu operatora.

Jeżeli nie jesteś pewien jak rozwiązać problem, wprowadź komunikat błędu i kod błędu do "Lista komunikatów o błędach", i sprawdź powód błędu i jego rozwiązanie.

· Lista komunikatów o błędach

# Lista komunikatów o błędach

#### Proszę czekać. Inicjalizacja sieci.

Sieć jest inicjalizowana. Odczekaj chwilę aż urządzenia połączy się z siecią.

#### Sprawdzanie systemu plików

System pliku na dysku twardym jest sprawdzany. Należy chwilę poczekać.

#### Błąd pamięci Flash PU

Wyłącz i włącz zasilanie urządzenia. W przypadku występowania tego samego błędu, skontaktuj się ze sprzedawcą.

#### Błąd komunikacji

Wyłącz i włącz zasilanie urządzenia. W przypadku występowania tego samego błędu, skontaktuj się ze sprzedawcą.

#### Offline

Urządzenie jest offline. Naciśnij przycisk O (ONLINE), aby ustawić go na [Online (Online)].

#### Pozostałe dane

Dane nie zostały wydrukowane. Poczekaj chwilę. Jeśli wiadomość nie zniknie, sprawdź dane.

#### Anulowanie zadania

Zadanie zostało anulowane lub użytkownik nie ma uprawnień. Należy chwilę poczekać.

#### Dopasowywanie temp.

Urządzenie dostosowuje temperaturę zespołu utrwalającego. Należy chwilę poczekać.

#### Dopasowywanie kolorów

Rejestracja koloru i gęstość są regulowane. Należy chwilę poczekać.

#### Proszę czekać Trwa konserwacja

Programy w urządzeniu są aktualizowane.

Nie wyłączaj urządzenia aż do zakończenia aktualizacji.

Urządzenie restartuje się automatycznie po ukończeniu aktualizacji.

## [COLOR (KOLOR)] Mało tonera

Toner wskazany na ekranie ma niski poziom. Przygotuj nowy pojemnik z tonerem.

### [COLOR (KOLOR)] Pojemnik zużytego tonera pełny. Wymień toner.

Pojemnik na zużyty toner jest pełny. Wymień pojemnik z tonerem na nowy.

C: Cyan (niebieski), M Magenta (czerwony)

## Wykryto niezalecany toner [COLOR].

Zainstalowano nieoptymalny pojemnik na toner.

Użyj tonera, który pasuje do Twojego urządzenia.

C: Cyan (niebieski), M: Magenta (czerwony), Y: Żółty, K: Czarny

### Niezalecany toner [COLOR].

Zainstalowano nieoptymalny pojemnik na toner.

Użyj tonera, który pasuje do Twojego urządzenia.

C: Cyan (niebieski), M: Magenta (czerwony), Y: Żółty, K: Czarny

#### Niezalecany toner [COLOR].

Zainstalowano nieoptymalny pojemnik na toner.

Użyj tonera, który pasuje do Twojego urządzenia.

C: Cyan (niebieski), M: Magenta (czerwony), Y: Żółty, K: Czarny

#### Błąd Postscriptu

Wystąpił błąd języka postscript. Sprawdź dane.

## [COLOR (KOLOR)] Bliskie zużycie jednostki bębna

Bliskie zużycie bębna obrazu wskazane na ekranie. Przygotuj nowy bęben światłoczuły. C: Cyan (niebieski), M Magenta (czerwony), Y: Żółty, K: Czarny

#### Zespół utrwalający prawie zużyty

Zespół utrwalacza jest bliski zużycia. Przygotuj nowy zespół utrwalacza.

#### Pas trans. prawie zużyty

Zespół pasa jest bliski zużycia. Przygotuj nowy zespół pasa.

## Wymień zespół utrwalający

Zespół utrwalający osiągnął kres swojej żywotności. Wymień zespół utrwalający na nowy.

#### Wymień pas transf.

Zespół pasa osiągnął kres swojej żywotności. Wymień zespół pasa na nowy.

# [COLOR (KOLOR)] Toner pusty

Toner wskazany na ekranie jest pusty. Wymień pusty pojemnik z tonerem na nowy. C: Cyan (niebieski), M Magenta (czerwony), Y: Żółty, K: Czarny

# [COLOR (KOLOR)] Toner nie jest zainstalowany.

Kolorowy toner wskazany na ekranie nie jest zainstalowany. Zainstaluj pojemnik z tonerem. C: Cyan (niebieski), M Magenta (czerwony), Y: Żółty, K: Czarny

# [COLOR (KOLOR)] Zużycie zespołu bębna

Czas żywotności bębna, wskazany na ekranie, dobiegł końca. Wymień bęben światłoczuły na nowy.

C: Cyan (niebieski), M Magenta (czerwony), Y: Żółty, K: Czarny

# [TRAY (PODAJNIK)] Pusty

Papier nie jest załadowany do wskazywanego pojemnika. Załaduj papier.

#### System plików jest pełny

Pamięć w systemie plików jest pełna. Usuń niepotrzebne pliki.

#### System plików jest chroniony przed zapisem

Plik, który chcesz zapisać jest chroniony przed zapisem. Sprawdź nazwę pliku.

#### Błąd sortowania: Zbyt wiele stron

Błąd niewystarczającej pamięci wystąpił podczas sortowania drukowania. Zmniejsz liczbę stron do wydrukowania.

#### Nieautoryzowany użytkownik, anulowano zadanie.

Nieuprawniony użytkownik podjął próbę drukowania. Dane zostały usunięte. Skontaktuj się ze swoim administratorem, aby używać tego urządzenia.

#### Usuwanie pliku

Zapisane pliki dokumentów są usuwane. Należy chwilę poczekać.

#### Przepełnienie danych do usunięcia

Pliki do usunięcia są pełne. Usuń pliki.

#### Usunięto zadanie poufne

Plik wydruków prywatnych, których okres przechowywania minął, zostały automatycznie usunięte.

#### System plików nie działa.

Wystąpił błąd w systemie plików. Naciśnij [Close (Zamknij)].

#### Błąd pamięci Flash

Wystąpił błąd podczas aktualizacji oprogramowania sprzętowego. Skontaktuj się z administratorem.

#### Błędne dane poufne

Odebrano nieprawidłowe dane. Aby usunąć komunikat, naciśnij przycisk (ONLINE). Jeżeli przeprowadziłeś drukowanie prywatne, dane zostały usunięte, ponieważ były niekompletne. Wydrukuj ponownie.

#### Nieprawidłowe dane

Odebrano nieprawidłowe dane. Naciśnij przycisk 🔵 (ONLINE), aby usunąć ten komunikat. Jeżeli przeprowadziłeś drukowanie prywatne, dane zostały usunięte, ponieważ były niekompletne. Wydrukuj ponownie.

Odebrane dane zostały odrzucone, ponieważ typ zadania jest zakazany.

Odebrano dane, których typ nie jest określony w akceptowalnym typie zadania. Dane zostały odrzucone bez przetworzenia.

Wybierz typ zadania w ustawieniach akceptowalnego typu zadania dla [Job Type (Typ zadania)] sterownika drukarki i wydrukuj ponownie.

O ekranach i funkcjach każdego sterownika drukarki

#### Załaduj papier. Podajnik uniwersalny.

Drukuj na papierze podawanym ręcznie. Załaduj papier do podajnika uniwersalnego.

Wymień papier w [TRAY]. [MEDIA\_SIZE] [MEDIA\_TYPE] Błąd: 461, 462, 463

Rozmiar i typ podawanego papieru nie pasuje do tego wskazywanego na ekranie. Używaj tego samego rozmiaru i typu papieru co wybrany w aplikacji.

#### Zmień papier w pod.uniw. [MEDIA\_SIZE] [MEDIA\_TYPE] Błąd:460

Rozmiar i typ papieru załadowanego do podajnika uniwersalnego nie pasuje do tego wskazywanego na ekranie. Upewnij się, że rozmiar i typ papieru załadowanego do podajnika uniwersalnego pasuje do tego wybranego w aplikacji.

#### Proszę czekać. Zapisywanie ustawień sieciowych.

Ustawienia sieciowe dla tego urządzenia są zmienione. Nowe ustawienia są zapisywane. Należy chwilę poczekać.

#### Proszę czekać. Inicjalizacja sieci.

Ustawienia sieciowe dla tego urządzenia są inicjalizowane.

# Załaduj papier. [TRAY] [MEDIA\_SIZE] Błąd: 490, 491, 492, 493

Papier nie jest załadowany do wskazywanego pojemnika. Załaduj papier o podanym formacie.

### Zainstaluj kasetę papieru. [TRAY (PODAJNIK)] Błąd: 440, 441, 430, 431, 432

Podajnik nie jest zainstalowany. Zainstaluj kasetę. Jeżeli kaseta już jest na miejscu, wysuń i wsuń ją ponownie.

#### Naciśnij przycisk ONLINE, aby przywrócić. Przepełnienie pamięci. Błąd: 420

Dane są zbyt złożone. Podczas przetwarzania wystąpił błąd Brak pamięci. Zmniejsz ilość danych do wydruku.

# Wymień toner. [COLOR (KOLOR)] Pojemnik zużytego tonera pełny. Błąd: 415, 416, 417

Pojemnik na zużyty toner wkładu jest pełny. Otwarcie i zamknięcie tacy wyjściowej może przywrócić na chwilę drukowanie, jednak może uszkodzić bęben. Wymień pojemnik z tonerem na nowy, tak szybko jak to tylko możliwe. C: Cyan (niebieski), M Magenta (czerwony)

#### Zainstaluj pojemnik z tonerem [COLOR (KOLOR)] Błąd: 410, 411, 412, 413

We wskazanym pojemniku skończył się toner.

Otwarcie i zamknięcie tacy wyjściowej może przywrócić na chwilę drukowanie, jednak może uszkodzić bęben. Wymień pojemnik z tonerem na nowy, tak szybko jak to tylko możliwe.

C: Cyan (niebieski), M Magenta (czerwony), Y: Żółty, K: Czarny

#### Niezalecany toner C Błąd: 552, 556, 616, 622

Zainstalowany C (Cyan, niebieski) toner nie jest optymalny. Zalecamy używanie optymalnego pojemnika z tonerem.

#### Niezalecany toner M Błąd: 551, 555, 615, 621

Zainstalowany M (Magenta, czerwony) toner nie jest optymalny. Zalecamy używanie optymalnego pojemnika z tonerem.

#### Niezalecany toner Y Błąd: 550, 554, 614, 620

Zainstalowany Y (Żółty) toner nie jest optymalny. Zalecamy używanie optymalnego pojemnika z tonerem.

#### Niezalecany toner K Błąd: 553, 557, 617, 623

Zainstalowany K (Czarny) toner nie jest optymalny. Zalecamy używanie optymalnego pojemnika z tonerem.

## Toner niezainstalowany [COLOR (KOLOR)] Błąd: 610, 611, 612, 613

Kolorowy toner wskazany na ekranie nie jest zainstalowany. Zainstaluj pojemnik z tonerem. C: Cyan (niebieski), M Magenta (czerwony), Y: Żółty, K: Czarny

### Błąd czujnika bębna [COLOR (KOLOR)] Błąd: 540, 541, 542, 543

Wystąpił błąd czujnika tonera dla bębna wskazywanego na ekranie. Wyjmij i włóż ponownie bęben. Jeżeli komunikat utrzymuje się, odinstaluj pojemnik z tonerem i zainstaluj go ponownie. Jeżeli pojemnik z tonerem nie jest zainstalowany, zainstaluj go. C: Cyan (niebieski), M Magenta (czerwony), Y: Żółty, K: Czarny

## Sprawdź papier. Błąd formatu papieru [TRAY]Błąd: 400

Wystąpił błąd rozmiaru papieru we wskazanym podajniku. Upewnij się, że rozmiar papieru, załadowanego do podajnika, jest zgodny z ustawieniem [Paper Size (Format papieru)] na panelu operatora. Załaduj papier zgodnie z rozmiarem papieru i kierunkiem. Jeśli ustawienie na panelu operatora jest niewłaściwe, najpierw anuluj drukowanie, ustaw odpowiedni rozmiar papieru w [Paper Size (Format papieru)] na panelu operatora, a następnie drukuj ponownie.

Upewnij się, że kaseta nie podaje wielu arkuszy papieru za jednym razem po rozpoczęciu drukowania. Jeżeli tak się dzieje, usuń papier i załaduj go ponownie poprawnie.

#### Otwórz pokrywę. Zacięcie papieru. Taca wyjściowa. Błąd: 390

Papier zablokowany przez ścieżkę podawania papieru z podajnika uniwersalnego. Jeżeli krawędź zablokowanego papieru nie jest widoczna, otwórz tacę wyjściową i usuń papier.

#### Otwórz kasetę. Zacięcie papieru. [TRAY (PODAJNIK)] Błąd: 391, 392, 393

Papier zablokowany przez ścieżkę podawania papieru we wskazywanym podajniku.

Wyciągnij kasetę i usuń papier. Jeżeli kilka arkuszy jest podawanych w jednym czasie, usuń papier i załaduj go ponownie.

Upewnij się, że ograniczniki papieru są ustawione w odpowiedniej pozycji.

### Otwórz pokrywę. Zacięcie papieru. Taca wyjściowa. Błąd: 380, 381, 382, 383, 385, 389

Doszło do zacięcia papieru wewnątrz urządzenia.

Otwórz tacę wyjściową i usuń zablokowany papier.

# Otwórz pokrywę. Zacięcie papieru. Taca wyjściowa Błąd: 370, 371, 372

Doszło do zacięcia papieru wewnątrz urządzenia.

Otwórz tacę wyjściową i usuń zablokowany papier.

Zainstaluj nowy Bęben Obrazu. Czas żywotności bębna światłoczułego dobiegł końca. [COLOR (KOLOR)]. Błąd: 350, 351, 352, 353

Czas żywotności bębna, wskazany na ekranie, dobiegł końca.

Wymień bęben światłoczuły na nowy.

Otwarcie i zamknięcie pokrywy na chwilę może przywrócić drukowanie. Wymień na nowy, tak szybko jak to tylko możliwe.

C: Cyan (niebieski), M Magenta (czerwony), Y: Żółty, K: Czarny

Zainstaluj nowy Bęben Obrazu. Czas żywotności bębna światłoczułego dobiegł końca. [COLOR] Błąd: 560, 561, 562, 563

Czas żywotności bębna, wskazany na ekranie, dobiegł końca.

Wymień bęben światłoczuły na nowy.

C: Cyan (niebieski), M Magenta (czerwony), Y: Żółty, K: Czarny

Zainstaluj nowy Bęben Obrazu. Czas żywotności bębna światłoczułego dobiegł końca. [COLOR] Aby dalej drukować, naciśnij przycisk ONLINE. Błąd: 564, 565, 566, 567

Czas żywotności bębna światłoczułego wskazanego na ekranie dobiegł końca.

Wymień bęben światłoczuły na nowy.

C: Cyan (niebieski), M: Magenta (czerwony), Y: Żółty, K: Czarny

Zainstaluj nowy Bęben Obrazu. Drukowanie niemożliwe z uwagi na duży stopień zużycia bębna. [COLOR (KOLOR)] Błąd: 680, 681, 682, 683

Drukowanie zostało zatrzymane, ponieważ czas żywotności bębna światłoczułego wskazanego na ekranie dobiegł końca. Wymień bęben światłoczuły na nowy do drukowania.

C: Cyan (niebieski), M Magenta (czerwony), Y: Żółty, K: Czarny

# Zainstaluj nowy zespół utrwalający. Zużycie zespołu utrwalającego Błąd: 354

Zespół utrwalający osiągnął kres swojej żywotności. Wymień zespół utrwalający na nowy.

Otwarcie i zamkniecie tacy wyjściowej na chwile może przywrócić drukowanie. Wymień na nowy, tak szybko jak to

tylko możliwe, aby utrzymać jakość druku.

Wymień pas transferu na nowy. Czas żywotności pasa transferu dobiegł końca. Błąd: 355

Zespół pasa osiągnął kres swojej żywotności.

Wymień zespół pasa na nowy.

Otwarcie i zamknięcie tacy wyjściowej na chwilę może przywrócić drukowanie. Wymień na nowy, tak szybko jak to tylko możliwe, aby utrzymać jakość druku.

# Zespół utrwalający zainstalowany nieprawidłowo. Zainstaluj ponownie zespół rolki transferu. Błąd: 348

Zespół utrwalający nie jest prawidłowo zainstalowany. Wyjmij i włóż z powrotem zespół utrwalający. Jeżeli błąd utrzymuje się po ponownym zainstalowaniu, wymień zespół utrwalający na nowy.

Wymień pas transferu na nowy. Czas żywotności pasa transferu dobiegł końca. Błąd: 356

Pojemnik na zużyty toner zespołu pasa jest pełny. Wymień zespół pasa na nowy. Otwarcie i zamknięcie tacy wyjściowej na chwilę może przywrócić drukowanie. Wymień na nowy, tak szybko jak to tylko możliwe, aby utrzymać jakość druku.

# Sprawdź pojemnik z tonerem. Nieprawidłowe położenie dźwigni blokującej. Błąd: 544, 545, 546, 547

Kolorowy toner wskazany na ekranie nie jest zainstalowany.

Upewnij się, że dźwignia na pojemniku z tonerem jest przekręcona do końca, a taśma ochronna jest usunięta. C: Cyan (niebieski), M Magenta (czerwony), Y: Żółty, K: Czarny

# Sprawdź zespół bębna [COLOR] Błąd: 340, 341 342, 343

Wskazywany bęben światłoczuły nie jest prawidłowo zainstalowany. Wyjmij i włóż z powrotem bęben światłoczuły. C: Cyan (niebieski), M Magenta (czerwony), Y: Żółty, K: Czarny

### Sprawdź zespół utrwalający Błąd: 320

Zespół utrwalający nie jest prawidłowo zainstalowany. Wyjmij i włóż z powrotem zespół utrwalający.

#### Sprawdź zespół pasa Błąd: 330

Zespół pasa transferu nie jest prawidłowo zainstalowany. Wyjmij i włóż z powrotem zespół pasa.

# Zamknij pokrywę [COVER (POKRYWA)] Błąd: 310

Wskazywana pokrywa jest otwarta. Zamknij pokrywę. Błąd: 310 Taca wyjściowa.

#### Ponownie uruchom drukarkę

Wyłącz i włącz zasilanie urządzenia. W przypadku występowania tego samego błędu, skontaktuj się ze sprzedawcą.

### Kod błędu.

Wyłącz i włącz zasilanie urządzenia. W przypadku występowania tego samego błędu, skontaktuj się ze sprzedawcą.

#### Sprawdź ustawienia SMTP.

Nie można połączyć się z serwerem SMTP. Sprawdź ustawienia sieciowe.

#### Sprawdź ustawienia POP3.

Nie można połączyć się z serwerem POP3. Sprawdź ustawienia sieciowe.

#### Nieudane logowanie SMTP.

Próba logowania do serwera SMTP zakończyła się błędem autoryzacji. Sprawdź ustawienia sieciowe.

#### Uwierzytelnianie SMTP Nieobsługiwane

Serwer SMTP nie obsługuje systemu uwierzytelniania. Sprawdź ustawienia sieciowe.

#### Nieudane logowanie POP3.

Próba logowania do serwera POP3 zakończyła się błędem autoryzacji. Sprawdź ustawienia sieciowe.

#### Błąd uzyskiwania adresu IP. Sprawdź ustawienia DHCP.

Nie można wykryć serwera DHCP. Sprawdź połączenie sieciowe.

#### Sprawdź ustawienia DNS.

Nie można połączyć się z serwerem DNS. Sprawdź połączenie sieciowe.

#### Włóż pamięć USB.

Podjęto próbę wydruku z pamięci USB, mimo, że nie zainstalowany pamięci USB. Wprowadź pamięć USB.

## Brak podajnika [TRAY (PODAJNIK)].

Kaseta we wskazanym podajniku jest wyjęta.

Zainstaluj kasetę.

#### Kolor zakazany. Mono wydrukowane.

Zadanie drukowania kolorowego zostało przekonwertowane do zadania monochromatycznego przez nieautoryzowanego użytkownika. Skontaktuj się z Administratorem odnośnie drukowania kolorowego.

#### Kolor zakazany. Zadanie odrzucone.

Zadanie drukowania kolorowego zostało usunięte z powodu nieautoryzowanego użytkownika. Skontaktuj się z Administratorem odnośnie drukowania kolorowego.

#### Druk zabroniony. Zadanie odrzucone.

Zadanie drukowania zostało usunięte z powodu nieautoryzowanego użytkownika. Skontaktuj się z Administratorem odnośnie drukowania.

#### Wykryto nieobsługiwane urządzenie USB. Odłącz je.

Podłączono nieobsługiwane urządzenie USB. Wyjmij urządzenie USB.

#### Podłączone niekompatybilne urządzenie USB. Odłącz je.

Podłączone urządzenie USB nie zostało rozpoznane. Odłącz urządzenie USB.

#### Hub USB nieobsługiwany.

Podłączono koncentrator USB. Odłącz koncentrator USB. Urządzenie nie obsługuje koncentratorów USB.

#### Błąd bazy danych dziennika zadania.

Wystąpił błąd dostępu bazy danych podczas zapisu lub odczytu dziennika zadań. Wyłączenie i włączenie urządzenia może rozwiązać problem. Aby usunać komunikat, naciśnij [Close (Zamknij)].

#### Bufor logu wydruków pełny (Usuń stare logi)

Stare dzienniki zostały usunięte ze względu na to, że bufor dziennika zadań jest pełny.

### Wystąpił błąd dekodowania.

Wystąpił błąd w danych obrazu wysłanych do tego urządzenia. Sprawdź dane obrazu.

Proces został anulowany gdy nie ma miejsca na urządzeniu. Zwolnij miejsce w pamięci poprzez zredukowanie używania i spróbuj ponownie.

Przetwarzanie danych zostało anulowane z powodu przepełnienia pamięci. Zmniejsz użycie urządzenia, aby zapewnić dostępność pamięci, a następnie spróbuj ponownie.

Proces został anulowany przez błąd urządzenia. Po konserwacji lub zmianie urządzenia spróbuj ponownie.

Przetwarzanie danych zostało anulowane, ponieważ wystąpił błąd urządzenia. Napraw lub wymień urządzenie i spróbuj ponownie.

Usuwanie danych.

W urządzeniu skończył się kolorowy toner. Dane drukowania kolorowego są usuwane. Należy chwilę poczekać.

#### Błąd PDF

Plik PDF jest uszkodzony.

Sprawdź plik.

#### Nieprawidłowe hasło

Ten plik PDF jest chroniony hasłem. Wprowadź hasło aby wydrukować.

#### Podaj hasło aby wydrukować

Ten PDF wymaga autoryzacji. Wprowadź hasło aby wydrukować.

#### Brak komunikacji z serwerem SNTP.

Pozyskiwanie aktualnego czasu z serwera SNTP nie powiodło się. Sprawdź serwer.

#### Nie można odczytać pliku

Pamięć USB została usunięta podczas drukowania z pamięci USB. Nie należy usuwać pamięci USB podczas drukowania.

#### Nie można otworzyć pliku.

Określony plik nie może zostać otwarty. Sprawdź plik.

#### Nie można odczytać pliku.

Plik nie może zostać odczytany. Sprawdź urządzenie, gdzie pliki są przechowywane.

#### Pobieranie listy ...

Dane są odczytywane z pamięci USB. Wciśnij przycisk Stop w celu przerwania odczytywania.

#### [COLOR (KOLOR)] Błąd czujnika bębna przezroczystego

Wystąpił błąd czujnika dla bębna wskazywanego na ekranie.

Wyjmij i włóż ponownie bęben.

Jeśli wiadomość zostanie wyświetlona ponownie, wyjmij pojemnik z tonerem, a następnie zamontuj go ponownie.

#### Tylna taca wyjściowa otwartaDupleks niedostępny Kod błędu: 581

Drukowanie 2-stronne nie powiodło się, ponieważ tylna taca wyjściowa jest otwarta. Zamknij tylną tacę wyjściową i spróbuj ponownie.

#### Otwórz tacę wyjściową. Błąd tyl. tacy wyjściowej. Kod błędu: 409

Tylna taca odbiorcza została poruszona podczas drukowania dwustronnego. Zamknij tylną tacę wyjściową i wyjmij zacięty papier, znajdujący się wewnątrz jednostki.

# [COLOR (KOLOR)] Toner pusty

We wskazanym pojemniku skończył się toner.

Wymień pusty pojemnik z tonerem na nowy.

#### Czas oczekiwania w menu jest wyłączony.

Limit Czasu Oczekiwania jest wyłączony.

#### Ustawienia sieci bezprzewodowej są niekompletne

Ustawione są błędne wartości lub pozycje są nieustawione w ustawieniach bezprzewodowego LAN. Sprawdź ustawienia bezprzewodowe.

#### Nie podłączono do bezprzewodowego punktu dostępu

Nie odnaleziono bezprzewodowego punktu dostępowego LAN.

- Upewnij się, że punkt dostępu jest włączony.
- Odłącz i podłącz bezprzewodowe LAN.

#### Niepowodzenie uruchomienie sieci bezprzewodowej

Wyłącz urządzenie, sprawdź, czy moduł bezprzewodowej sieci LAN został prawidłowo zainstalowany, i ponownie uruchom urządzenie. W przypadku utrzymywania się błędu, skontaktuj się ze sprzedawcą.

Błąd aktualizacji firmware. Spróbuj ponownie. Jeśli sieć nie działa, to spróbuj zaktualizować firmware przez USB

Aktualizacja oprogramowania sprzętowego nie powiodła się. Zaktualizuj ponownie.

## Rejestracja Google Cloud Print. Nie odłączaj zasilania przed zakończeniem rejestracji.

To urządzenie zostało zarejestrowane do usług Google Cloud Print. Należy chwilę poczekać.

#### Usuwanie z Google Cloud Print.

To urządzenie zostało usunięte z usług Google Cloud Print. Należy chwilę poczekać.

# Uwaga, wykryto nieznane materiały eksploatacyjne Idź do instrukcji "Rozwiązywanie problemów", aby przywrócić pracę Błąd: 709

Możesz użyć dowolnych materiałów eksploatacyjnych w swoim produkcie, jednak musisz wziąć pod uwagę ryzyko związane z używaniem nieoryginalnych materiałów eksploatacyjnych.

Jeżeli używanie nieoryginalnych materiałów eksploatacyjnych spowoduje uszkodzenia produktu, co uniemożliwi pełne korzystanie z urządzenia, tego typu usterki nie są objęte gwarancją.

Jeśli pomimo to chcesz to zrobić, wykonaj następujące czynności;

- (1) Wyłącz zasilanie drukarki.
- (2) Włącz zasilanie, przytrzymując wciśnięty przycisk 💽 (KASUJ).
- (3) Puść przycisk 🕜 (KASUJ) po uruchomieniu.

Uwaga: W przypadku jakichkolwiek pytań skontaktuj się z centrum obsługi klienta.

# [COLOR (KOLOR)] Zużycie zespołu bębna. Pozostało stron [PAGES (Strony)].

Czas żywotności bębna, wskazany na ekranie, dobiegł końca. Wymień bęben światłoczuły na nowy. C: Cyan (niebieski), M Magenta (czerwony), Y: Żółty, K: Czarny

#### Konflikt adresu IPv4. Zmień adres IPv4.

Adres IP przypisany do tego urządzenia jest duplikowany w innym urządzeniu. Sprawdź adres IP, a następnie przypisz inny adres IP.

#### Błąd modułu drukowania dwustronnego.

Drukowanie dwustronne nie jest dostępne na określonym papierze. Sprawdź format i grubość papieru.

# Zmiana języka. Panel operatorski jest wyłączony.

Język wyświetlania jest zmieniany. Należy chwilę poczekać.

#### Błąd Zmiany Języka. Numer błędu: %CODE%

Przełączenie języka wyświetlania nie powiodło się. Naciśnij przycisk 🕑 (ZASILANIE), aby wyłączyć urządzenie, a następnie włącz z powrotem.

Wykryto nieprawidłowość wewnętrznej bazy danych. Dane muszą zostać usunięte. Po naciśnięciu [Format (Format)], dane zostaną usunięte, a następnie wykonany będzie reset.

Baza danych jest poza przywracaniem.

Aby usunąć bazę danych, naciśnij [Format (Format)].

Balans rachunku zbiorczego wynosi 0. [USERNAME (NAZWA UŻYTKOWNIKA)] [ACCOUNTNAME (NAZWA KONTA)] Zwiększ balans i przyciśnij [Enter (Enter)]. Przyciśnij [Cancel (Anuluj)], aby anulować.

Liczba zadań druku przekracza limit. Nie ma już więcej uprawnionych zadań wydruku. Skontaktuj się z administratorem.

# Wskazówki zarządzania pracą/ Specyfikacja

Zmiana hasła administratora Oszczędzanie energii z funkcją oszczędzania energii Dane techniczne W tej części opisano sposoby zarządzania urządzeniem i jego specyfikacjami.

# Zmiana hasła administratora

Zaleca się zmianę hasła administratora w celu ochrony bezpieczeństwa. Ustaw hasło administratora, używając od 6 do 12 znaków alfanumerycznych. Uważaj, by nie zapomnieć ustawionego hasła.

- 1 Naciśnij przycisk ▼ by wybrać [Setting (Ustawienie)] i wciśnij przycisk (ENTER).
- 2 Naciśnij kilka razy przycisk ▼, aby wybrać pozycję [Admin Setup (Konfig.admin.)], a następnie naciśnij ⊖przycisk (ENTER).
- 3 Wprowadź hasło administratora, a następnie naciśnij (ENTER). Fabrycznie ustawione domyślne hasło to "999999".
- 4 Naciśnij kilka razy przycisk ▼, aby wybrać pozycję [Manage Unit (Zarządzanie)], a następnie naciśnij @przycisk (ENTER).
- 5 Naciśnij kilka razy przycisk ▼, aby wybrać pozycję [Admin Password (Hasło admin.)], a następnie naciśnij przycisk ④ (ENTER).
- S Wprowadź nowe hasło administratora i naciśnij przycisk 🕑 (ENTER).
- 7 Wprowadź ponownie nowe hasło administratora i naciśnij przycisk (ENTER).

# Oszczędzanie energii z funkcją oszczędzania energii

Urządzenie posiada trzy tryby oszczędzania energii: Oszczędzanie energii, Uśpienie, Głębokie uśpienie.

W trybie oszczędzania energii, ekran wyłącza się, a wskaźnik oszczędzania energii świeci się lub miga.

Naciśnij przycisk 🔘 (OSZCZĘDZ. ENERGII), aby wejść w tryb oszczędzania energii.

Jeśli urządzenie nie pracuje przez pewien okres czasu (ustawienie fabryczne to jedna minuta), automatycznie przechodzi w tryb oszczędzania energii.

Jeśli urządzenie nie pracuje przez pewien okres czasu, będąc w trybie oszczędzania energii (ustawienie fabryczne to 15 min.), przechodzi w tryb uśpienia lub głębokiego uśpienia.

# Ŵ

- Szczegóły sposobu zmiany czasu bezczynności przed przejściem do trybu oszczędzania energii, opisano w "Ustawienie długości czasu bezczynności przed przejściem do trybu oszczędzania energii.".
- Szczegóły sposobu zmiany czasu bezczynności przed przejściem do trybu uśpienia, opisano w "Ustawienie długości czasu bezczynności przed przejściem do trybu uśpienia.".

Naciśnij przycisk () (OSZCZĘDZ. ENERGII), aby powrócić z trybu oszczędzania energii. Maszyna powraca również z trybu oszczędzania energii, jeśli odebrane zostały pewne dane z komputera lub innego urządzenia.

- · Ustawienie długości czasu bezczynności przed przejściem do trybu oszczędzania energii.
- Ustawienie długości czasu bezczynności przed przejściem do trybu uśpienia.
- · Ograniczenia funkcji oszczędzania energii
- · Automatyczne wyłączanie maszyny (Autowyłączenie)
- Ustawienie długości czasu bezczynności przed autowyłączeniem

# Ustawienie długości czasu bezczynności przed przejściem do trybu oszczędzania energii.

- 1 Naciśnij przycisk ▼ by wybrać [Setting (Ustawienie)] i wciśnij przycisk (ENTER).
- 2 Naciśnij kilka razy przycisk ▼, aby wybrać pozycję [Admin Setup (Konfig.admin.)], a następnie naciśnij ⊙przycisk (ENTER).
- 3 Wprowadź hasło administratora, a następnie naciśnij (ENTER). Fabrycznie ustawione domyślne hasło to "999999".
- 4 Naciśnij kilka razy przycisk ▼, aby wybrać pozycję [Manage Unit (Zarządzanie)], a następnie naciśnij @przycisk (ENTER).
- 5 Naciśnij kilka razy przycisk ▼, aby wybrać pozycję [Power Save (Oszczędz.energii)], a następnie naciśnij przycisk ④ (ENTER).
- Sprawdź, czy wybrana jest pozycja [Power Save Time (Czas oszcz.energii)], a następnie naciśnij przycisk (IENTER).
- 7 Naciśnij przycisk ▼ lub ▲ by wybrać czas, który chcesz ustawić i wciśnij przycisk → (ENTER).
- R Upewnij się, że [\* (\*)] jest wyświetlane po lewej stronie od ustawionego czasu.
- 9 Naciśnij przycisk ◀ (WSTECZ), aby wyświetlić komunikat [Ready To Print (Gotowa do druku)].

# Ustawienie długości czasu bezczynności przed przejściem do trybu uśpienia.

- Naciśnij przycisk ▼ by wybrać [Setting (Ustawienie)] i wciśnij przycisk (ENTER).
- 2 Naciśnij kilka razy przycisk ▼, aby wybrać pozycję [Admin Setup (Konfig.admin.)], a następnie naciśnij ⊖przycisk (ENTER).
- Wprowadź hasło administratora, a następnie naciśnij (ENTER). Fabrycznie ustawione domyślne hasło to "999999".
- 4 Naciśnij kilka razy przycisk ▼, aby wybrać pozycję [Manage Unit (Zarządzanie)], a następnie naciśnij eprzycisk (ENTER).
- 5 Naciśnij kilka razy przycisk ▼, aby wybrać pozycję [Power Save (Oszczędz.energii)], a następnie naciśnij przycisk ④ (ENTER).
- 6 Naciśnij kilka razy przycisk ▼, aby wybrać pozycję [Sleep Time (Czas uśpienia)], a następnie naciśnij ⊖przycisk (ENTER).
- 7 Naciśnij przycisk ▼ lub ▲ by wybrać czas, który chcesz ustawić i wciśnij przycisk (ENTER).
- **R** Upewnij się, że [\* (\*)] jest wyświetlane po lewej stronie od ustawionego czasu.
- 9 Naciśnij przycisk ◀ (WSTECZ), aby wyświetlić komunikat [Ready To Print (Gotowa do druku)].

# Ograniczenia funkcji oszczędzania energii

Urządzenie nie wejdzie w tryb uśpienia w poniższym przypadku.

- · Gdy w maszynie wystąpił błąd
- Kontrola dostępu w ustawieniach kontroli dostępu jest aktywna i lokalna karta IC oraz karta IC LDAP w metodzie autoryzacji jest aktywna.

Urządzenie nie wejdzie w tryb głębokiego uśpienia w poniższych przypadkach.

- Włączony jest protokół IPSec
- Ustanowiono połączenie TCP

Przykład: Ustanowione jest połączenie za pośrednictwem protokołu Telnet lub FTP.

Po upłynięciu czasu przejścia do trybu uśpienia lub trybu głębokiego uśpienia z trybu oszczędzania energii i rozłączeniu połączenia, urządzenie wchodzi w tryb uśpienia.

- · Włączone jest odbieranie e-mail
- Bezprzewodowe LAN jest aktywne
- Google Cloud Print jest aktywne
- LLTD jest aktywne
- Przypisany jest adres globalny IPv6

W trybie uśpienia przy druku nie możesz używać poniższych protokołów.

• NBT

W trybie głębokiego uśpienia nie możesz wyszukiwać drukarki ani wprowadzać ustawień za pomocą poniższych funkcji lub protokołów.

• NBT

W trybie głębokiego uśpienia nie działają następujące protokoły z funkcją klienta.

- Alarm e-mail<sup>2</sup>
- SNMP Trap
- WINS<sup>\*1</sup>
- SNTP\*<sup>2</sup>

\*1 Czas upływający w trybie głębokiego uśpienia nie jest uwzględniany w liczeniu okresu między kolejnymi aktualizacjami WINS. W trybie uśpienia regularne aktualizacje WINS nie są przeprowadzane, więc nazwy zarejestrowane na serwerze WINS mogą zostać usunięte. \*2 Czas upływający w trybie głębokiego uśpienia nie jest uwzględniany w liczeniu okresu między kolejnymi powiadomieniami alarmów e-mail oraz okresu między aktualizacjami serwera NTP.

W środowisku sieciowym o dużym przepływie pakietów, urządzenie automatycznie przechodzi z trybu głębokiego uśpienia do trybu uśpienia i odpowiada.

Podobnie, jeśli do tej samej sieci podłączony jest terminal, który uruchamia wyszukiwanie z użyciem Bonjour, jak w przypadku Mac lub iPhone, urządzenie automatycznie przechodzi z trybu głębokiego uśpienia do trybu uśpienia i odpowiada.

To urządzenie automatycznie wchodzi w tryb głębokiego uśpienia po pewnym okresie czasu.

# Automatyczne wyłączanie maszyny (Autowyłączenie)

Maszyna posiada funkcję autowyłączenia, która automatycznie wyłącza maszynę, jeśli jest ona nieużywana przez pewien okres czasu.

Dostępne są trzy opcje ustawienia autowyłączenia, a [Auto Config (Konfig. Aut.)] ma ustawioną domyślną wartość fabryczną.

- [Auto Config (Konfig. Aut.)]: Maszyna automatycznie wyłącza się, po nieużywaniu przez pewien okres czasu, chyba, że znajduje się w poniższych warunkach.
  - Do złącza interfejsu sieciowego podłączony jest kabel sieci lokalnej.
  - Bezprzewodowa sieć LAN jest włączona.
- [Enable (Aktywne)]: Jeśli nie używasz urządzenia przez pewien okres czasu, urządzenie automatycznie wyłączy się.
- [Disable (Nieaktywne)]: Wyłącza funkcję autowyłączenia. Urządzenie nie wyłączy się automatycznie.

# 

Urządzenie nie wyłączy się automatycznie w poniższym przypadku.

Gdy wystąpił błąd

Wykonaj poniższe kroki, by zmienić ustawienie autowyłączenia.

- Naciśnij przycisk ▼ by wybrać [Setting (Ustawienie)] i wciśnij przycisk (ENTER).
- 2 Naciśnij kilka razy przycisk ▼, aby wybrać pozycję [Admin Setup (Konfig.admin.)], a następnie naciśnij ⊖przycisk (ENTER).
- Wprowadź hasło administratora, a następnie naciśnij przycisk (ENTER). Fabrycznie ustawione domyślne hasło to "999999".
- 4 Naciśnij kilka razy przycisk ▼, aby wybrać pozycję [User Install (Instalacja użytkownika)], a następnie enaciśnij przycisk (ENTER).
- 5 Naciśnij kilka razy przycisk ▼, aby wybrać pozycję [Power Setup (Ustawienia zasilania)], a następnie ⊡naciśnij przycisk (ENTER).
- 6 Naciśnij kilka razy przycisk ▼, aby wybrać pozycję [Auto Power Off (Autowyłączenie)], a następnie naciśnij Przycisk (ENTER).

- 7 Naciśnij przycisk ▼ lub ▲ by wybrać wartość, którą chcesz ustawić i wciśnij przycisk ④ (ENTER).
- P Upewnij się, że [\* (\*)] jest wyświetlane po lewej stronie od ustawionego czasu.
- 9 Naciśnij przycisk ◀ (WSTECZ), aby wyświetlić komunikat [Ready To Print (Gotowa do druku)].

Ustawienie długości czasu bezczynności przed autowyłączeniem

- 1 Naciśnij przycisk ▼ by wybrać [Setting (Ustawienie)] i wciśnij przycisk (ENTER).
- 2 Naciśnij kilka razy przycisk ▼, aby wybrać pozycję [Admin Setup (Konfig.admin.)], a następnie naciśnij ⊖przycisk (ENTER).
- **3** Wprowadź hasło administratora, a następnie naciśnij przycisk (ENTER). Fabrycznie ustawione domyślne hasło to "999999".
- 4 Naciśnij kilka razy przycisk ▼, aby wybrać pozycję [Manage Unit (Zarządzanie)], a następnie naciśnij eprzycisk (ENTER).
- 5 Naciśnij kilka razy przycisk ▼, aby wybrać pozycję [Power Save (Oszczędz.energii)], a następnie naciśnij przycisk (ENTER).
- 6 Naciśnij kilka razy przycisk ▼, aby wybrać pozycję [Auto Power Off Time (Czas autowyłączenia)], a następnie naciśnij ⊙przycisk (ENTER).
- 7 Naciśnij przycisk ▼ lub ▲ by wybrać czas, który chcesz ustawić i wciśnij przycisk (ENTER).
- R Upewnij się, że [\* (\*)] jest wyświetlane po lewej stronie od ustawionego czasu.
- 9 Naciśnij przycisk ◀ (WSTECZ), aby wyświetlić komunikat [Ready To Print (Gotowa do druku)].

# Dane techniczne

Ten rozdział opisuje specyfikacje urządzenia.

- Ogólna specyfikacja techniczna
- Specyfikacja drukowania
- Specyfikacja sieci
- Specyfikacja bezprzewodowej sieci LAN (Opcja)

# Ogólna specyfikacja techniczna

| Element                        |                           | C532/ES5432                                                                                                    |
|--------------------------------|---------------------------|----------------------------------------------------------------------------------------------------|
| Procesor                       |                           | Procesor ARM (667MHz)                                                                                                    |
| Pamięć                         |                           | DDR3 32bit 1GB                                                                                                    |
| ROM                            |                           | 3 GB                                                                                                    |
| Masa (razem z materi           | ałami eksploatacyjnymi)   | 23 kg                                                                                                    |
| Wymiary (Szer. x Głęb          | o. x Wys.)                | 427 x 571 x 279 mm                                                                                                    |
| Zasilanie                      |                           | N36301A: 120V AC +7/-10<br>N36301B: 230V AC +/-10                                                                                                    |
| Pobór mocy                     | Normalna praca            | N36301A: 670 W / N36301B: 640 W                                                                                                    |
|                                | Jałowy                    | 90 W                                                                                                    |
|                                | Maks.                     | N36301A: 1220 W / N36301B: 1250 W                                                                                                    |
|                                | Tryb oszczędzania energii | Poniżej 14 W                                                                                                    |
|                                | Tryb uśpienia             | Poniżej 7,8 W                                                                                                    |
|                                | Tryb głębokiego uśpienia  | Poniżej 1,1 W                                                                                                    |
|                                | Tryb autowyłączenia       | Poniżej 0,5 W                                                                                                    |
| Warunki pracy                  | Praca                     | Temperatura:10 - 32°C, Wilgotność : 20 - 80% RH                                                                                                    |
|                                | Jałowy                    | Temperatura: 0 - 43°C, Wilgotność : 10 - 90% RH                                                                                                    |
| Interfejs                      |                           | USB 2.0, Ethernet 10BASE-T/100BASE-TX/1000BASE-T,<br>Host USBx2<br>IEEE802.11 b/g/n/a Bezprzewodowa LAN (Opcja)                                                                       |
| Wyświetlacz                    |                           | Wyświetlacz graficzny LCD 60(szer.) x 32,6(wys.) mm,<br>128 x 64 punkty                                                                                                    |
| Obsługiwane systemy operacyjne |                           | Windows 10/Windows 8.1/Windows Server 2012 R2/<br>Windows 8/Windows Server 2012/Windows 7/<br>Windows Vista/Windows Server 2008 R2/Windows Server<br>2008<br>Mac OS X 10.8.5 to 10.11 |

## Specyfikacja drukowania

| EI                  | ement                               | C532/ES5432                                                                                                    |
|---------------------|-------------------------------------|----------------------------------------------------------------------------------------------------|
| Metoda druku        |                                     | Elektrofotograficzna z diodami LED (diody elektroluminescencyjne)                                                                                                    |
| Emulacja T          |                                     | PostScript 3, PCL5c, PCL6 (XL), EPSON FX, IBM ProPrinter, XPS, PDF (v1.7 lub starsza)                                                                                                    |
| Czcionki rezydentne |                                     | PCL: 91 europejskich czcionek<br>PS: 80 europejskich czcionek                                                                                                    |
| Rozdzielczość       |                                     | 1200 x 1200 dpi, 600 × 600 dpi                                                                                                    |
| Kolor               |                                     | Żółty, Magenta, Cyan, Czarny                                                                                                    |
| Prędkość drukowani  | a                                   | <ul> <li>A4<br/>Jednostronnie: Do 30 ppm<br/>Dupleks: Do 16 ppm (Mono), 14 ppm (kolor)</li> <li>Letter<br/>Jednostronnie: Do 31 ppm<br/>Dupleks: Do 16 ppm (Mono), 14 ppm (kolor)</li> </ul>                                                                                                    |
| Czas wydruku        | Kolor                               | Ok. 7,5 s (A4)                                                                                                    |
| pierwszej strony    | Mono                                | Ok. 7,5 s (A4)                                                                                                    |
| Format papieru      | Podajnik 1                          | Legal 13/13,5/14, Letter, Executive, A4, A5, A6, B5, B6, Statement,<br>8,5 SQ, Folio, 16K (197 x 273 mm, 195 x 270 mm, 184 x 260 mm),<br>rozmiar niestandardowy                                                                                                    |
|                     | Dodatkowe podajniki<br>(Opcjonalne) | Legal 13/13.5/14, Letter, Executive, A4, A5, B5, 8.5 SQ, Folio, 16K<br>(197 x 273 mm, 195 x 270 mm, 184 x 260 mm), rozmiar<br>niestandardowy                                                                                                    |
|                     | Podaj. uniw.                        | Legal 13/13,5/14, Letter, Executive, A4, A5, A6, B5, B6, B6 Half,<br>Statement, 8,5 SQ, Folio, Index card (3 x 5 cali), 4 x 6 cali, 5 x 7 cali,<br>Banner do 1321 mm (52 cale), 16K (197 x 273 mm, 195 x 270 mm,<br>184 x 260 mm), C5, DL, Com-9, Com-10, Monarch, rozmiar<br>niestandardowy                                                                                                    |
|                     | Drukowanie<br>dwustronne            | Legal 13/13.5/14, Letter, Executive, A4, A5, B5, 8.5 SQ, Folio, 16K<br>(197 x 273 mm, 195 x 270 mm, 184 x 260 mm), rozmiar<br>niestandardowy                                                                                                    |
|                     | Format<br>niestandardowy            | <ul> <li>Podajnik 1<br/>100 - 216 mm (szer.), 148 - 356 mm (dł.) (3,9 - 8,5 cala (szer.), 5,8 - 14,0 cala (dł.))</li> <li>Dodatkowe podajniki (opcjonalne)<br/>148 - 216 mm (szer.), 210 - 356 mm (dł.) (5,8 - 8,5 cala (szer.), 8,3 - 14,0 cala (dł.))</li> <li>Podaj. uniw.<br/>64 - 216 mm (szer.), 90 - 1321 mm (dł.) (2,5 - 8,5 cala (szer.), 3,5 - 52 cala (dł.))</li> <li>Dwustronne<br/>148 - 216 mm (szer.), 210 - 356 mm (dł.) (5,8 - 8,5 cala (szer.), 8,3 - 14,0 cala (dł.))</li> </ul> |
| Typ nośnika         |                                     | Papier zwykły (64 g/m²- 220 g/m²), koperty, etykiety                                                                                                    |

| Element                         | C532/ES5432                                                                                                    |
|---------------------------------|----------------------------------------------------------------------------------------------------|
| Metoda podawania                | Automatyczne podawanie z podajnika 1, podajnika uniwersalnego i<br>dodatkowych podajników (opcjonalne)<br>Ręczne podawanie z podajnika uniwersalnego                                                                                                    |
| Pojemność podajników papieru    | <ul> <li>Podajnik 1<br/>250 arkuszy (poniżej 80 g/m²), całkowita grubość do 25 mm lub<br/>mniej.</li> <li>Podaj. uniw.<br/>100 arkuszy (mniej niż 80 g/m²) łączna grubość 10 mm lub mniej, 10<br/>kopert (85 g/m²).</li> <li>Dodatkowe podajniki (opcjonalne)<br/>530 arkuszy papieru zwykłego /80 g/m², całkowita grubość do<br/>53 mm lub mniej.</li> </ul>         |
| Metoda wyjścia                  | Zadrukiem do góry/Zadrukiem do dołu                                                                                                    |
| Pojemność tacy odbiorczej       | <ul> <li>Podajnik wyjściowy<br/>150 arkuszy (poniżej 80 g/m<sup>2</sup>)</li> <li>Tylna taca odbiorcza<br/>100 arkuszy (poniżej 80 g/m<sup>2</sup>)</li> </ul>                                                                                                    |
| Gwarantowany obszar druku       | Co najmniej 6,35 mm od krawędzi papieru (nie dotyczy nośników specjalnych takich jak koperty)                                                                                                    |
| Precyzja druku                  | Początek druku : ± 2 mm, na skos papieru : ± 1 mm/100 mm<br>Rozciągnięcie obrazu : ± 1 mm/100 mm (80 g/m <sup>2</sup> )                                                                                                    |
| Czas rozgrzewania               | <ul> <li>Od włączenia zasilania<br/>27 sekund (przy temperaturze pokojowej 25°C, napięcie<br/>znamionowe)</li> <li>Z trybu uśpienia<br/>35 sekund (przy temperaturze pokojowej 25°C, napięcie<br/>znamionowe)</li> </ul>                                                                                                    |
| Warunki środowiska użytkowania  | <ul> <li>Podczas pracy<br/>10 - 32°C/ Wilgotność względna 20~80% (maksymalna temperatura<br/>termometru wilgotnego 25°C, maksymalna temperatura termometru<br/>suchego 2°C)</li> <li>Gdy nie pracuje<br/>0 - 43°C/ Wilgotność względna 10~90% (maksymalna temperatura<br/>termometru wilgotnego 26,8°C, maksymalna temperatura<br/>termometru suchego 2°C)</li> </ul> |
| Warunki gwarancji jakości druku | <ul> <li>Zakres operacyjny<br/>Temperatura 10°C, wilgotność 20 do 80% RH<br/>Temperatura 32°C, wilgotność 20 do 60% RH<br/>Wilgotność 20% RH, temperatura 10 do 32°C<br/>Wilgotność 80% RH, temperatura 10 do 27°C</li> <li>Zakres warunków gwarancji jakości druku pełnokolorowego<br/>Temperatura 17 do 27°C przy wilgotności 50 do 70% RH</li> </ul>               |
| Materiały eksploatacyjne        | Pojemniki z tonerem, bęben obrazu, zespół pasa, zespół utrwalający                                                                                                    |

# Specyfikacja sieci

| Element   | C532/ES5432                                                                                                    |
|-----------|----------------------------------------------------------------------------------------------------|
| Interfejs | Ethernet 10BASE-T/100BASE-TX/1000BASE-T, IEEE802.11 a/b/g/n Sieć<br>bezprzewodowa LAN                                                                                                    |
| Protokół  | TCP/IPv4, TCP/IPv6, NetBIOS over TCP, LPR, Port9100, IPP, FTP, HTTP,<br>TELNET, SMTP, POP3, SNMPv1/v3, DHCP, DHCPv6, DNS, DDNS, UPnP,<br>WINS, Bonjour, SNTP, LLTD, Web Services Discovery (WSD), SSL/TLS,<br>IPSec, LDAPv3, Kerberos, IEEE802.1X, AirPrint, Google Cloud Print |

# Specyfikacja bezprzewodowej sieci LAN (Opcja)

| Element                           | C532/ES5432                                       |
|-----------------------------------|---------------------------------------------------|
| Standard bezprzewodowej sieci LAN | Zgodny z IEEE802.11a/b/g/n (2,4 GHz/5 GHz)        |
| Zabezpieczenia                    | Wyłącz, WEP, WPA-PSK, WPA2-PSK, WPA-EAP, WPA2-EAP |

#### Informacje dotyczące uregulowań prawnych dla bezprzewodowej sieci LAN

- Oświadczenie FCC
- Oświadczenie IC
- Europa Deklaracja zgodności CE.

Oświadczenie FCC

#### OSTRZEŻENIE FCC

Jakiekolwiek zmiany lub modyfikacje dokonywane bez wyraźnego zezwolenia strony odpowiedzialnej za zgodność mogą spowodować pozbawienie użytkownika prawa do korzystania z tego urządzenia.

Uwaga: Niniejsze urządzenie zostało poddane testom i uznane za spełniające wymogi dla urządzeń cyfrowych klasy B, zgodnie z Częścią 15 Przepisów FCC. Ograniczenia te zostały opracowane w celu zapewnienia ochrony przed szkodliwymi zakłóceniami w instalacjach domowych. Urządzenie to wytwarza, wykorzystuje i może emitować promieniowanie o częstotliwości fal radiowych i, jeśli nie jest zainstalowane i używane zgodnie ze stosownymi instrukcjami, może powodować zakłócenia w łączności radiowej. Nie ma jednak gwarancji, że zakłócenia nie wystąpią w przypadku konkretnej instalacji. Jeśli urządzenie to powoduje zakłócenia w odbiorze sygnału radiowego lub telewizyjnego, co można stwierdzić przez wyłączenie i włączenie urządzenia, zaleca się, aby użytkownik spróbował wyeliminować zakłócenia, wykonując jedną lub kilka z niżej wymienionych czynności:

- Zmiana orientacji lub położenia anteny odbiorczej.
- Zwiększenie odległości między urządzeniem i odbiornikiem.
- Podłączenie urządzenia do gniazda sieciowego w innym obwodzie niż ten, do którego podłączony jest odbiornik.
- Skonsultowanie problemu ze sprzedawcą lub z doświadczonym technikiem radiowotelewizyjnym w celu uzyskania pomocy.

Ten nadajnik nie może być umieszczony lub używany razem z jakąkolwiek inną anteną lub nadajnikiem.

#### Oświadczenie IC

Niniejsze urządzenie spełnia warunki ujęte w Części 15 Przepisów FCC oraz wymagania licencji Industry Canada z wyłączeniem standardu(-ów) RSS. Działanie urządzenia podlega następującym dwóm warunkom: (1) to urządzenie nie może powodować zakłóceń, i (2) to urządzenie musi przyjmować wszelkie zakłócenia, w tym zakłócenia mogące powodować jego niepożądane działanie.

Le présent appareil est conforme aux la partie 15 des règles de la FCC et CNR d'Ubdustrie Canada applicables aux appareils radio exempts de licence. L'exploitation est autorisée aux deux conditions suivantes : (1) l'appareil ne doit pas produire de brouillage, et (2) l'utilisateur de l'appareil doit accepter tout brouillage radioélectrique subi, même si le brouillage est susceptible d'en compromettre le fonctionnement.

To urządzenie cyfrowe klasy [B] jest zgodne z kanadyjską normą ICES-003.

Cet appareil numérique de la classe [B] est conforme à la norme NMB-003 du Canada.

## Uwaga (FCC/IC):

Pasmo 5,15-5,25GHz ograniczone jest tylko do użytkowania wewnątrz budynków.

La bande 5 150-5 250 MHz est restreints à une utilisation à l'intérieur.

Ten sprzęt zgodny jest z limitami ekspozycji na promieniowanie FCC/IC ustalonymi dla niekontrolowanego środowiska i zgodny jest z Wytycznymi częstotliwości radiowej FCC (RF) oraz RSS-102 według Zasad ekspozycji dla częstotliwości radiowej IC (RF). Sprzęt ten powinien być zainstalowany i używany z zachowaniem co najmniej 20cm odległości od chłodnicy do ciała osoby.

Cet équipement est conforme aux limites d'exposition aux rayonnements énoncées pour un environnement non contrôlé et respecte les règles les radioélectriques (RF) de la FCC lignes directrices d'exposition et d'exposition aux fréquences radioélectriques (RF) CNR-102 de l'IC. Cet équipement doit être installé et utilisé en gardant une distance de 20 cm ou plus entre le dispositif rayonnant et le corps.

Europa - Deklaracja zgodności CE

# €

Niniejsze urządzenie spełnia podstawowe wymagania dyrektywy Unii Europejskiej 1999/5/ EC.

Funkcje telekomunikacyjne tego produktu mogą być używane w następujących krajach UE i EFTA: Austria, Belgia, Bułgaria, Cypr, Czechy, Dania, Estonia, Finlandia, Francja, Niemcy, Grecja, Węgry, Islandia, Irlandia, Włochy, Łotwa, Liechtenstein, Litwa, Luksemburg, Malta, Holandia, Norwegia, Polska, Portugalia, Rumunia, Słowacja, Słowenia, Hiszpania, Szwecja, Szwajcaria, Turcja i Wielka Brytania.

# Contact Us

#### OKI Systems (UK) Ltd.

Blavs House Wick Road Eaham Surrev TW20 0HJ Tel: +44 (0) 1784 274300

#### Website: www.oki.com/uk OKI Systems (Ireland) Ltd

A7 Calmount Park Ballymount Dublin 12 D12 TX94 Ireland

Tel: +353 (0) 1 4049590 Fax: +353 (0)1 4049591 Website: www.oki.com/ie

#### **OKI Systems (Czech and Slo**vak), s.r.o.

Futurama Business Park -Sokolovská 651/136A 186 00 Praha 8 Czech Republic

Tel: +420 224 890158 Fax:+420 22 232 6621 Website: www.oki.cz, www.oki.sk

#### Oki Systems (Deutschland) GmbH

Hansaallee 187 40549 Düsseldorf

Tel: +49 (0) 211 / 5266-0 Fax: +49 (0) 211 59 33 45 Website: www.oki.de

Albania, Bosnia, Bulgaria, Croatia, Cyprus, Estonia, Greece, Israel, Latvia, Lithuania, Macedonia, Romania, Serbia, Slovenia

#### CEE Export Group: OKI Systems (Poland) Sp. z o.o.

Platinum Business Park 2, 3rd Floor ul. Domaniewska 42, 02-672 Warsaw Poland

Tel: +48 (0) 22 448 65 00 Fax: +48 (0) 22 448 65 0 Website: www.oki.pl

#### Oki Systèmes (France) S.A.

Zone Silic - Immeuble Osaka 21 rue du Jura CS 90277 94633 RUNGIS Cedex Paris Tél: Standard 0820 200 410 (0.09€/min depuis une ligne fixe\*) Hotline 01 76 54 21 50 (nº non surtaxé) Website: www.oki.fr

#### OKI Systems (Magyarország) Oki Systems (Österreich) Kft.

H-1133 Budapest, Váci út 76 Hungary Telefon: +36 1 814 8000 Telefax: +36 1 814 8009 Website: www.okihu.hu

#### OKI Systems (Italia) S.p.A.

via Milano, 11, 20084 Lacchiarella (MI) Tel: +39 (0) 2 900261 Fax: +39 (0) 2 90026344 Website: www.oki.it

#### OKI Systems (Polska) Sp. z o.o

Platinium Business Park II, 3rd Floor

ul. Domaniewska 42 02-672 Warsaw Poland Tel: +48 22 448 65 00 Fax: +48 22 448 65 01 Website: www.oki.pl E-mail: oki@oki.com.pl Hotline: 0800 120066 E-mail: tech@oki.com.pl

#### **OKI Europe Limited, Sucursal** em Portugal

Av. Quinta Grande 53 7º D Alfragide 2614-521 Amadora Portugal Tel: +351 21 470 4200 Fax: +351 21 470 4201 Website:www.oki.pt E-mail : oki@oki.pt

#### **Oki Service** Serviço de apoio técnico ao

Cliente Tel: 214 727 660 E-mail : okiserv@oki.pt

#### OKI Systems Rus, LLC (Russia)

Sector B, 3rd Floor, Svyatogor-4 Business Center10/4, Letnikovskaya str.115114, Moscow

Tel: +7 495 276 5060 Fax: +7 495 258 6070 e-mail: info@oki.ru Website: www.oki.ru Technical support:

Tel: +7 495 564 8421 e-mail: tech@oki.ru

#### Campus 21

Businesszentrum Wien Sued Liebermannstrasse A02 603 22345 Brun am Gebirge Tel: +43 223 6677 110 Service-Hotline: +43 (0) 2236/677 110-501 Website: www.oki.at

#### **OKI Europe Ltd. (Ukraine)**

Raisy Opkinoy Street,8 Building B, 2<sup>nd</sup> Floor, Kiev 02002 Ukraine Tel: +380 44 537 5288 e-mail: event@oki.ua Website: www.oki.ua

#### **OKI Sistem ve Yazıcı Cözümleri** Tic. Ltd. Sti.

Harman sok Duran Is Merkezi. No:4, Kat:6. 34394, Levent İstanbul Tel: +90 212 279 2393 Faks: +90 212 279 2366 Web: www.oki.com.tr

#### Oki Systems (Belgium)

Medialaan 24 1800 Vilvoorde Helpdesk: 02-2574620 Fax: 02 2531848 Website: www.oki.be

#### OKI Systems (Danmark) a.s

Herstedøstervei 27 2620 Albertslund Danmark

Adm.: +45 43 66 65 00 Fax: +45 43 66 65 90 E-mail: salg@oki.dk / support@oki.dk Website: www.oki.dk

#### OKI Europe Limited, Sucursal en España

Compleio Vega Norte, C/ Anabel Segura, 16. Edif. 3 - 4º Plta. 28.108, Alcobendas Madrid

Tel +34 91 343 16 20 Website: www.oki.es

#### OKI Middle East, India and Sub

Sahara Africa Building 7W A Office 2008, Dubai Airport Free Zone PO Box 54604 Dubai, UAE Tel: +971 4 204 5810 Website: www.oki.com/me

#### Oki Systems (Finland) Oy

Vänrikinkuia 3 02600 Espoo Tel: +358 (0) 207 900 800 Fax: +358 (0) 207 900 809 Website: www.oki.fi

#### Oki Systems (Holland) b.v.

Neptunustraat 27-29 2132 JA Hoofddorp Helpdesk: 0800 5667654

Tel: +31 (0) 23 55 63 740 Fax: +31 (0) 23 55 63 750 Website: www.oki.nl

#### Oki Systems (Norway) AS

Tevlingveien 23 N-1081 Oslo Tel: +47 (0) 63 89 36 00

Telefax: +47 (0) 63 89 36 01 Website: www.oki.no Var vänlig kontakta din Återförsäljare i första hand, för

#### Oki Systems (Sweden) AB

konsultation. I andra hand kontakta

Box 1193 164 26 Kista Tel. +46 (0) 8 634 37 00 e-mail: info@oki.se

#### Website: www.oki.se Oki Systems (Schweiz)

Baslerstrasse 15

CH-4310 Rheinfelden Support deutsch +41 61 827 94 81

Support français +41 61 827 94 82 Support italiano +41 061 827 9473

Tel: +41 61 827 9494 Website: www.oki.ch

#### Oki Data Americas Inc.(United States • États-Unis) 2000 Bishops Gate Blvd.

Mt. Laurel, NJ 08054 USA Tel: 1-800-654-3282 Fax: 1-856-222-5247 http://WWW.OKIPRINTINGSOLUTIONS.COM http://mv.okidata.com

8505 Freeport Pkwy Suite 100 Irving, TX 75063

http://www.okidata.com

2067 Wineridge Place Suite C & D Escondido, CA 92029

Phone: 760-781-5200 Toll Free: 800-264-1272 http://www.okidata.com/wide-format

#### Oki Data Americas Inc.(Canada Canadá)

4140B Sladeview Crescent Unit 7 & 8 Mississauga, Ontario Canada L5L 6A1

Tél: 1-905-608-5000 Téléc: 1-905-608-5040 http://WWW.OKIPRINTINGSOLUTIONS.COM

#### **Oki Data Americas Inc.**(América Latina (OTRO))

2000 Bishops Gate Blvd. Mt. Laurel, NJ 08054 USA

Tel (Español): 1-856-222-7496 1-856-222-5276 Fax: 1-856-222-5260 Email: LASatisfaction@okidata.com

#### Oki Data de Mexico, S.A. de C.V.

Mariano Escobedo #748, Piso 8 Col. Nueva Anzures C.P. 11590, México, D.F.

Tel: 52-555-263-8780 Fax: 52-555-250-3501 http://WWW.OKIPRINTINGSOLUTIONS.COM

#### Oki Data do Brasil Informática Ltda.

Av. Alfredo Egídio de Souza Aranha, 100 - 5º Andar - Bloco C Chácara Santo Antonio - São Paulo, SP - Brasil CEP: 04726-170

Tel: 55-11-3543-5500 Fax: 55-11-3444-3501

email: okidata@okidata.com.br HTTP://www.okiprintingsolutions.com

#### Argentina/Chile/Paraguay/Perú/ Uruguav

Oki Data Americas, Inc. Sucursal Argentina Ugarte 3610 Piso 4°(1605) Olivos Buenos Aires, Argentina

TEL: +54 11 5288 7500 Fax: +54 11 5288 7599

#### Colombia/Ecuador/Venezuela/ Centroamérica v Caribe Oki Data Americas, Inc.

Sucursal Colombia Carrera 13 #97-51. Oficina 101 Bogotá Colombia

TEL: +57 1 704 5159

#### Oki Data (Singapore) Pte. Ltd.

438A Alexandra Road #02-11/12. Lobby 3, Alexandra Technopark Singapore(119967)

Tel: (65) 6221 3722 Fax: (65) 6594 0609 http://www.okidata.com.sq

#### Oki Systems (Thailand) Ltd.

1168/32 Lumpini Tower, 16th Floor, Rama IV Road, Tungmahamek, Sathorn Bangkok 10120

Tel: (662) 679 9235 Fax: (662) 679 9243/245 http://www.okisysthai.com

#### Oki Data(Australia) Pty Ltd.

Level1 67 Epping Road, Macquarie Park

(Customer Support: 0800 778 800)

Oki Data(S) P Ltd. Malavsia Rep Office

Suite 21.03, 21st Floor Menara IGB,

Mid Valley City, Lingkaran Syed Pura 59200,

Kuala Lumpur, Malaysia

Tel: (60) 3 2287 1177

Fax: (60) 3 2287 1166

NSW 2113, Australia

Tel: +61 2 8071 0000 (Support Tel: 1800 807 472) Fax: +61 2 8071 0010 http://www.oki.com.au

#### **OKI Data New Zealand** 8 Antares Place Rosedale, Auckland, 0632 New Zealand

Tel: (64) 9 477 0500

Fax: (64) 9 477 0549

http://www.oki.co.nz/

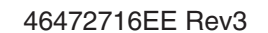